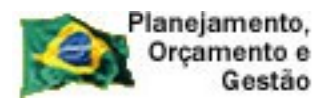

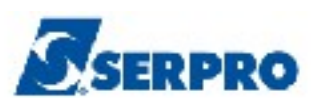

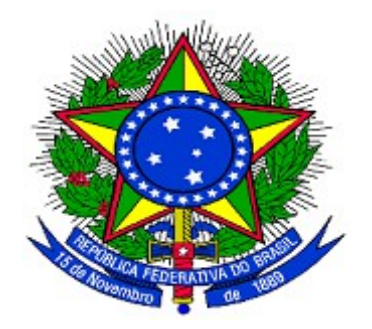

#### MINISTÉRIO DO PLANEJAMENTO, ORÇAMENTO E GESTÃO SECRETARIA DE LOGÍSTICA E TECNOLOGIA DA INFORMAÇÃO DEPARTAMENTO DE LOGÍSTICA E SERVIÇOS GERAIS

# SISME

# Sistema de Minuta de Empenho

## Parte I

### MANUAL DO USUÁRIO

Versão 1 - 12/02/2014

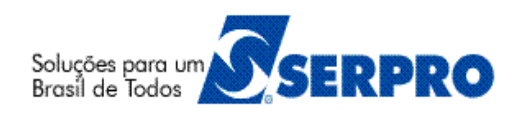

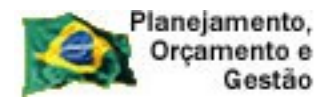

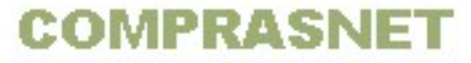

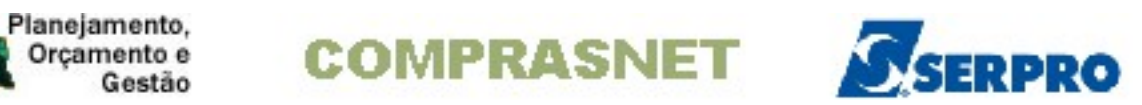

### Sumário

| 1 - Introdução                                                                     | 3    |
|------------------------------------------------------------------------------------|------|
| 2 - Como acessar a Rede SERPRO                                                     | 4    |
| 3 - Pré-Empenho                                                                    |      |
| 4 - Empenho Atual                                                                  | 20   |
| 4.1 - Informa Estrutura Por Processo (Para Licitação Tradicional)                  | 21   |
| 4.2 - Gera Minuta de Empenho                                                       |      |
| 4.3 - Envia Empenho                                                                |      |
| 4.4 - Informa Estrutura Por Processo (Para Licitação SRP)                          | 40   |
| 4.5 - Anula Empenho                                                                | 46   |
| 4.6 - Reforca Empenho                                                              | 55   |
| 4.7 - Consulta Minuta de Empenho                                                   | 64   |
| 4.8 - Gera Minuta de 25%                                                           |      |
| 4.9 - Gera minuta Não Participante                                                 |      |
| 4.10 - Corrige Ouantidade Empenho                                                  |      |
| 4.11 - Cancela Empenho Falta Disponibilidade Caixa                                 | 104  |
| 4.12 - Estorna Cancelamento Empenho Falta Disponibilidade de Caixa                 |      |
| 4.13 - Cancela Empenho Despesa Pré-empenho Falta Disponibilidade Caixa             |      |
| 4.14 - Estorna Cancelamento Empenho Despesa Pré-empenhada por Falta de Disponibili | dade |
| Caixa                                                                              | 112  |
| 4.15 - Outros Cancelamentos de Resto a Pagar                                       | 113  |
| 4.16 - Estorno Outros Cancelamentos de Resto a Pagar                               |      |
| 4.17 - Cancelamento Resto a Pagar Insuficiência Recurso                            |      |
| 4.18 - Estorno Cancelamento Resto a Pagar por Insuficiência de recurso             |      |
| 4.19 - Anulação de Empenho de Despesa Pré-empenhada                                |      |
| 4.20 - Estorna Anulação de Empenho Despesa Pré-Empenhada                           |      |
| 4.21 - Estorna Anulação do Empenho                                                 |      |
| 4.22 - Estorno Outros Cancelamentos de Resto a Pagar.                              |      |
| 4.23 - Cancelamento de Restos a Pagar Não Processados Em Liguidação.               |      |
| 4.24 - Estorno do Cancelamento de Restos a Pagar Não Processados Em Liquidação     |      |
| 4.25 - Exclui Minuta de Empenho                                                    |      |
| 5 - Manuais                                                                        | 123  |
| 6 - Em caso de dúvidas acione a Central de Servico SERPRO:                         |      |
| j                                                                                  |      |

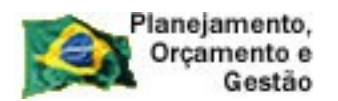

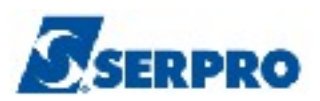

#### 1 - Introdução

O objetivo deste manual é orientar aos usuários habilitados e cadastrados no Sistema Integrado de Administração e Serviços Gerais – **SIASG**, a realizarem registro dos empenhos no SIAFI através do SIASG, com toda confiabilidade, rapidez e segurança.

O Empenho é o primeiro estágio da despesa e pode ser conceituado conforme prescreve o art. 58 da Lei no 4320/64: "O empenho da despesa é o ato emanado de autoridade competente que cria para o Estado obrigação de pagamento pendente ou não de implemento de condição ".

O Empenho é gerado pelo SIAFI, e não pelo SIASG, e obedece portanto, às regras existentes no SIAFI. É prévio, ou seja, precede a realização da despesa e está restrito ao limite do crédito orçamentário. Além disso, é vedada a realização de despesa sem prévio empenho.

A emissão do empenho abate o seu valor da dotação orçamentária, tornando a quantia empenhada indisponível para nova aplicação.

Neste manual, será apresentado como gerar o Pré-Empenho e Empenho Atual().

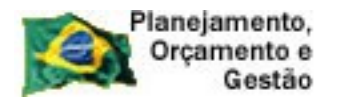

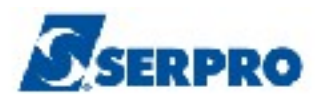

#### 2 - Como acessar a Rede SERPRO

Para acessar o SIASG/SICON, o usuário deverá realizar o acesso à Rede Serpro via HOD através do endereço: http://acesso.serpro.gov.br.

O usuário deverá clicar em "Acesso ao HOD", conforme Figura 1.

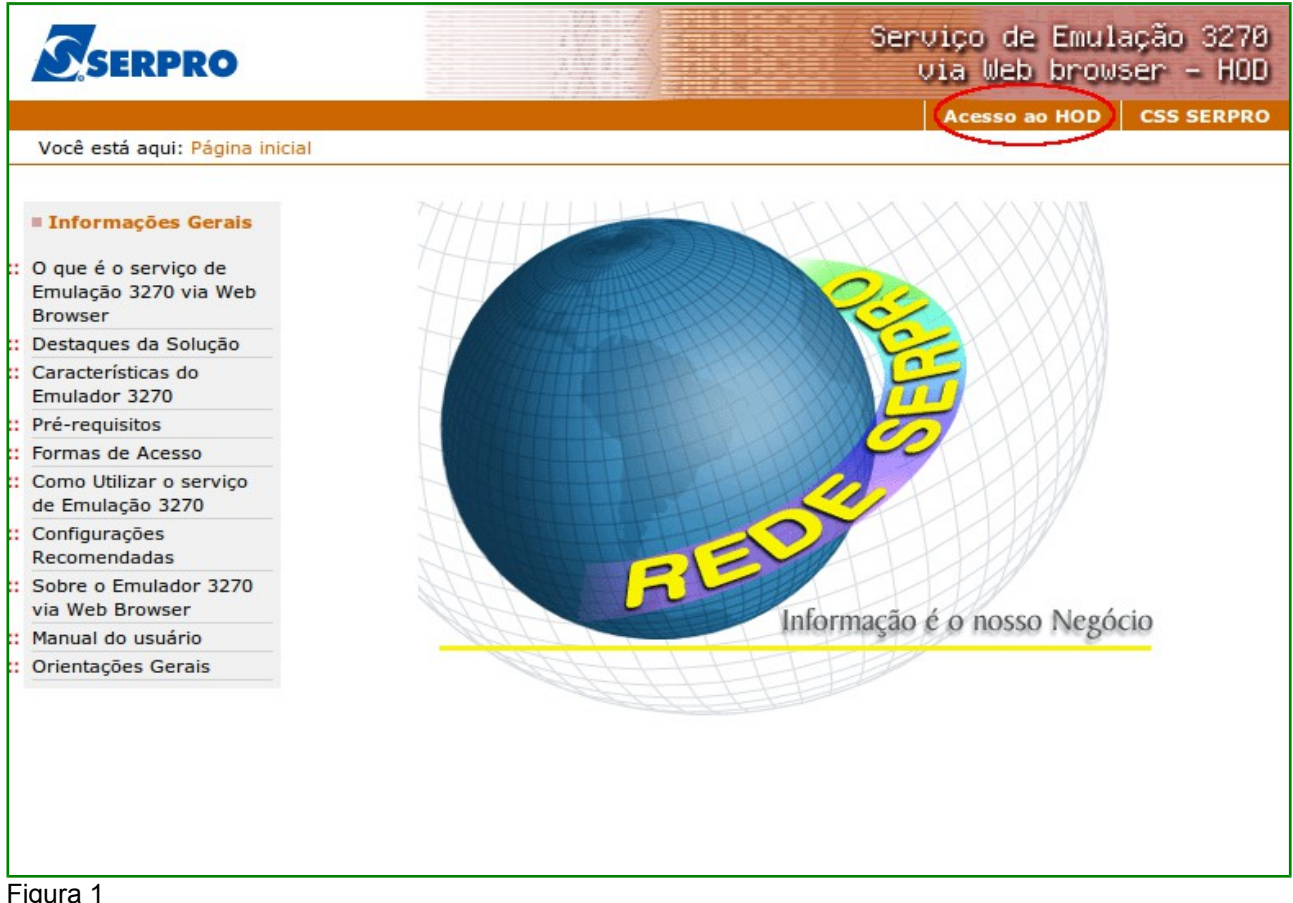

Figura 1

O sistema exibirá tela para o usuário informar o CPF e SENHA de acesso, em seguida, o usuário deverá clicar no botão "Avançar" conforme Figura 2.

Importante: Se for o 1º acesso, o usuário deverá informar o CPF e a SENHA no formato (NOVAXXXX), fornecida pelo cadastrador parcial do órgão. Em seguida, o usuário deverá informar outra senha, que poderá ser do tipo alfanumérico (letras e números) com o mínimo de 6 (seis) e máximo de 12 (doze) dígitos. O usuário deverá informar novamente a nova senha para confirmar o acesso.

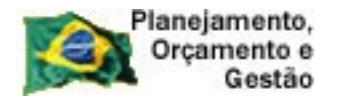

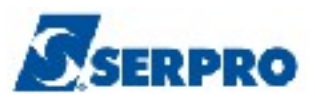

| 🔯 Ministério da Fazenda | Destaques do Governo                                                                                                    |                                                  |
|-------------------------|----------------------------------------------------------------------------------------------------|--------------------------------------------------|
| AA CCC                  | Página                                                                                                    | inicial Outras opções de acessibilidade          |
| SERPRO                  | S AND S S                                                                                                    | erviço de Emulação 3270<br>Via Web browser - HOD |
|                         | Ace                                                                                                    | esso ao HOD   CSS SERPRO   SAIR                  |
| Figure 2                | Aviso Importante<br>As informações contidas nos sistemas informatizado<br>da Administração Pública são protegidas por sigilo.<br>As seguintes condutas constituem infrações ou ilícito<br>que sujeitam o usuário deste sistema à<br>responsabilização administrativa, penal e cível: o<br>acesso não autorizado ; o acesso não motivado por<br>necessidade de serviço; a disponibilização voluntária<br>ou acidental da senha de acesso; a disponibilização<br>não autorizada de informações contidas no sistema;<br>e a quebra do sigilo relativo a informações contidas<br>no sistema.<br>Todo e qualquer acesso é monitorado e controlado.<br>Proteja sempre a sua senha. Quando encerrar as<br>operações, tenha o cuidado de clicar a opção "Sair".<br>Ao teclar a opção "Avançar", o usuário declara-se<br>ciente das responsabilidades acima referidas. | Escolha uma forma de acesso:                     |

O sistema exibirá tela de acesso à Rede Serpro, o usuário deverá no campo "CODIGO", informar o número do CPF e no campo "SENHA", informar a senha de acesso e em seguida teclar o "Enter", conforme Figura 3.

O sistema exibirá também no rodapé da tela as Pfs:

- A **PF1 Ajuda** exibe informações sobre a tela apresentada;
- A PF3 Saída sai do sistema;
- ▲ **PF6 Tela -** exibe a numeração da tela; e
- PF11 Informações Gerais exibe informações sobre preenchimento dos campos, usuários, funções especiais e cadastradores do órgão.

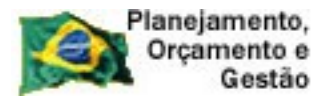

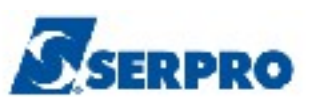

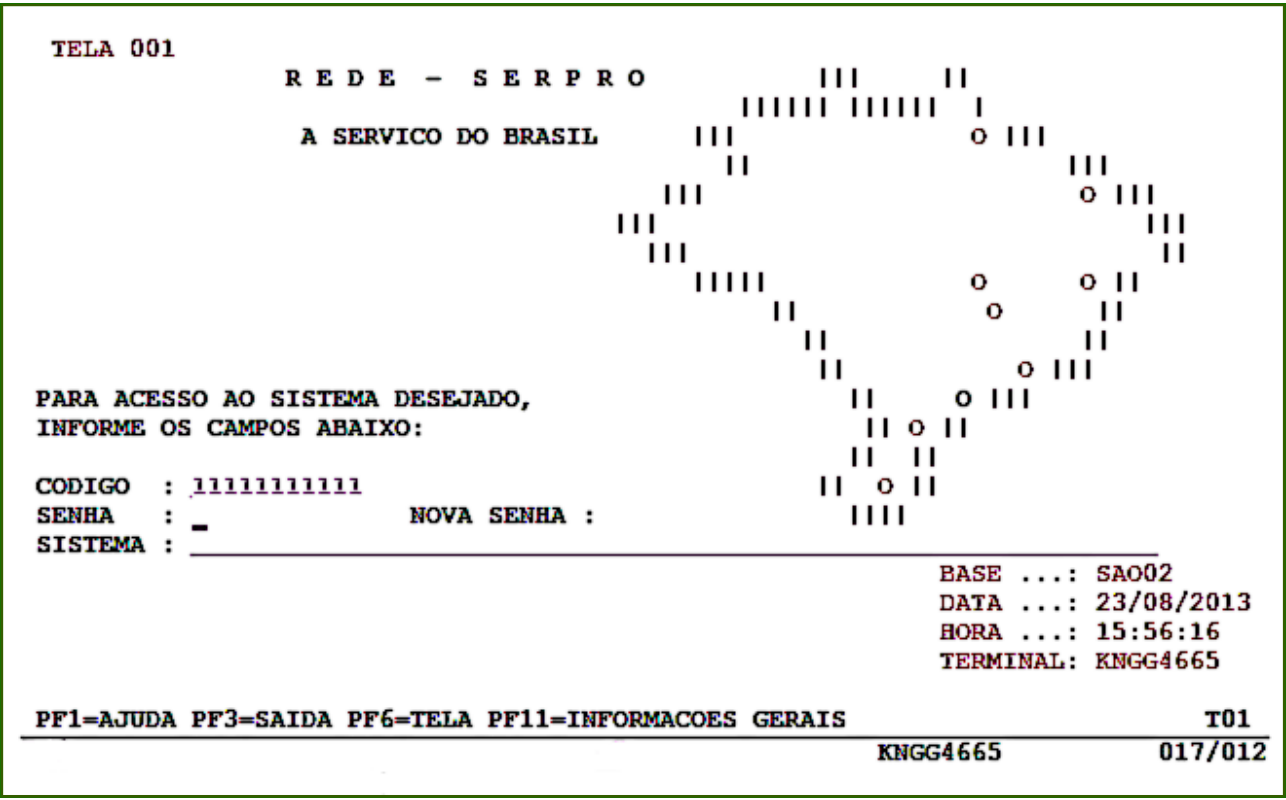

Figura 3

O sistema exibirá a relação dos sistemas que o usuário está habilitado.

O usuário deverá posicionar o cursor no Sistema desejado ou escrever na linha de Comando o Nome ou o Pseudo do Sistema e teclar enter.

No exemplo será colocado o cursor na frente do sistema **TREINO-SIASG**, conforme Figura 4.

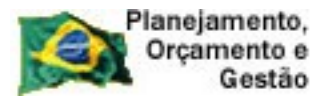

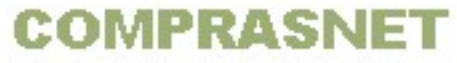

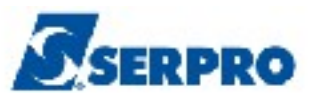

| POSICIONE O CURSOR NA LINHA DO SISTEMA DESEJADO E TECLE <enter>:</enter>             |
|--------------------------------------------------------------------------------------|
|                                                                                      |
| NOME BASE PSEUDO DESCRICAO                                                           |
| SRHSA003SIST DE RECURSOS HUMANOS - SRHTREINO-SIASGBSB03TSSIST.INT.DE ADM.SERV.GERAIS |
|                                                                                      |
|                                                                                      |
| COMANDO>                                                                             |
|                                                                                      |
| PF3=SAI PF4=LIBERA PF7=VOLTA PF9=LIMPA PF10=PSEUDO PF11=AUTO T02                     |
| KNGG1763 012/00                                                                      |

Figura 4

O sistema exibirá tela para confirmação do ambiente que será acessado. **PRODUÇÃO** ou **TREINAMENTO**.

O usuário deverá assinalar X no ambiente desejado e teclar o "Enter".

No exemplo vamos acessar o ambiente de TREINAMENTO, conforme Figura 5.

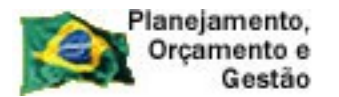

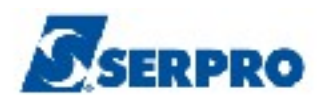

Já se encontra disponível no SIASG o módulo Cronograma - Acompanhamento de Cronograma que objetiva o registro dos Cronogramas Físico-Financeiro de Contratos/Compras registrados no SIASG. Este módulo é de uso obrigatório conforme IN 01/2002 do Ministério do Planejamento, publicada no dia 08/08/2002, artigo 5 itens I e II. Os usuários interessados no treinamento desse módulo deverão contactar a Comunidade Serpro através do Fone: 0800-9782329 ou pelo endereço: treinamento.siasg@serpro.gov.br \*\*\_\_\_\_ \_\_\*\* \* \* CONFIRMACAO DO AMBIENTE \* \_ \_ \_ \_ \_ \_ \_ \_ \_ \_ \_ \_ \_ \_ \_ \_ \_ \_ \_ \_ \_ \_ \_ \* \* MARQUE 'X' NO AMBIENTE DESEJADO: \* \* ( \_ ) PRODUÇÃO \* \* ( x ) TREINAMENTO PF1=AJUDA PF3=SAI Figura 5

COMPRASNET

O sistema exibirá tela com informações para as unidades cadastradores sobre o portal dos convênios.

O usuário deverá teclar o "ENTER" para tela posterior, conforme Figura 6.

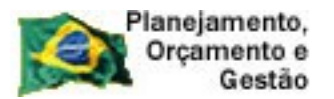

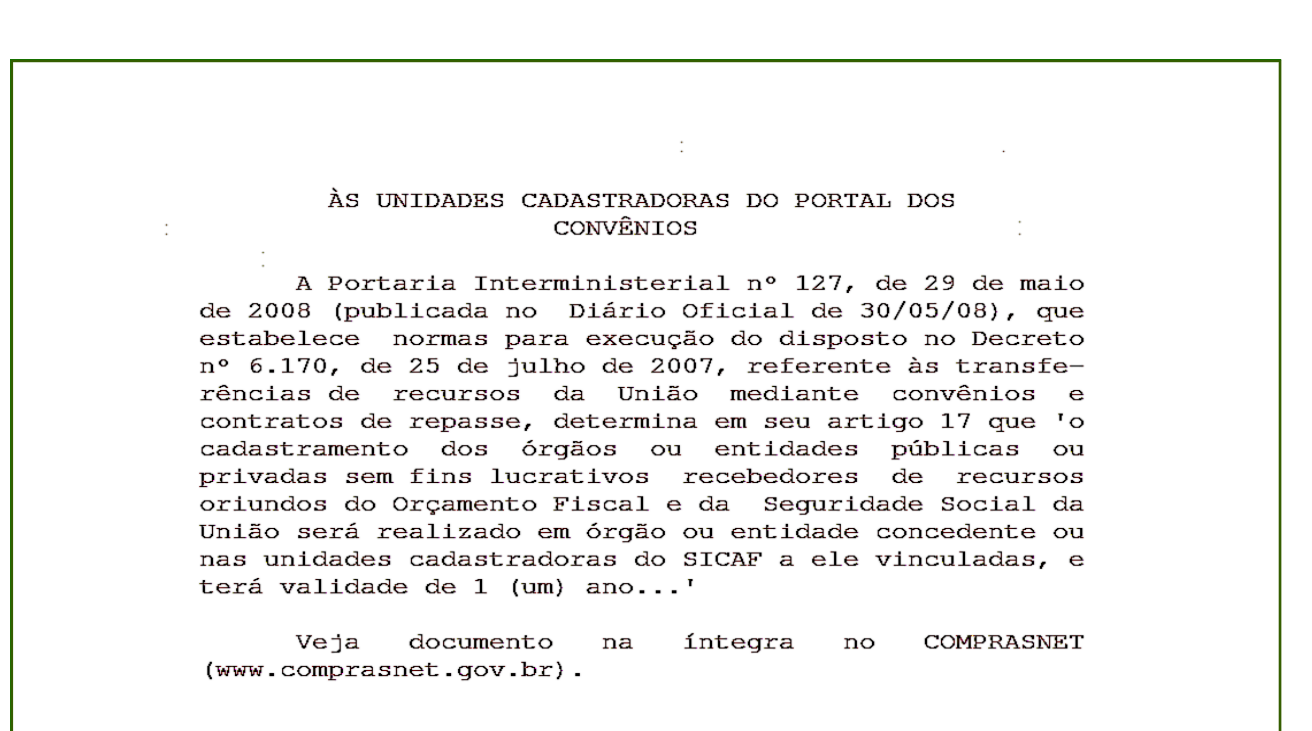

#### Figura 6

O sistema exibirá tela com a relação dos subsistemas que o usuário está habilitado. No exemplo vamos acessar a funcionalidade **SISME – MINUTA DE EMPENHO**.

Para acessar o subsistema desejado, o usuário deverá posicionar o cursor na opção desejada e pressionar o "**ENTER**" conforme Figura 7.

|        | Planejamento, |
|--------|---------------|
| YEX    | Orçamento e   |
| 100-07 | Gestão        |

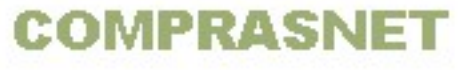

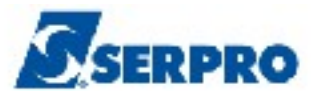

| TREINO-SIASG ( SIST.INT.DE ADM.SERV.GERAIS )<br>NIO1 USUARIO : FERNANDA                                                                                                    |
|----------------------------------------------------------------------------------------------------|
| ********************* AMBIENTE DE TREINAMENTO ***********************************                                                                                              |
| POSICIONE O CURSOR NA OPCAO DESEJADA E PRESSIONE <enter></enter>                                                                                                    |
| SIDEC - DIVULGACAO ELETRONICA COMPRAS<br>SISME - MINUTA DE EMPENHO<br>SISPP - PRECOS PRATICADOS<br>SISRP - SISTEMA DE REGISTRO DE PREÇO<br>TABELAS - TABELAS DE APOIO AO SIASG |
| COMANDO                                                                                                    |

O sistema exibirá tela com as funcionalidades de cada subsistema.

Para acessar a funcionalidade, o usuário deverá posicionar o cursor na opção desejada e pressionar o **ENTER.** 

O sistema exibirá tela com todas as opções da funcionalidade "SISME – MINUTA DE EMPENHO", conforme Figura 8.

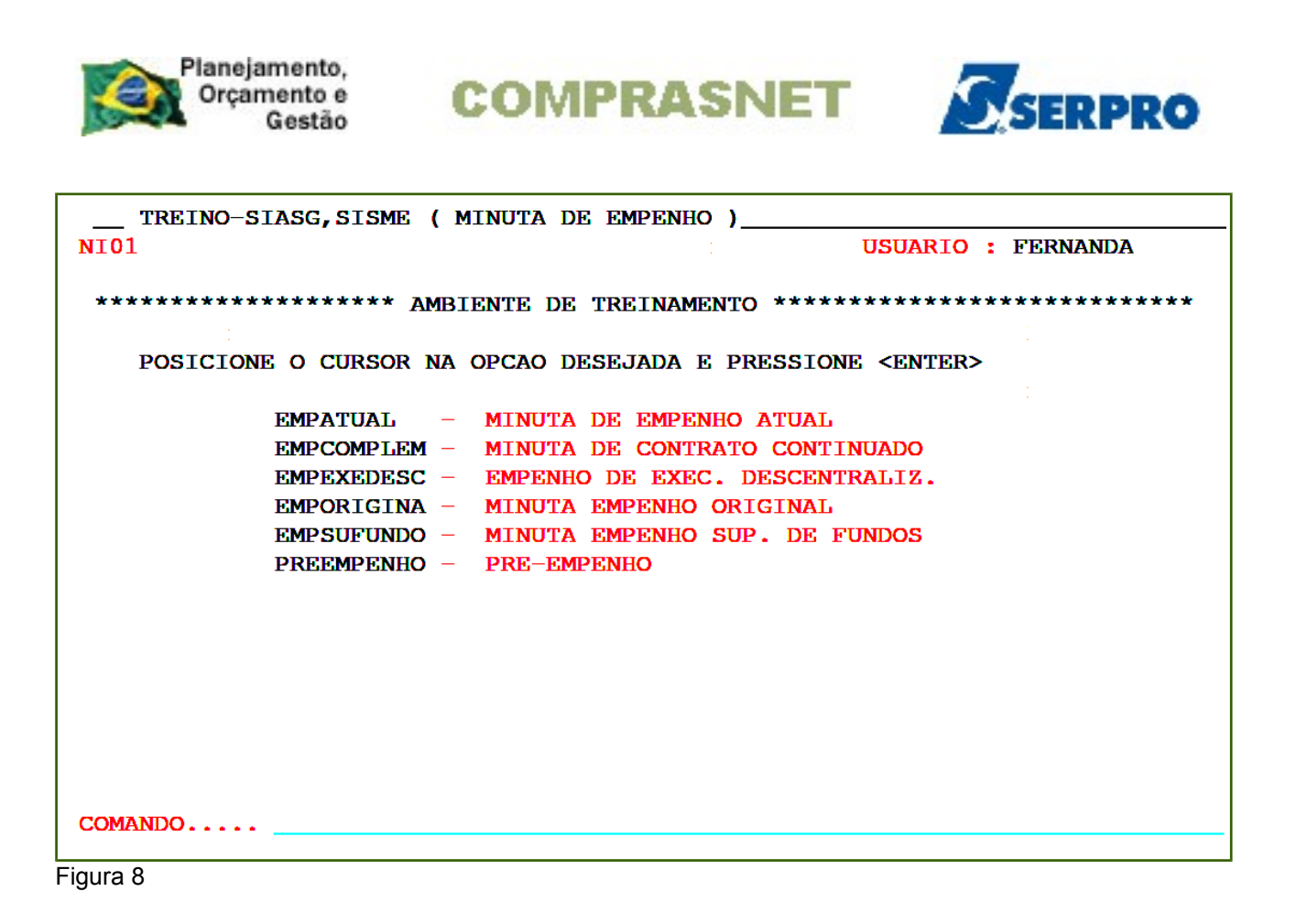

#### 3 - Pré-Empenho

Esta opção permite ao Órgão/Unidade responsável pela compra, reservar a dotação orçamentária para suprir tal despesa.

O usuário deverá informar a estrutura orçamentária e o período de validade da reserva. Em seguida deverá informar qual a minuta que deverá ser enviada ao SIAFI, para que o mesmo gere um Pré-empenho.

Este procedimento, caso executado, gera a reserva do recurso informado no préempenho. No momento de gerar o empenho, o usuário deverá fazer referência ao número do pré-empenho gerado no SIAFI.

Este procedimento deverá ser executado pelo servidor que possui **habilitação no SIAFI** – Sistema Integrado da Administração Financeira.

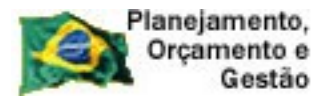

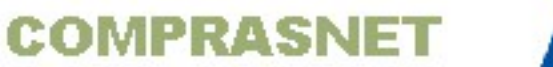

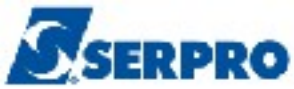

Para acessar a funcionalidade **Pré-empenho**, após acessar o SIASG, SISME, o usuário deverá posicionar o cursor na opção "**PREEMPENHO** - **PRE-EMPENHO** e teclar o **ENTER**, conforme Figura 9.

| TREINO-SIASG, SISME ( MINUTA DE EMPENHO )<br>NIO1 USUARIO : FERNANDA                                                                                                    |
|----------------------------------------------------------------------------------------------------|
| ********************* AMBIENTE DE TREINAMENTO ***********************************                                                                                                    |
| POSICIONE O CURSOR NA OPCAO DESEJADA E PRESSIONE <enter></enter>                                                                                                    |
| EMPATUAL-MINUTA DE EMPENHO ATUALEMPCOMPLEM-MINUTA DE CONTRATO CONTINUADOEMPEXEDESC-EMPENHO DE EXEC. DESCENTRALIZ.EMPORIGINA-MINUTA EMPENHO ORIGINALEMPSUFUNDO-MINUTA EMPENHO SUP. DE FUNDOSPREEMPENHO-PRE-EMPENHO |
| COMANDO                                                                                                    |

O sistema exibirá tela com todas as funcionalidades da opção **PRE-EMPENHO**, conforme Figura 10.

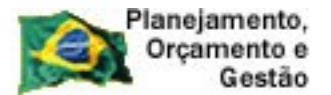

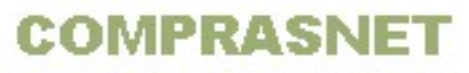

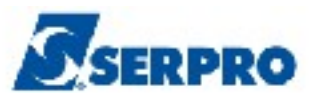

| TREINO-SIASG, SISME, PREEMPENHO ( PRE-EMPENHO )<br>NIO1 USUARIO : FERNANDA                                                                                            |
|----------------------------------------------------------------------------------------------------|
| ******************** AMBIENTE DE TREINAMENTO ************************************                                                                                     |
| POSICIONE O CURSOR NA OPCAO DESEJADA E PRESSIONE <enter></enter>                                                                                                    |
| CONPREEMPE -> CONSULTA PRE-EMPENHO<br>ENVPREEMPE -> ENVIA MINUTA DE PRE-EMPENHO<br>GERAPREEMP -> GERA MINUTA DE PRE-EMPENHO<br>REFANUPRE -> REFORCA/ANULA PRE-EMPENHO |
| COMANDO                                                                                                    |

Figura 10

Para gerar a minuta de Pré-empenho, o usuário deverá posicionar o cursor na opção "**GERAPREEMPE – GERA MINUTA DE PRE-EMPENHO**" e teclar o **ENTER**, conforme Figura 11.

| TREINO-SIASG, SISME, PREEMPENHO ( PRE-EMPENHO )<br>NIO1 USUARIO : FERNANDA        |
|-----------------------------------------------------------------------------------|
| ********************* AMBIENTE DE TREINAMENTO *********************************** |
| POSICIONE O CURSOR NA OPCAO DESEJADA E PRESSIONE <enter></enter>                  |
| CONPREEMPE -> CONSULTA PRE-EMPENHO                                                |
| ENVPREEMPE -> ENVIA MINUTA DE PRE-EMPENHO                                         |
| GERAPREEMP -> GERA MINUTA DE PRE-EMPENHO                                          |
| REFANUPRE -> REFORCA/ANULA PRE-EMPENHO                                            |
|                                                                                   |
|                                                                                   |
|                                                                                   |
|                                                                                   |
|                                                                                   |
|                                                                                   |
|                                                                                   |
|                                                                                   |
| COMANDO                                                                           |

Figura 11

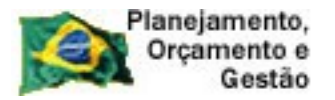

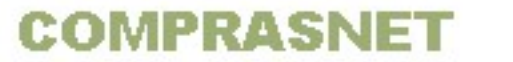

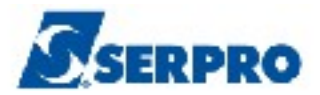

Serão exibidos os seguintes campos para preenchimento:

- GESTÃO Informar o código da gestão
- MINUTA PRE-EMP/ PRE-EMP Deixar em branco.

Após informar o código da gestão, o usuário deverá teclar o "ENTER", conforme Figura 12.

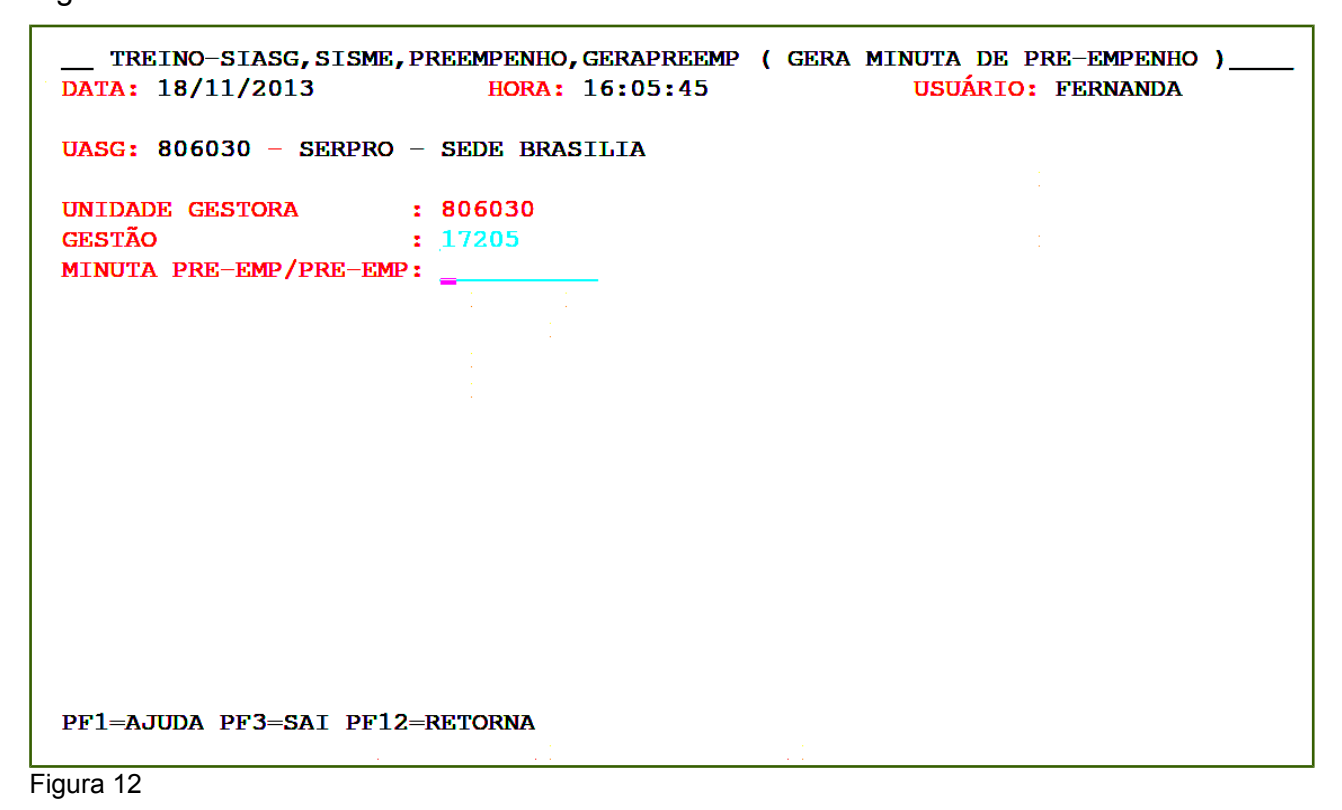

Serão exibidos os seguintes campos para preenchimento:

- DATA DE EMISSÃO Informar a data de emissão do pré-empenho;
- DATA LIMITE Informar a data limite que este recurso ficará reservado no pré-empenho;
- **FONTE** Informar a fonte;
- PTRES Informar o código do plano de trabalho responsável;
- NATUREZA DE DESPESA Informar o código da natureza de despesa;
- PLANO INTERNO Informar o código do plano interno;

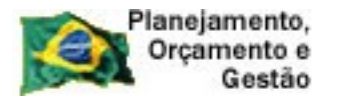

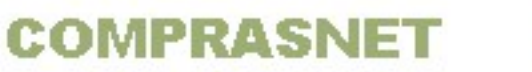

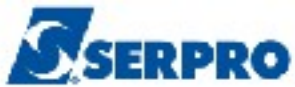

- UGR Informar o código da UG responsável, se houver; e
- VALOR EMPENHO Informar o valor do pré-empenho.

Após preencher os campos, o usuário deverá teclar o "ENTER", conforme Figura 13.

| TREINO-SIASG, SISME, PREEMPENHO, GERAPREEMP (GERA MINUTA DE PRE-EMPENHO)DATA: 18/11/2013HORA: 16:05:45USUÁRIO: FERNANDA           |
|----------------------------------------------------------------------------------------------------|
| UASG: 806030 - SERPRO - SEDE BRASILIA                                                                                             |
| UG / GESTÃO : 806030 / 17205                                                                                                    |
| DATA DE EMISSÃO :<br>DATA LIMITE :<br>FONTE :<br>PTRES :<br>NATUREZA DA DESPESA :<br>PLANO INTERNO :<br>UGR :<br>VALOR EMPENHO :, |
| PF1=AJUDA PF3=SAI PF12=RETORNA                                                                                                    |

O sistema exibirá tela de confirmação, o usuário deverá informar **C** de **confirma** e teclar o "**ENTER**", conforme Figura14.

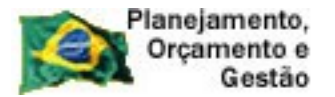

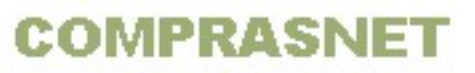

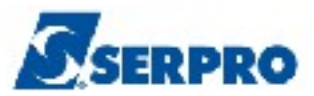

| UASG: 806030 - SERPR | O - SEDE BRASILIA                                 |
|----------------------|---------------------------------------------------|
| UG / GESTÃO          | : 806030 / 17205                                  |
| DATA DE EMISSÃO      | : 18112013                                        |
| DATA LIMITE          | : 31122013                                        |
| FONTE                | : 0209017205                                      |
| PTRES                | : 002008                                          |
| NATUREZA DA DESPESA  | : 339039                                          |
| PLANO INTERNO        | : <u>SE6230</u>                                   |
| UGR                  | : 808024                                          |
| VALOR EMPENHO        | : 120, 00                                         |
|                      |                                                   |
| CONFIRMA INCLUSÃO    | : <u>c</u> (C-CONFIRMA, N-NAO CONFIRMA, A-ALTERA) |

O sistema exibirá tela de **envia minuta de pré-empenho** com os campos preenchidos:

- UNIDADE GESTORA
- GESTÃO
- MINUTA

O usuário deverá teclar o "ENTER" para ir para a opção "ENVIA MINUTA DE PRÉ-EMPENHO", conforme Figura 15.

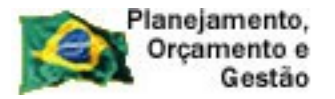

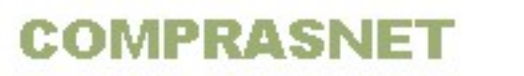

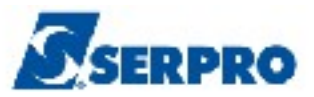

| TREINO-SIASG,EMPENHO<br>DATA: 18/11/2013<br>UASG : 806030 - SERPRO | , PREEMPENHO, ENVPREEMP<br>HORA: 16:16:32<br>- SEDE BRASILIA | ( ENVIA | MINUTA DE<br>USUÁRIO: | PRE-PENHO<br>FERNANDA | ) |
|--------------------------------------------------------------------|--------------------------------------------------------------|---------|-----------------------|-----------------------|---|
| UNIDADE GESTORA: 806030                                            | 1                                                            |         |                       |                       |   |
| GESTÃO : 17205                                                     |                                                              |         |                       |                       |   |
| MINUTA : 201302                                                    | 1343                                                         |         |                       |                       |   |
|                                                                    |                                                              |         |                       |                       |   |
|                                                                    |                                                              |         |                       |                       |   |
|                                                                    |                                                              |         |                       |                       |   |
|                                                                    |                                                              |         |                       |                       |   |
|                                                                    |                                                              |         |                       |                       |   |
| PF1=AJUDA PF3=SAI                                                  |                                                              |         |                       |                       |   |
| Figura 15                                                          |                                                              |         |                       |                       |   |

O sistema exibirá os dados da minuta de pré-empenho e os seguintes campos para preenchimento:

- ESFERA Informar a esfera;
- **FINALIDADE/OBS** Informar qual a finalidade do pré-empenho.

Após o preenchimento dos campos, o usuário deverá teclar o **ENTER**, conforme Figura 16.

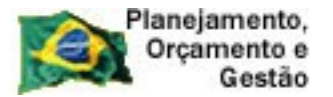

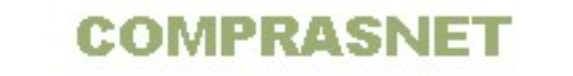

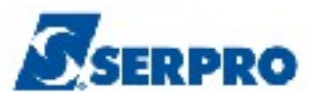

\_\_TREINO-SIASG, EMPENHO, PREEMPENHO, ENVPREEMP (ENVIA MINUTA DE PRE-PENHO)\_\_\_\_ DATA: 18/11/2013 HORA: 16:16:32 USUARIO: FERNANDA UASG: 806030 - SERPRO - SEDE BRASILIA NUMERO DA MINUTA: 021343 FONTE 0209017205 UG 806030 GESTÃO 17205 PTRES 002008 PI SE6230 ND 339039 VALOR DO PRÉ-EMPENHO: 120,00 ESFERA: 4 DATA DE EMISSÃO: 18/11/2013 DATA LIMITE: 31/12/2013 FINALIDADE/OBS Para contratação do serviço tal\_\_\_\_\_\_\_

Figura 16

O sistema exibirá a tela com os dados e a solicitação de confirmação. O usuário deverá informar **C** de confirma e teclar o **ENTER**, conforme Figura17.

| TREINO-SIASG, EMPENHO, PREEMPENHO, ENVPREEMP (ENVIA MINUTA DE PRE-PENHO)<br>DATA: 18/11/2013 HORA: 16:17:48 USUARIO: FERNANDA<br>UASG: 806030 - SERPRO - SEDE BRASILIA |
|----------------------------------------------------------------------------------------------------|
| NUMERO DA MINUTA: 021343FONTE 0209017205 UG 806030 GESTÃO 17205 PTRES 002008 PI SE6230ND 339039VALOR DO PRÉ-EMPENHO: 120,00                                            |
| ESFERA: 1 DATA DE EMISSÃO: 18/11/2013 DATA LIMITE: 31/12/2013                                                                                                    |
| FINALIDADE/OBS<br>PARA CONTRATACAO DO SERVICO TAL                                                                                                    |
|                                                                                                    |
|                                                                                                    |
|                                                                                                    |
| CONFIRMA ENVIO : C-CONFIRMA, N-NAO CONFIRMA, A-ALTERA)<br>PF1=AJUDA                                                                                                    |

Figura 17

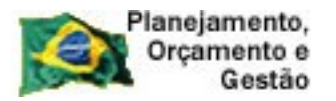

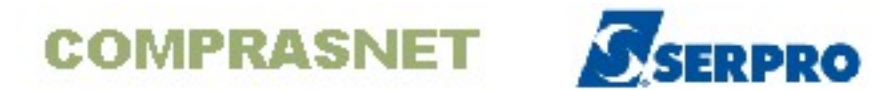

O sistema exibirá a mensagem "Foi gerado no SIAFI o Pré-empenho 800001 Tecle ENTER para terminar", conforme Figura 18.

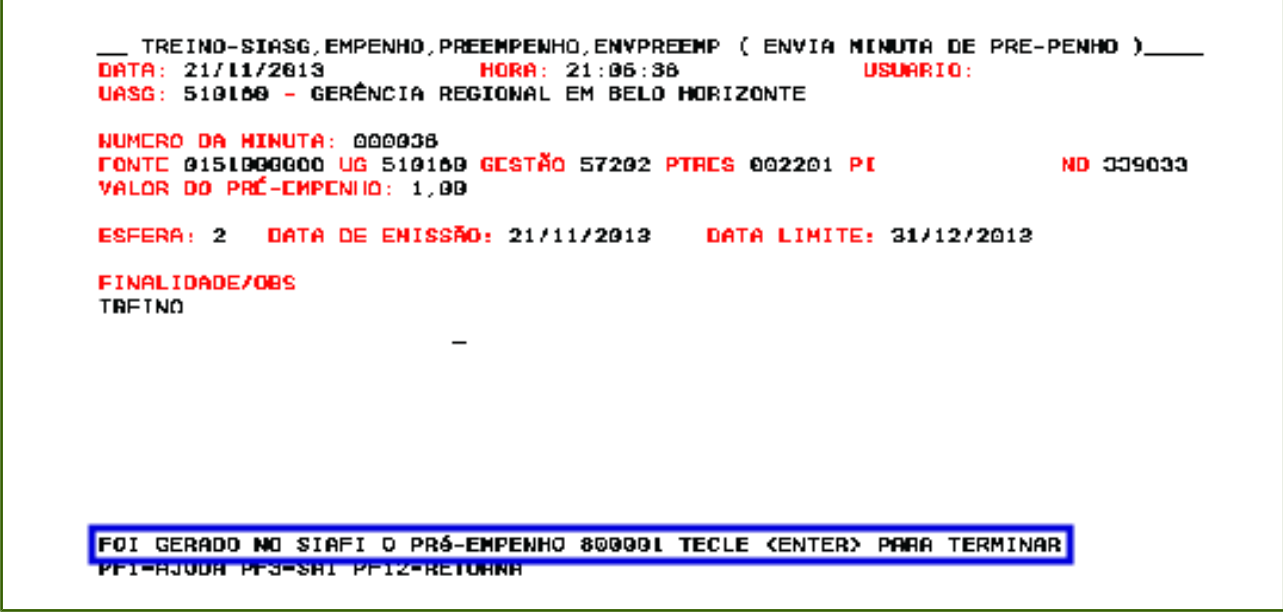

Figura 18

O Pré-empenho poderá ser **Anulado** ou **Reforçado**, para isto o usuário deverá utilizar a funcionalidade "**REFORCA/ANULA PRE-EMPENHO**" disponível na opção "**PRE-EMPENHO**".

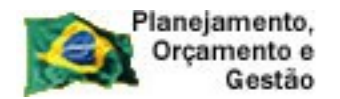

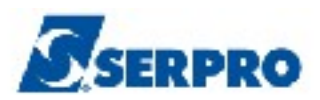

#### 4 - Empenho Atual

Essa funcionalidade permite ao usuário a geração de minutas de empenhos para compras que ainda **não foram** empenhadas, ou seja, **o primeiro empenho**.

Nesta funcionalidade, o usuário poderá realizar todas as opções abaixo:

- Altera Lista de Empenho
- Anula Empenho
- Cancela Empenho Falta Disponibilidade Caixa
- Cancela Empenho Despesa Pré-empenho Falta Disponibilidade Caixa
- Outros Cancelamentos de Resto a Pagar
- Cancelamento Resto a Pagar Insuficiência Recursos
- Consulta Minuta de Empenho
- Corrige Quantidade Empenhada
- Envia Minuta de Empenho
- Estorna Anulação Empenho Despesa Pré-Empenhada
- Estorna Anulação do Empenho
- Estorna Cancelamento Empenho Despesa Pré-Empenhada Falta de Caixa
- Estorna Cancelamento Empenho Falta Disponibilidade de Caixa
- Estorno Cancelamento Resto a Pagar Insuficiência de Recurso
- Estorno Outros Cancelamentos de Resto a Pagar
- Exclui Minuta de Empenho
- Gera Minuta de Empenho
- Gera Minuta Não Participante Gera Minuta 25%
- Informa Estrutura Por Processo
- Reforça Empenho

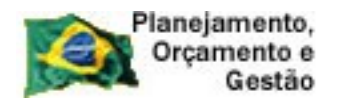

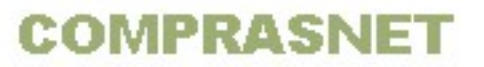

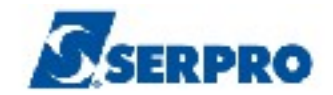

#### 4.1 - Informa Estrutura Por Processo (Para Licitação Tradicional)

Essa funcionalidade, é o primeiro passo para realizar a geração de uma minuta de empenho para compras registradas no SIASGNet, no módulo Divulgação de Compras.

O usuário deverá informar a(s) estrutura(s) orçamentária(s) que irá(ão) participar do processo de despesa.

Os dados orçamentários solicitados pelo sistema para uma Licitação Tradicional são: Natureza de Despesa, UG Pagadora, Fonte, Gestão, PTRES, Plano Interno, UGR e o Valor.

Os dados orçamentários solicitados pelo sistema para uma Licitação para SRP (Sistema de Registro de Preço) são: Natureza de Despesa, UG Pagadora, Fonte, Gestão, PTRES, Plano Interno, UGR e o Valor.

Importante: Nenhum dado é criticado pelo SIASG, essa critica será realizada pelo SIAFI.

Para gerar o primeiro empenho, após acessar o SIASG, SISME, EMPATUAL, o usuário deverá posicionar o cursor na opção "INFESTPROC -> INFORMA ESTRUTURA POR PROCESSO e teclar o "ENTER", conforme Figura 19.

No exemplo será gerado o empenho para um item de SERVIÇO.

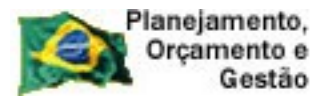

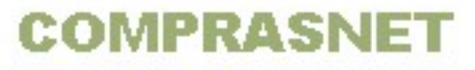

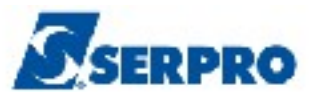

| TREINO-S | IASG,SISM | E, EMPATUAL             | ( MINUTA DE  | EMPENHO   | ATUAL )           | NANDA |
|----------|-----------|-------------------------|--------------|-----------|-------------------|-------|
| ****     | *****     |                         |              | ~ +++++   |                   |       |
|          |           | AMBIENIE L              | E IKEINAMENI | 0         |                   |       |
| POSICION | E O CURSO | R NA OPCAO              | DESEJADA E P | RESSION   | E <enter></enter> |       |
| -        | INFESTPR  | OC -> INFOR<br>-> REFOR | MA ESTRUTURA | A POR PRO | DCESSO            |       |
|          |           |                         |              |           |                   |       |
|          |           | • •<br>•<br>•           |              |           |                   |       |
|          |           |                         |              |           |                   |       |
|          |           |                         |              |           |                   |       |
|          |           | ·                       |              |           |                   |       |
|          |           |                         |              |           |                   |       |
|          |           |                         |              |           |                   |       |
| COMANDO  |           |                         |              |           |                   |       |

Figura 19

Serão exibidos os seguintes campos para preenchimento:

- UASG DA LICITAÇÃO Observe que o campo vem preenchido com o código da UASG do usuário logado. Se a licitação foi realizada em outra UASG, o usuário deverá informar a UASG da licitação;
- MODALIDADE DA LICITAÇÃO Informar o código da modalidade da licitação ou teclar PF1 = AJUDA para selecionar a modalidade da licitação;
- NÚMERO DA LICITAÇÃO Informar o número e ano da licitação;
- ITEM DA LICITAÇÃO Informar o item da licitação.

Após preencher os campos, o usuário deverá teclar o ENTER, conforme Figura 20.

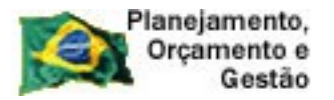

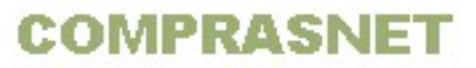

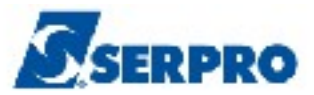

| TREINO-SIASG,EMPENHO,<br>DATA: 18/11/2013<br>UASG : 806030 - SERPRO | ,INFESTPROC ( INFORMA<br>HORA: 11:05:46<br>- SEDE BRASILIA | ESTRUTURA POR PROCESSO )<br>USUÁRIO: FERNANDA |
|---------------------------------------------------------------------|------------------------------------------------------------|-----------------------------------------------|
| UASG DA LICITAÇÃO                                                   | : <u>8</u> 06030                                           |                                               |
| MODALIDADE DA LICITAÇÃO                                             | :                                                          |                                               |
| NÚMERO DA LICITAÇÃO                                                 | •                                                          |                                               |
| ITEM DA LICITAÇÃO                                                   | •                                                          |                                               |
|                                                                     |                                                            |                                               |
| PF1=AJUDA PF3=SAI                                                   |                                                            |                                               |
| Figura 20                                                           |                                                            |                                               |

O sistema exibirá tela com os dados da licitação, o valor do item e a relação das Naturezas de Despesas e os subitens que estão incluídos/vinculados no **CATSER –** (catálogo de serviço).

O usuário deverá assinalar com **X** o código da ND/Subitem e teclar o "**ENTER**", conforme Figura 21.

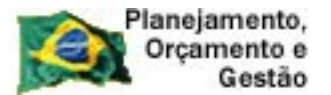

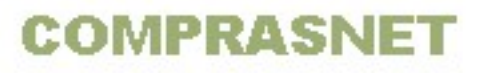

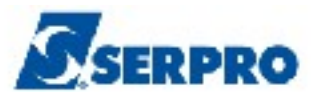

```
____TREINO-SIASG, EMPENHO, INFESTPROC ( INFORMA ESTRUTURA POR PROCESSO )____
DATA: 20/11/2013 HORA: 15:34:03 USUÁRIO: FERNANDA
UASG : 806030 - SERPRO - SEDE BRASILIA
MODALIDADE DA LICITAÇÃO : 05 PREGÃO
NÚMERO DA LICITAÇÃO : 00005 2013
VALOR ESTIMADO DO ITEM 00001 : 120,00
ASSINALE COM 'X' A NATUREZA DA DESPESA/SUB-ITEM DESEJADOS:
( _ ) 339037/03 ( X ) 339039/77 ( _ ) 449037/03
( _ ) 449039/77 ( _ ) 339092/37 ( _ ) 339092/39
( _ ) 339036/19
```

Figura 21

Serão exibidos os seguintes campos para preenchimento:

- UA PAG Informar o código da UG Pagadora;
- FONTE Informar a fonte;
- **GESTÃO** Informar a gestão;
- PTRES Informar o plano de trabalho responsável;
- PLANO INTERNO Informar o código do plano interno;
- UGR Informar a UG responsável;
- VALOR Informar o valor.

**Importante:** nessa tela, o usuário poderá incluir até 60 (sessenta) estrutura(s) orçamentária(s), caso seja necessário. Para isso o usuário deverá teclar **PF8-Avança**.

Após preencher todos os campos, o usuário deverá teclar o ENTER, conforme

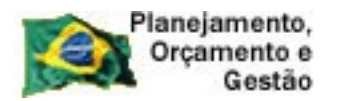

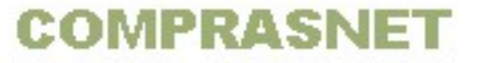

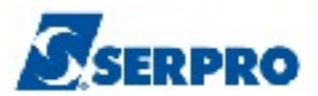

Figura 22.

| IODZ<br>IÚME | ALIDADE<br>ERO DA | DA LICII<br>LICITAÇÃO | TAÇÃO   | : 05<br>: 00 | PREGÃO<br>005 2013 |      |     |          |
|--------------|-------------------|-----------------------|---------|--------------|--------------------|------|-----|----------|
| AD           | JREZA D           | A DESPESA             | SUB-ITE | M : 33       | 9039 / 77          |      |     |          |
| τ            | JG PAG            | FONTE                 | GESTÃO  | PTRES        | PLANO INT          | ERNO | UGR | VALOR    |
| 1 _          |                   |                       |         |              |                    |      |     | ,        |
| 2            |                   |                       |         |              |                    |      |     | <i>,</i> |
| 3            |                   |                       |         |              |                    |      |     | <i>r</i> |
| 4            |                   |                       |         |              |                    |      |     | /        |
| 5_           |                   |                       |         |              |                    |      |     | /        |
| 6_           |                   |                       |         |              |                    |      |     | <i>,</i> |
| 7 -          |                   |                       |         |              |                    |      |     | <b>/</b> |
| ö _          |                   |                       |         |              |                    |      |     | /        |
| י<br>ס       |                   |                       |         |              |                    |      |     | /        |
| <b>u</b>     |                   |                       |         |              |                    |      |     | /        |

Figura 22

Será exibido os dados informados e a solicitação de confirmação. Nessa tela, o usuário poderá utilizar:

- C Confirma confirma a estrutura e o usuário deverá teclar PF3=SAIDA,
   PF7=VOLTA e acessar a opção "Gera Minuta de Empenho".
- P Próximo confirma a estrutura e automaticamente o sistema acessa a opção "Gera Minuta de Empenho".

Após informar os dados orçamentários e teclar o enter, se houver mais de um item na licitação, o sistema exibirá a mensagem: "COPIA ESTRUTURA PARA OUTROS ITENS":

Se o usuário informar **S de sim**, o sistema exibirá os demais itens e o usuário poderá selecionar um ou mais itens;

ou

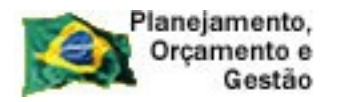

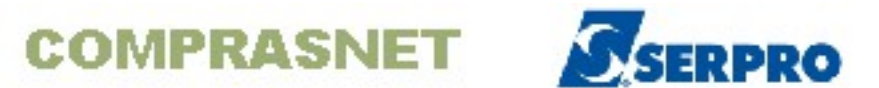

Poderá informar o intervalo de itens - **DO ITEM** \_\_\_\_\_ **ATÉ O ITEM** \_\_\_\_, conforme Figura 23.

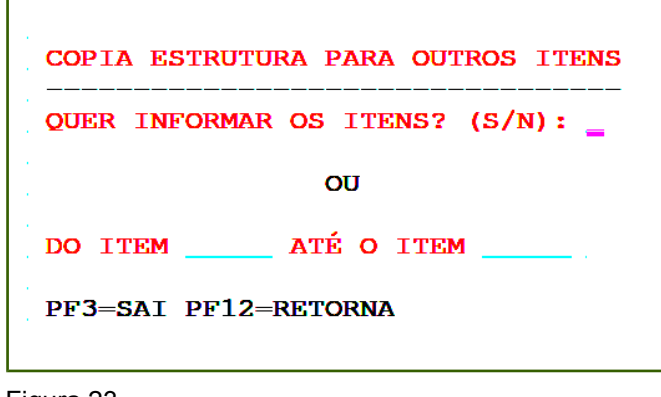

Figura 23

O usuário deverá informar a opção desejada (C ou P) e teclar o "ENTER".

Observe que no exemplo temos apenas um item e não será exibido a tela acima e será informado **P** de **próximo**, conforme Figura 24.

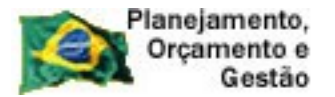

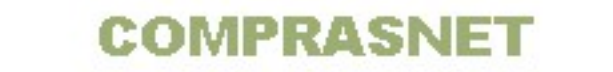

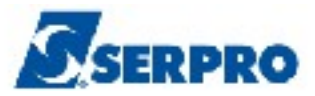

| TREINO-SIASG,EMPENHO,INFESTPROC (INFORMA ESTRUTURA POR PROCESSO)<br>DATA: 20/11/2013 HORA: 15:35:19 USUÁRIO: FERNANDA<br>UASG : 806030 - SERPRO - SEDE BRASILIA                                 |                                                                 |
|----------------------------------------------------------------------------------------------------|-----------------------------------------------------------------|
| MODALIDADE DA LICITAÇÃO: 05 PREGÃONÚMERO DA LICITAÇÃO: 00005 2013VALOR ESTIMADO DO ITEM 00001: 120,00NATUREZA DA DESPESA/SUB-ITEM: 339039 / 77                                                  |                                                                 |
| UG PAG       FONTE       GESTÃO       PTRES       PLANO       INTERNO       UGR       VIC         1       806030       0209017205       17205       002008       \$E6230       808024       120 | VALOR<br>, 00<br>,<br>,<br>,<br>,<br>,<br>,<br>,<br>,<br>,<br>, |
|                                                                                                    |                                                                 |

Figura 24

O sistema exibirá tela com o campo UASG DA LICITAÇÃO preenchido. Caso seja necessário, poderá ser alterado. Em seguida, o usuário deverá teclar o ENTER, conforme Figura 25.

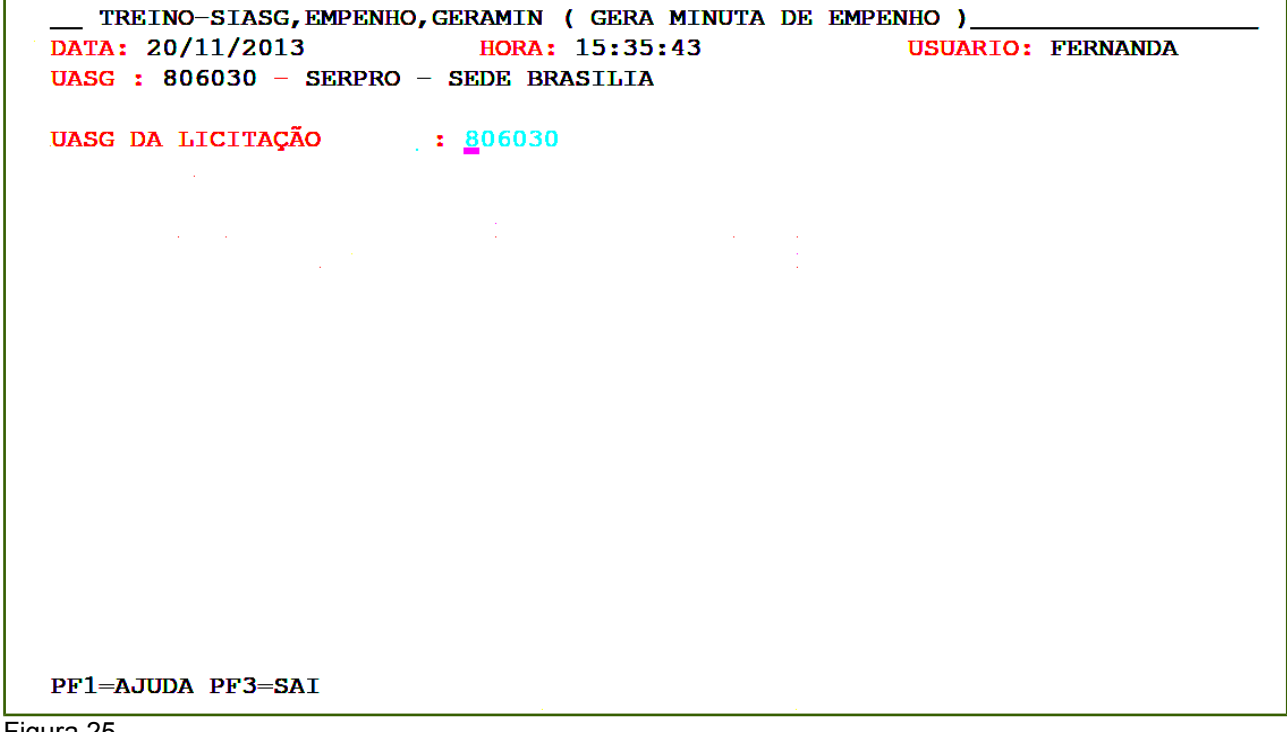

Figura 25

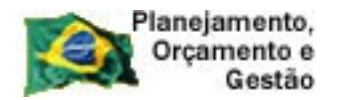

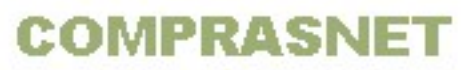

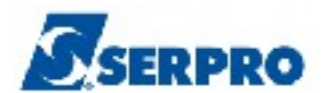

#### 4.2 - Gera Minuta de Empenho

Esta opção permite ao Órgão/Unidade gerar a minuta de empenho para envio ao SIAFI.

Ao acessar o SIASG, SISME, EMPATUAL, o usuário deverá posicionar o cursor na opção "GERAMIN -> GERA MINUTA DE EMPENHO".

O sistema exibirá a UASG da Licitação e em seguida será exibido tela com alguns campos preenchidos e outros para serem preenchidos, caso seja necessário.

Os campos são:

- **MODALIDADE DA LICITAÇÃO** Observe que o campo vem preenchido com a modalidade da licitação, podendo ser alterado, caso seja necessário;
- NÚMERO DA LICITAÇÃO Observe que esse campo também vem preenchido, podendo ser alterado, caso seja necessário;
- CNPJ/CPF DO FORNECEDOR Não é necessário preencher;
- ITEM DA LICITAÇÃO Não é necessário preencher.

Após preencher os campos, se for necessário, em seguida, o usuário deverá teclar o "**ENTER**", conforme Figura 26.

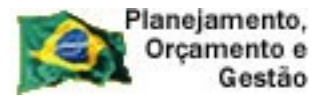

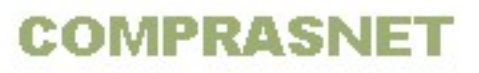

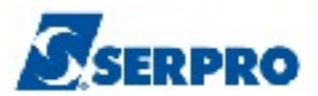

| TREINO-SIASG, EMPENHO, GERAMIN ( GERA MINUTA DE EMPENHO )<br>DATA: 20/11/2013 HORA: 15:35:52 USUARIO: FERNANDA<br>UASG : 806030 - SERPRO - SEDE BRASILIA |  |  |  |
|----------------------------------------------------------------------------------------------------|--|--|--|
| UASG DA LICITAÇÃO : 806030 SERPRO - SEDE BRASILIA                                                                                                    |  |  |  |
| MODALIDADE DA LICITACAO : 05                                                                                                    |  |  |  |
| NUMERO DA LICITACAO : 00005 2013                                                                                                    |  |  |  |
| CNPJ/CPF DO FORNECEDOR :                                                                                                    |  |  |  |
| ITEM DA LICITACAO :                                                                                                    |  |  |  |
|                                                                                                    |  |  |  |
|                                                                                                    |  |  |  |
|                                                                                                    |  |  |  |
|                                                                                                    |  |  |  |
|                                                                                                    |  |  |  |

Figura 26

Será exibida tela com os dados da licitação, fornecedor e o item para ser selecionado.

O usuário deverá selecionar o(s) item(ns) com **X** e teclar o "**ENTER**", conforme Figura 27.

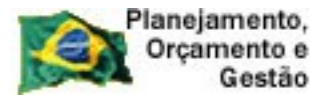

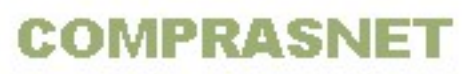

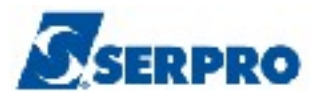

\_\_\_\_TREINO-SIASG, EMPENHO, GERAMIN ( GERA MINUTA DE EMPENHO ) DATA: 20/11/2013 HORA: 15:35:52 USUARIO: FERNANDA UASG: 806030 - SERPRO - SEDE BRASILIA MODALIDADE LICITACAO : 05 PREGÃO NUMERO DA LICITACAO : 00005 2013 CNPJ/CPF DO FORNECEDOR: 0000000/0001-91 BANCO DO BRASIL SA ITEM COD ITEM VALOR TOTAL OBSERVAÇÃO MAT/SERV ( ¥ ) 00001 00002350-7 S 120,00 PF1=AJUDA PF3=SAI PF7=RECUA PF8=AVANCA PF12=RETORNA Figura 27

O sistema exibirá a solicitação de confirmação.

O usuário deverá informar **C** de confirma e teclar o "**ENTER**", conforme Figura 28.

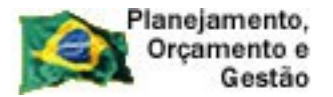

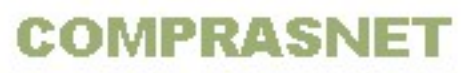

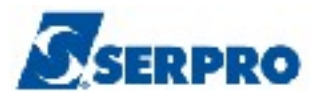

\_ TREINO-SIASG,EMPENHO,GERAMIN ( GERA MINUTA DE EMPENHO )\_ DATA: 20/11/2013 HORA: 15:35:52 **USUARIO:** FERNANDA UASG: 806030 - SERPRO - SEDE BRASILIA MODALIDADE LICITACAO : 05 PREGÃO NUMERO DA LICITACAO : 00005 2013 CNPJ/CPF DO FORNECEDOR: 0000000/0001-91 BANCO DO BRASIL SA VALOR TOTAL OBSERVAÇÃO ITEM COD ITEM MAT/SERV (X) 00001 00002350-7 S 120,00 CONFIRMA INCLUSÃO : <u>c</u> (C-CONFIRMA, N-NAO CONFIRMA, A-ALTERA) PF1=AJUDA Figura 28

#### 4.3 - Envia Empenho

Esta opção permite ao Órgão/Unidade enviar o empenho ao SIAFI. Após a acessar o SIASG, SISME, EMPATUAL, o usuário deverá posicionar o cursor na opção "ENVEMP -> ENVIA EMPENHO.

Se na opção **INFORMA ESTRUTURA POR PROCESSO**, o usuário confirmou a estrutura informando:

- C de Confirma O sistema exibirá os campos para preenchimento.
- P de Próximo O sistema acessará automaticamente à opção ENVIA
   EMPENHO e exibirá os seguintes campos preenchidos:
  - UASG DA LICITAÇÃO Observe que o campo vem preenchido com a uasg da licitação;
  - MODALIDADE DA LICITAÇÃO Observe que o campo vem preenchido com a modalidade da licitação;
  - NÚMERO DA LICITAÇÃO Observe que esse campo também vem

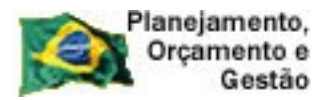

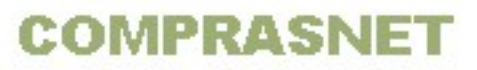

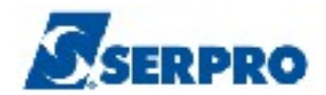

preenchido com o número da licitação;

- CNPJ/CPF DO FORNECEDOR este campo também vem preenchido com o CNPJ do fornecedor;
- SUPRIDO Não é necessário preencher.

E alguns campos para serem preenchidos. Se o usuário desejar enviar o empenho através das informações da minuta deverá informar os campos abaixo:

- UNIDADE GESTORA Informar o código da unidade gestora;
- **GESTÃO** Informar a gestão;
- MINUTA Informar o número da minuta.

No exemplo foi informado **P de Próximo,** portanto, o sistema acessa diretamente a opção **Envia Empenho**.

**Importante:** Observe que nessa tela deverá ser preenchido os dados da licitação **OU** os dados da minuta.

Após preencher os campos desejados, o usuário deverá teclar o **ENTER**, conforme Figura 29.

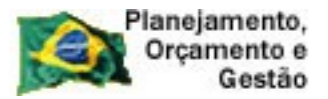

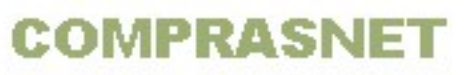

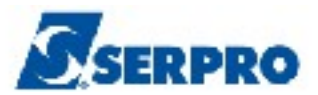

| TREINO-SIASG,EMPENHO,EMPATUAL,ENVEMP (ENVIA EMPENHO)<br>DATA: 20/11/2013 HORA: 15:37:07 USUÁRIO: FERNANDA<br>UASG : 806030 - SERPRO - SEDE BRASILIA |
|----------------------------------------------------------------------------------------------------|
| UASG DA LICITAÇÃO : <mark>8</mark> 06030                                                                                                    |
| MODALIDADE DA LICITAÇÃO : 05                                                                                                    |
| NÚMERO DA LICITAÇÃO : 00005 2013                                                                                                    |
| CNPJ/CPF DO FORNECEDOR : 000000000191                                                                                                    |
| SUPRIDO :                                                                                                    |
| UNIDADE GESTORA:                                                                                                    |
| GESTÃO :                                                                                                    |
| MINUTA :                                                                                                    |
| PF1=AJUDA PF3=SAI                                                                                                    |

Figura 29

O sistema exibirá os dados da licitação, do fornecedor e da minuta.

O usuário deverá selecionar com um **X** a estrutura que deseja enviar ao SIAFI e teclar o **ENTER**, conforme Figura 30.

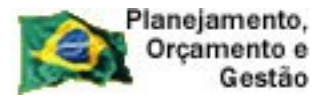

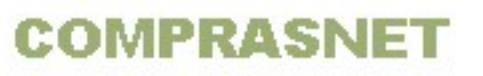

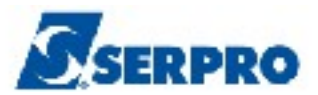

TREINO-SIASG, EMPENHO, EMPATUAL, ENVEMP ( ENVIA EMPENHO )\_ DATA: 20/11/2013 HORA: 15:37:07 **USUARIO:** FERNANDA UASG: 806030 - SERPRO - SEDE BRASILIA MODALIDADE LICITACAO : 05 PREGÃO NUMERO DA LICITACAO : 00005 2013 CNPJ/CPF DO FORNECEDOR: 00000000/0001-91 RAZAO SOCIAL DO MOCK DE PESSOA JURIDICA (WEBSERVICE DA GESTAO MINUTA ND UGR VALOR UG PTRES FONTE РТ 806030 17205 021347 339039 808024 120,00 (<u>×</u>) 002008 0209017205 SE6230 PF1=AJUDA PF3=SAI PF7=RECUA PF8=AVANCA PF12=RETORNA Figura 30

Sará avibida tala com as inform

Será exibido tela com as informações da licitação, do fornecedor, número da minuta e os seguintes campos para preenchimento:

- MODALIDADE DO EMPENHO Informar a modalidade do empenho ou teclar a PF1=AJUDA;
- 1 ORDINÁRIO Empenho utilizado para as despesas de valor fixo e previamente determinado, cujo pagamento deva ocorrer de uma só vez;
- 3 ESTIMATIVO Empenho utilizado para as despesas cujo montante não pode ser determinado previamente, tais como serviços de fornecimento de água, energia elétrica, aquisição de combustíveis e outros;
- 5 GLOBAL Empenho utilizado para despesas contratuais ou outras de valor determinado, sujeitas a parcelamento, como, por exemplo, os compromissos decorrentes de aluguéis.
- PRÉ-EMPENHO DE REFERÊNCIA Caso o favorecido tenha uma UG/GESTÃO vinculada ao CNPJ do favorecido, o usuário deverá informar nesse campo o número do pré-empenho gerado. A Nota de Empenho será gerada de acordo com o recurso reservado.

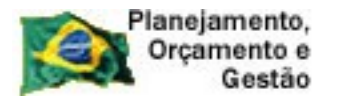

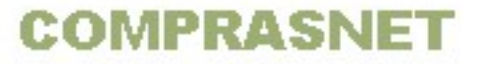

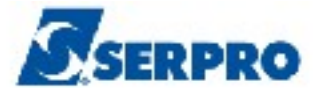

No exemplo não será informado pré-empenho de referência e a modalidade do empenho será **5 - Global**.

Após informar a modalidade do empenho, o usuário deverá teclar o **ENTER**, conforme Figura 31.

| TREINO-SIASG,EMPENHO,EMPATUAL,ENVEMP (ENVIA EMPENHO)<br>DATA: 20/11/2013 HORA: 15:37:07 USUARIO: FERNANDA<br>UASG: 806030 - SERPRO - SEDE BRASILIA |
|----------------------------------------------------------------------------------------------------|
| MODALIDADE LICITACAO : 05 PREGÃO<br>NUMERO DA LICITACAO : 00005 2013                                                                               |
| CNPJ/CPF DO FORNECEDOR: 0000000/0001-91<br>RAZAO SOCIAL DO MOCK DE PESSOA JURIDICA (WEBSERVICE DA<br>NUMERO DA MINUTA: 021347                      |
| MODALIDADE DO EMPENHO:                                                                                                    |
| PRÊ-EMPENHO DE REFERÊNCIA<br>NÚMERO : PE<br>UG/GESTÃO : 806030 / 17205                                                                             |
|                                                                                                    |
| PF1=AJUDA PF3=SAI PF12=RETORNA                                                                                                    |

Figura 31

Como a modalidade do empenho informado é **Global**, o sistema exibirá a mensagem "QUER ATRIBUIR OUTROS VALORES PARA EMPENHAR ?".

O usuário deverá informar **S** ou **N** e teclar o **ENTER**, conforme Figura 32.

No exemplo não será atribuído outro valor, portanto será informado N de não.

**Importante:** Para as modalidades de empenho **3 - Estimativo** e **5 - Global**, o sistema exibirá a mensagem "QUER ATRIBUIR OUTROS VALORES PARA EMPENHAR ?".

- Se SIM, o valor do empenho poderá ser alterado e posteriormente o empenho reforçado.
- Se NÃO, o valor do empenho será o valor informado inicialmente.

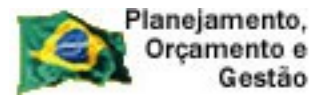

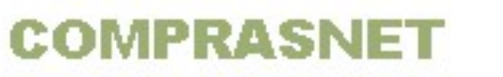

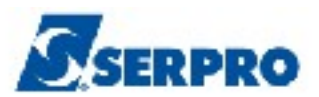

\_\_TREINO-SIASG, EMPENHO, EMPATUAL, ENVEMP ( ENVIA EMPENHO )\_\_\_\_\_ DATA: 20/11/2013 HORA: 15:37:07 USUARIO: FERNANDA UASG: 806030 - SERPRO - SEDE BRASILIA MODALIDADE LICITACAO : 05 PREGÃO NUMERO DA LICITACAO : 0000000/0001-91 RAZAO SOCIAL DO MOCK DE PESSOA JURIDICA (WEBSERVICE DA NUMERO DA MINUTA: 021347 MODALIDADE DO EMPENHO: 5 - GLOBAL QUER ATRIBUIR OUTROS VALORES PARA EMPENHAR ? (S/N): \_\_\_\_ PF1=AJUDA PF3=SAI PF12=RETORNA

Figura 32

O sistema exibirá tela para o preenchimento dos seguintes campos relativos ao cronograma do empenho:

- DATA LIQUIDAÇÃO Informar a data de liquidação;
- DATA VENCIMENTO Informar a data do vencimento. Se ficar em branco, será calculado automaticamente o 1º dia útil após a data de liquidação;
- VALOR COMPROMISSO Informar o valor do compromisso.

**Importante:** O usuário poderá informar até 12 parcelas para liquidação do empenho. No entanto, a somatória do valor das parcelas não pode ultrapassar o valor total do empenho.

Após preencher os campos, o usuário deverá teclar o ENTER, conforme Figura 33.
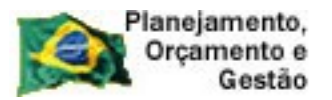

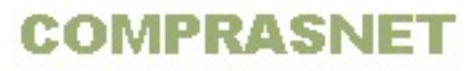

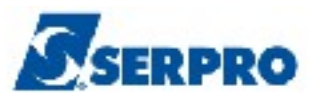

| TREINO-SIASG    | , EMPENHO, EMPATUAL, ENVEMP | (ENVIA EMPENHO) | ·               |
|-----------------|-----------------------------|-----------------|-----------------|
| DATA: 20/11/2 + |                             |                 | -+ ERNANDA      |
| UASG: 806030    |                             |                 | I               |
| 1               | CRONOGRA                    | AMA             | 1               |
| MODALIDADE LI   | VALOR DO EMPENHO :          | 120,00          | 1               |
| NUMERO DA LIC   |                             |                 | i i             |
|                 | DATAS                       | VALOR           | i               |
| CNPJ/CPF DO F   | LIOUIDAÇÃO VENCIMENTO       | COMPROMISSO     | i               |
|                 |                             |                 | I WEBSERVICE DA |
| NUMERO DA MIN   |                             |                 | 1               |
|                 |                             |                 | i               |
| MODALIDADE DO   |                             |                 |                 |
|                 |                             | /               |                 |
|                 |                             | /               |                 |
| TORY ALVIDOLU   |                             | /               |                 |
|                 |                             | /               |                 |
|                 |                             | /               |                 |
|                 |                             | /               |                 |
|                 |                             | /               |                 |
|                 |                             | /               |                 |
|                 |                             | /               |                 |
|                 |                             |                 |                 |
|                 | PF1=AJUDA PF3=SA1 PF12=F    | RETORNA MOL     |                 |
| PF1=AJUDA PF3   |                             |                 | I               |
| +               |                             |                 | +               |

Figura 33

Serão exibidos os seguintes campos para preenchimento:

- ESFERA Informar a esfera orçamentária, 1 ORÇAMENTO FISCAL e 2 -ORÇAMENTO DE SEGURIDADE SOCIAL ou teclar PF1= AJUDA;
- DATA DE EMISSÃO observe que o sistema exibe a data atual, caso necessário o usuário poderá informar a data desejada;
- INCISO Informar o inciso do artigo da lei pela qual esta endo adquirido o serviço/material;
- AMPARO LEGAL Informar a lei que ampara a aquisição do serviço/material;
- UG/GESTÃO FAVORECIDO Informar o código da unidade orçamentaria ou administrativa que gerencia os recursos orçamentários. Atenção: informar a UG/GESTÃO do Favorecido somente quando o CNPJ do fornecedor estiver vinculado a uma UG/GESTÃO no SIAFI;
- TAXA DE CÂMBIO Informar a Taxa utilizada para calculo do valor a contabilizar. Deve ser informada para documentos com UG's com moedas diferentes. Composição: 10 dígitos, sendo 6 posições inteiras e 4 decimais;

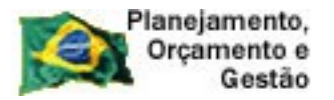

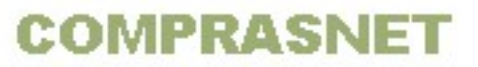

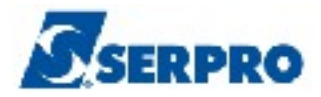

- PGTO CONTRA ENTREGA Informar o código: 0 NAO SE APLICA, 1 -FIXADO PELA STN ou 2 - FIXADO PELA PROPRIA UG ou Teclar PF1=AJUDA;
- **FINALIDADE/OBS** Informar a finalidade do empenho.

Após preencher os campos, o usuário deverá teclar o ENTER, conforme Figura 34.

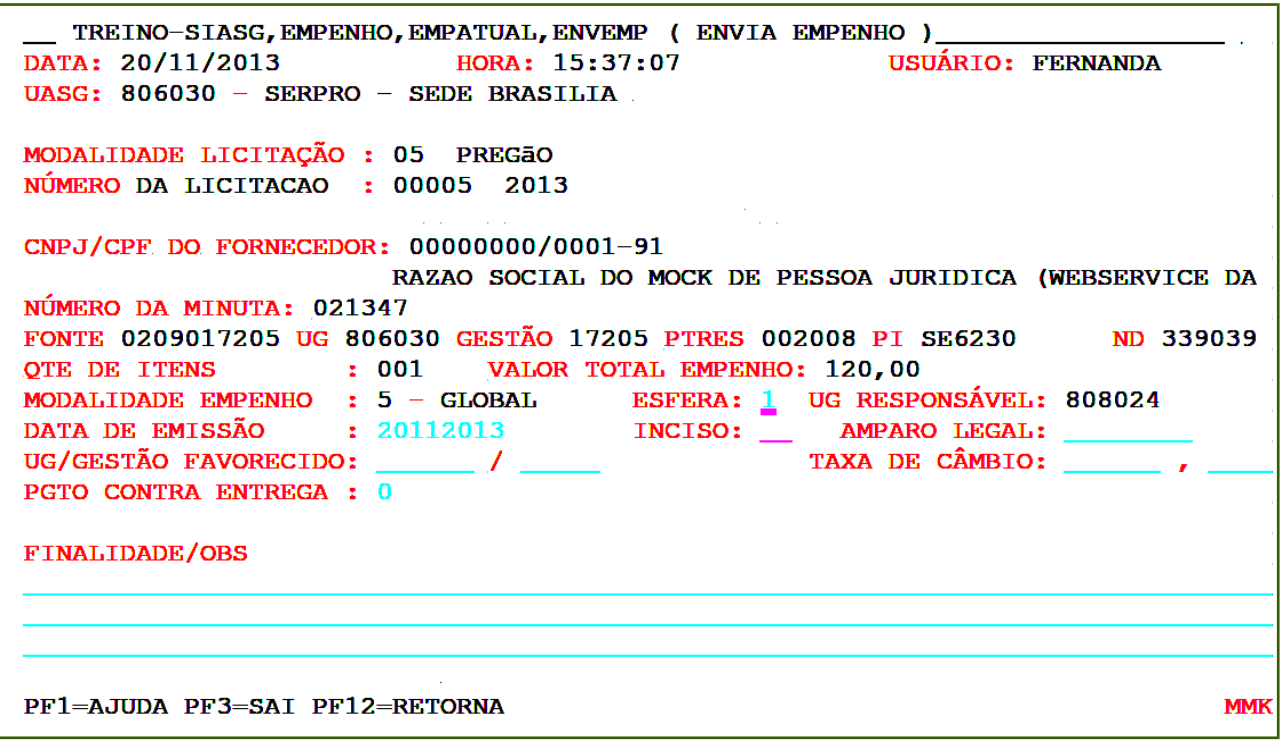

Figura 34

O sistema exibirá a solicitação de confirmação.

O usuário deverá informar **C** de confirma e teclar o **ENTER**, conforme Figura 35.

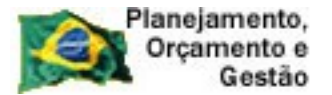

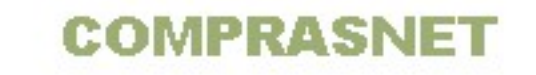

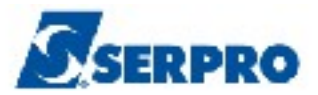

\_ TREINO-SIASG, EMPENHO, EMPATUAL, ENVEMP ( ENVIA EMPENHO )\_ DATA: 20/11/2013 HORA: 15:37:07 USUÁRIO: FERNANDA UASG: 806030 - SERPRO - SEDE BRASILIA MODALIDADE LICITAÇÃO : 05 PREGÃO NÚMERO DA LICITACAO : 00005 2013 CNPJ/CPF DO FORNECEDOR: 0000000/0001-91 RAZAO SOCIAL DO MOCK DE PESSOA JURIDICA (WEBSERVICE DA NÚMERO DA MINUTA: 021347 FONTE 0209017205 UG 806030 GESTÃO 17205 PTRES 002008 PI SE6230 ND 339039 QTE DE ITENS : 001 VALOR TOTAL EMPENHO: 120,00 UG/GESTÃO FAVORECIDO: \_\_\_\_\_ / \_\_\_\_ TAXA DE CÂMBIO: \_\_\_\_\_, PGTO CONTRA ENTREGA : 0 FINALIDADE/OBS RESERVA PARA O PAGAMENTO DO SERVIÇO CONTRATADO ATRAVES DO PREGÃO 52013. CONFIRMA ENVIO : CONFIRMA, N-NAO CONFIRMA, A-ALTERA) PF1=AJUDA

Figura 35

Será exibida a mensagem: "FOI GERADO O EMPENHO 800268 NO SIAFI", conforme Figura 36.

| - | TREINO-SIASG, EMPENHO, EMPATUAL, ENVEMP (ENVIA EMPENHO)<br>DATA: 20/11/2013 HORA: 15:37:07 USUARIO: FERNANDA<br>UASG: 806030 - SERPRO - SEDE BRASILIA |
|---|----------------------------------------------------------------------------------------------------|
|   | MODALIDADE LICITACAO : 05 PREGÃONUMERO DA LICITACAO : 00005 2013                                                                                      |
|   | CNPJ/CPF DO FORNECEDOR: 0000000/0001-91                                                                                                    |
|   | RAZAO SOCIAL DO MOCK DE PESSOA JURIDICA (WEBSERVICE DA                                                                                                |
|   | TIPO DO EMPENHO : GLOBALNUMERO DA MINUTA: 021347 DATA EMISSÃO: 20/11/2013                                                                             |
|   | FONTE UG GESTAO PTRES PI ND UGR                                                                                                    |
|   | 0209017205 806030 17205 002008 SE6230 339039 808024                                                                                                   |
|   | OTE DE ITENS VALOR DO EMPENHO                                                                                                    |
|   | 001 120,00                                                                                                    |
|   |                                                                                                    |
|   |                                                                                                    |
|   |                                                                                                    |
|   | · · ·                                                                                                    |
|   | FOT GERADO O EMPENHO 800268 NO STAFT                                                                                                    |
|   | PF1=AJUDA PF3=SAI PF12=RETORNA                                                                                                    |

Figura 36

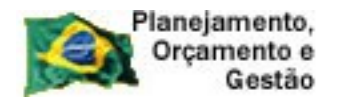

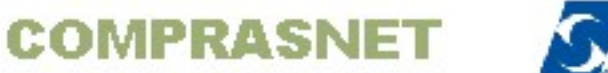

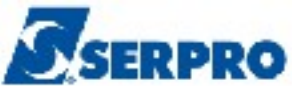

# 4.4 - Informa Estrutura Por Processo (Para Licitação SRP)

Essa funcionalidade, é o primeiro passo para realizar a geração de uma minuta de empenho para compras registradas no SIASGNet, no módulo Divulgação de Compras.

O usuário deverá informar a(s) estrutura(s) orçamentária(s) que irá(ão) participar do processo de despesa.

Os dados orçamentários solicitados pelo sistema para uma Licitação para SRP (Sistema de Registro de Preço) são: Natureza de Despesa, UG Pagadora, Fonte, Gestão, PTRES, Plano Interno e UGR.

Importante: O empenho da licitação para SRP é gerado pelo valor unitário do item.

Para gerar o primeiro empenho, após acessar o SIASG, SISME, EMPATUAL, o usuário deverá acessar a opção "INFESTPROC -> INFORMA ESTRUTURA POR PROCESSO, informar Natureza de Despesa/Subitem, UG Pagadora, Fonte, Gestão, PTRES, Plano Interno e UGR. Em seguida, o usuário deverá teclar o ENTER.

Serão exibidos os seguintes campos para preenchimento:

- UASG DA LICITAÇÃO Observe que o campo vem preenchido com o código da UASG do usuário logado. Se a licitação foi realizada em outra UASG, o usuário deverá informar a UASG da licitação.
- MODALIDADE DA LICITAÇÃO Informar o código da modalidade da licitação ou teclar PF1 = AJUDA para selecionar a modalidade da licitação.
- NÚMERO DA LICITAÇÃO Informar o número e ano da licitação;
- ITEM DA LICITAÇÃO Informar o item da licitação.

Após preencher os campos, o usuário deverá teclar o ENTER novamente.

Serão exibidos os seguintes campos para preenchimento:

- UA PAG Informar o código da UG Pagadora;
- **FONTE** Informar a fonte;
- **GESTÃO** Informar a gestão;

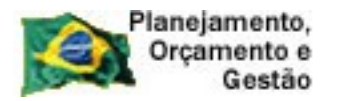

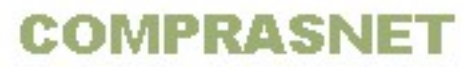

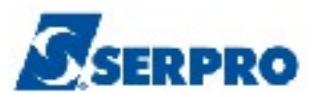

- **PTRES** Informar o plano de trabalho responsável;
- PLANO INTERNO Informar o código do plano interno;
- **UGR** Informar a UG responsável;

**Importante:** nessa tela, o usuário poderá incluir até 60 (sessenta) estruturas orçamentárias por item, caso seja necessário. Para isso o usuário deverá teclar PF8-Avança para acessar a tela seguinte.

Será exibido os dados informados e a solicitação de confirmação. Nessa tela, o usuário poderá utilizar:

- C Confirma que confirmará a estrutura e o usuário deverá teclar
   PF3=SAIDA, PF7=VOLTA e acessar a opção "Gera Minuta de Empenho".
- P Próximo que confirmará a estrutura e automaticamente o sistema acessa a opção "Gera Minuta de Empenho".

O usuário deverá informar a opção desejada (**C** ou **P**) e teclar o **ENTER.** Observe que no exemplo, será informado **P** de próximo, conforme Figura 37.

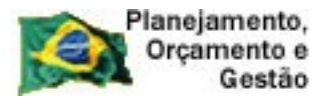

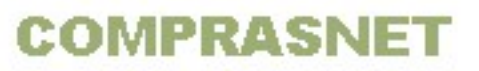

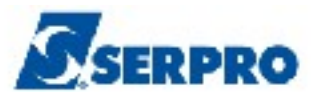

| TREINO-SIASG,EMPENHO,INFESTPROC (INFORMA ESTRUTURA POR PROCESSO)<br>DATA: 22/11/2013 HORA: 16:42:10 USUÁRIO: FERNANDA<br>UASG : 806030 - SERPRO - SEDE BRASILIA<br>UASG DA LICITAÇÃO : 806030 SERPRO - SEDE BRASILIA<br>MODALIDADE DA LICITAÇÃO : 05 PREGÃO<br>NÚMERO DA LICITAÇÃO : 00012 2013<br>NATUREZA DA DESPESA/SUB-ITEM : 339030 / 01 |
|----------------------------------------------------------------------------------------------------|
| UG PAG       FONTE       GESTÃO       PTRES       PLANO INTERNO       UGR         1       806030       0209017205       17205       002008       SE6230       808024         2                                                                                                    |
| CONFIRMA INCLUSÃO : 2 (C-CONFIRMA, N-NAO CONFIRMA, A-ALTERA, P-PROXIMA)<br>PF1=AJUDA<br>Figura 37                                                                                                    |

Automaticamente o sistema acessa a opção "GERA MINUTA DE EMPENHO".

O sistema exibirá a UASG da Licitação e em seguida será exibido tela com alguns campos preenchidos e outros para serem preenchidos, caso seja necessário.

Os campos são:

- **MODALIDADE DA LICITAÇÃO** Observe que o campo vem preenchido com a modalidade da licitação, podendo ser alterado, caso seja necessário;
- NÚMERO DA LICITAÇÃO Observe que esse campo também vem preenchido, podendo ser alterado, caso seja necessário;
- CNPJ/CPF DO FORNECEDOR Observe que também vem preenchido;
- ITEM DA LICITAÇÃO Preencher, se necessário.

Após preencher os campos, se for necessário, o usuário deverá teclar o **ENTER**, conforme Figura 38.

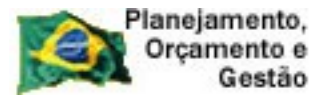

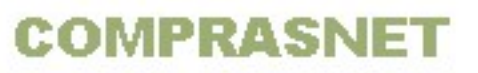

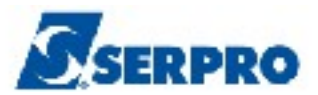

TREINO-SIASG, EMPENHO, GERAMIN ( GERA MINUTA DE EMPENHO ) DATA: 22/11/2013 HORA: 16:44:17 USUARIO: FERNANDA UASG : 806030 - SERPRO - SEDE BRASILIA UASG DA LICITAÇÃO : 806030 SERPRO - SEDE BRASILIA MODALIDADE DA LICITACAO : 025 NUMERO DA LICITACAO : 00012 2013 CNPJ/CPF DO FORNECEDOR : 0000000000191 ITEM DA LICITACAO : 00000

Figura 38

Será exibido tela com o **item**, **código do item do material/serviço**, **classificação do fornecedor**, **qte do fornecedor**, **qte empenhada p/ o fornecedor** e **qte a empenhar**, conforme Figura 39.

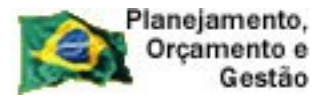

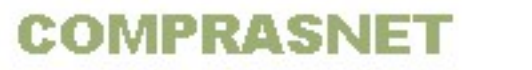

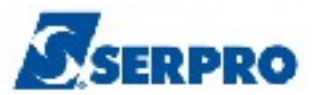

| TREINO-SIASG, EMPENHO, GERAMIN ( GERA MINUTA DE EMPENHO )<br>DATA: 22/11/2013 HORA: 16:44:48 USUARIO: FERNANDA<br>UASG: 806030 - SERPRO - SEDE BRASILIA<br>UASG DA LICITAÇÃO : 806030 SERPRO - SEDE BRASILIA<br>MODALIDADE LICITAÇÃO : 05 PREGÃO<br>NUMERO DA LICITAÇÃO : 00012 2013 |   |
|----------------------------------------------------------------------------------------------------|---|
| CNPJ/CPF DO FORNECEDOR: 0000000/0001-91                                                                                                    |   |
| BANCO DO BRASIL SA                                                                                                    |   |
| ITEM COD ITEM QTE DO QTE EMPENHADA QTE                                                                                                    |   |
| MAT/SERV CLASSIF. FORNECEDOR P/ FORNECEDOR A EMPENHAR                                                                                                    |   |
| ( <u>×</u> ) 00001 00038563−1 M 1 000000005 00000001 000000004                                                                                                    |   |
| PF1=AJUDA PF3=SAI PF7=RECUA PF8=AVANCA PF12=RETORNA                                                                                                    |   |
| Figura 39                                                                                                    | _ |

O sistema exibirá o campo "QTE A EMPENHAR", o usuário deverá informar a quantidade a empenhar e teclar o ENTER, conforme Figura 40.

```
TREINO-SIASG, EMPENHO, GERAMIN ( GERA MINUTA DE EMPENHO )_
DATA: 22/11/2013
                         HORA: 16:44:48
                                                    USUARIO: FERNANDA
UASG: 806030 - SERPRO - SEDE BRASILIA
UASG DA LICITAÇÃO : 806030 SERPRO - SEDE BRASILIA
MODALIDADE LICITACAO : 05 PREGÃO
NUMERO DA LICITACAO : 00012 2013
CNPJ/CPF DO FORNECEDOR: 0000000/0001-91
BANCO DO BRASIL SA
ITEM: 00001
PREÇO UNITÁRIO: 200,0000
CLASSIFICAÇÃO : 1
QTE UASG PARTICIPANTE: 000000005 ADQUIRIDO: 000000001 À ADQUIRIR: 000000004
QTE DO FORNECEDOR : 000000005 FORNECIDO: 000000001 À FORNECER: 0000000004
QTE A EMPENHAR
                    : 1_
PF1=AJUDA PF3=SAI PF7=RECUA PF8=AVANCA PF12=RETORNA
```

Figura 40

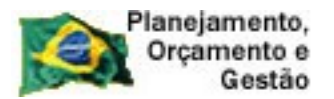

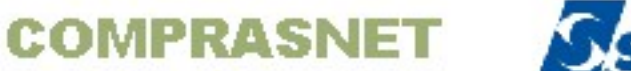

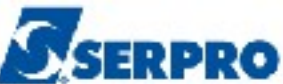

- O sistema exibirá tela de confirmação.
- O usuário deverá informar C de confirma e teclar o ENTER, conforme Figura 41.

```
TREINO-SIASG, EMPENHO, GERAMIN ( GERA MINUTA DE EMPENHO )_
                        HORA: 16:44:48
DATA: 22/11/2013
                                             USUARIO: FERNANDA
UASG: 806030 - SERPRO - SEDE BRASILIA
UASG DA LICITAÇÃO : 806030 SERPRO - SEDE BRASILIA
MODALIDADE LICITACAO : 05 PREGÃO
NUMERO DA LICITACAO : 00012 2013
CNPJ/CPF DO FORNECEDOR: 0000000/0001-91
BANCO DO BRASIL SA
ITEM: 00001
PREÇO UNITÁRIO: 200,0000
CLASSIFICAÇÃO
                 : 1
QTE UASG PARTICIPANTE: 000000005 ADQUIRIDO: 000000001 À ADQUIRIR: 000000004
QTE DO FORNECEDOR : 000000005 FORNECIDO: 000000001 À FORNECER: 0000000004
QTE A EMPENHAR : 000000001
CONFIRMA INCLUSÃO : C-CONFIRMA, N-NAO CONFIRMA, A-ALTERA)
PF1=AJUDA
```

Figura 41

Após confirmar a geração da minuta, o sistema acessa automaticamente a opção "ENVIA EMPENHO", conforme orientações contidas nesse manual na página 31.

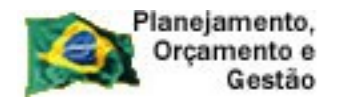

COMPRASNET

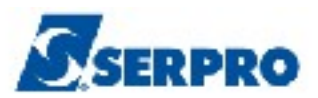

# 4.5 - Anula Empenho

Esta opção permite ao Órgão/Unidade anular uma **Nota de Empenho** gerada através do SIASG.

O usuário poderá anular o valor total ou parcial do item.

Após a acessar o **SIASG**, **SISME**, **EMPATUAL**, o usuário deverá posicionar o cursor na opção "ANULEMP -> ANULA EMPENHO" e teclar o ENTER, conforme Figura 42.

| TREINO-SIASG, SISME, EMPATUAL ( MINUTA DE EMPENHO ATUAL )<br>NIO1 USUARIO : FERNANDA                                                                                                    |
|----------------------------------------------------------------------------------------------------|
| ********************* AMBIENTE DE TREINAMENTO ***********************************                                                                                                    |
| POSICIONE O CURSOR NA OPCAO DESEJADA E PRESSIONE <enter></enter>                                                                                                    |
| ALTLIEMP-> ALTERA LISTA DE EMPENHOANULEMP-> ANULA EMPENHOCANCEMP-> CANCELA EMP. FALTA DISP. CAIXCANCEMPPE-> CAN.EMP.DESP.P-EMP.FLT.DISP.CXCANCEMPRP-> OUTROS CANCELAMENTOS DE RPCANRPEMLIQ-> CANC.RP.NAO.PROC.EM.LIQUIDACAOCANRPINSRE-> CANC.RP.INSUFICIENCIA RECURSOSCONMINEMP-> CONSULTA MINUTA DE EMPENHOENVEMP-> ENVIA MINUTA DE EMPENHO |
| CONTINUA                                                                                                    |
| COMANDO                                                                                                    |
| PF1=DUVIDAS PF3=SAIDA PF7=VOLTA MENU PF8=AVANCA MENU NT01                                                                                                    |
| Figura 42                                                                                                    |

O sistema exibirá o campo "**UASG DA LICITAÇÃO**" preenchido, mas caso seja necessário, o usuário poderá alterá-lo, em seguida, o usuário deverá teclar o **ENTER**, conforme Figura 43.

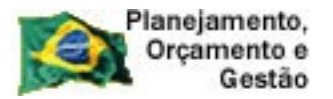

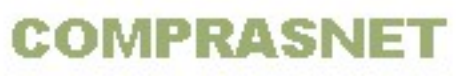

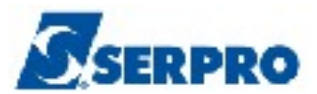

| TREINO-SIASG,SISME,<br>DATA: 26/11/2013<br>UASG : 806030 - SERPRO | , EMPATUAL, ANULEMP ( ANULA EMPENHO )<br>HORA: 14:43:35 USUARIO: FERNANDA<br>D - SEDE BRASILIA | _ |
|-------------------------------------------------------------------|------------------------------------------------------------------------------------------------|---|
| UASG DA LICITAÇÃO                                                 | : <mark>8</mark> 06030                                                                         |   |
|                                                                   |                                                                                                |   |
| i.                                                                |                                                                                                |   |
|                                                                   |                                                                                                |   |
|                                                                   |                                                                                                |   |
|                                                                   |                                                                                                |   |
|                                                                   |                                                                                                |   |
| PF1=AJUDA PF3=SAI                                                 |                                                                                                |   |

Figura 43

Serão exibidos os seguintes campos para preenchimento:

- MODALIDADE DA LICITAÇÃO Informar a modalidade da licitação;
- NÚMERO DA LICITAÇÃO Informar o número e ano da licitação;
- CNPJ/CPF DO FORNECEDOR Não é necessário preencher;

### ----- OU -----

Se o usuário desejar, poderá informar os campos abaixo:

- UNIDADE GESTORA Informar o código da unidade gestora;
- **GESTÃO** Informar a gestão;
- EMPENHO Informar o número do empenho original.

Após preencher os campos desejados, o usuário deverá teclar o **ENTER**, conforme Figura 44.

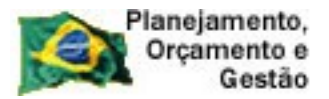

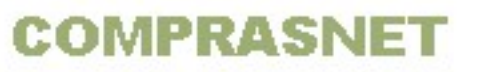

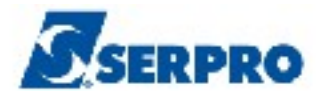

| TREINO-SIASG,SISME,EMPATUAL,ANULEMP (ANULA EMPENHO)<br>DATA: 29/01/2014 HORA: 08:37:24 USUÁRIO: FERNANDA<br>UASG : 806030 - SERPRO - SEDE BRASILIA |
|----------------------------------------------------------------------------------------------------|
| UASG DA LICITAÇÃO : 806030 SERPRO - SEDE BRASILIA                                                                                                  |
| MODALIDADE DA LICITAÇÃO : 05                                                                                                    |
| NÚMERO DA LICITAÇÃO : 05 2014                                                                                                    |
| CNPJ/CPF DO FORNECEDOR :                                                                                                    |
| OU                                                                                                    |
| UNIDADE GESTORA:                                                                                                    |
| GESTÃO :                                                                                                    |
| EMPENHO :                                                                                                    |
|                                                                                                    |
| PF1=AJUDA PF3=SAI                                                                                                    |
| Figura 44                                                                                                    |

O sistema exibirá tela com os dados da licitação e a relação de empenhos gerados.

O usuário deverá assinalar com **X** o empenho desejado e teclar o **ENTER**, conforme Figura 45.

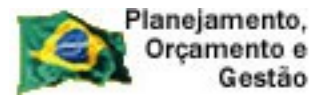

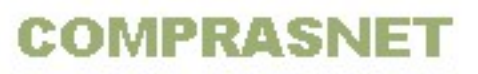

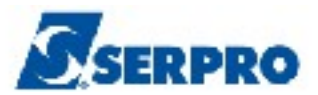

\_ TREINO-SIASG, SISME, EMPATUAL, ANULEMP ( ANULA EMPENHO )\_ DATA: 29/01/2014 HORA: 08:37:24 USUARIO: FERNANDA UASG: 806030 - SERPRO - SEDE BRASILIA MODALIDADE LICITACAO : 05 PREGÃO NUMERO DA LICITACAO : 00005 2014 CNPJ/CPF DO FORNECEDOR: 0000000/0001-91 RAZAO SOCIAL DO MOCK DE PESSOA JURIDICA (WEBSERVICE DA UG GESTAO EMPENHO ND SALDO DO EMPENHO ORIGINAL 806030 17205 800003 339039 120,00 (<u>x</u>) PF1=AJUDA PF3=SAI PF7=RECUA PF8=AVANCA PF12=RETORNA Figura 45

O sistema exibirá a relação dos itens que constam no empenho original.

O usuário deverá assinalar com X o(s) item(ns) que serão anulados e teclar o **ENTER**, conforme Figura 46.

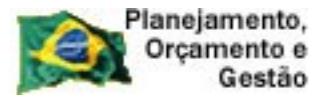

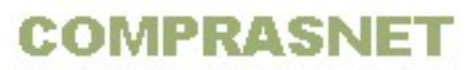

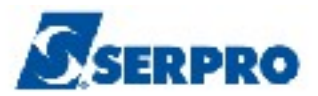

| TREINO-SIASG,<br>DATA: 29/01/2014<br>UASG: 806030 - SH | SISME,EMPATUAL,ANULEMP (<br>HORA: 08:37:5<br>ERPRO – SEDE BRASILIA | ANULA EMPENHO )<br>1 USUAI   | RIO: FERNANDA                         |
|--------------------------------------------------------|--------------------------------------------------------------------|------------------------------|---------------------------------------|
| UNIDADE GESTORA:<br>GESTÃO: :<br>EMPENHO :             | 806030 SERPRO - SEDE BR<br>17205<br>2014 / 800003                  | ASILIA                       |                                       |
| ASSINALE COM 'X'                                       | OS ITENS QUE SERÃO OBJE<br>VALOR UNITÁRIO                          | TO DA ANULAÇÃO<br>QUANTIDADE | VALOR TOTAL                           |
| ( ≚ ) 001                                              | 120,00                                                             | 1,00000                      | 120,00                                |
|                                                        |                                                                    |                              | · · · · · · · · · · · · · · · · · · · |
|                                                        |                                                                    |                              | · · · · · · · · · · · · · · · · · · · |
|                                                        |                                                                    |                              | · · · · · · · · · · · · · · · · · · · |
| Pri=AJUDA Pr3=SA                                       | I PF/=RECUA PF8=AVANCA P                                           | 'F 1Z=KETOKNA                |                                       |

Será exibido o item, o valor **ATUAL** do item e o campo **NOVO** para que o usuário possa informar o valor que será anulado, ou seja, o usuário deverá informar o novo **V**. **Unitário**, nova **QTE**, novo **V**. **TOT** e se necessário, alterar o **SUB-ITEM**.

No exemplo será anulado o valor de R\$ 30,00.

Após preencher os campos, o usuário deverá teclar o "Enter", conforme Figura 47.

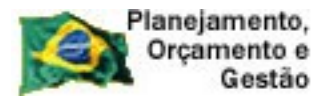

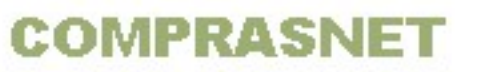

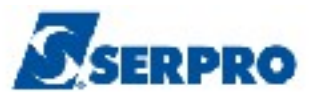

| UASG: 806030 - SERPRO - SEDE BRASILIA          |
|------------------------------------------------|
| UNIDADE GESTORA: 806030 SERPRO - SEDE BRASILIA |
| EMPENHO : 2014 / 800003                        |
|                                                |
| ITEM: 001                                      |
| ATUAL NOVO                                     |
| V.UNIT : 120,00 30,00                          |
| QTE : 1,00000 <u>1</u> ,00                     |
| V.TOT : 120,00 30 ,00<br>SUB-ITEM: 77          |
|                                                |
|                                                |
| PF1=AJUDA PF3=SAI PF12=RETORNA                 |

O sistema exibirá o valor da anulação, o valor **Total da Anulação** e a solicitação de confirmação.

O usuário deverá informar **C** de confirma e teclar o **ENTER**, conforme Figura 48.

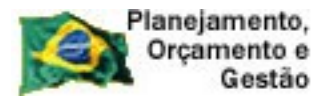

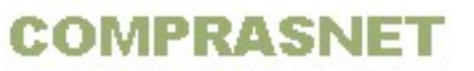

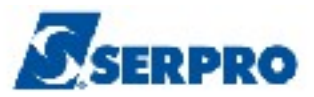

| UNIDADE GESTORA: 806030 SERPRO - SEDE BRASILIA<br>GESTÃO: : 17205<br>EMPENHO : 2014 / 800003 |       |  |
|----------------------------------------------------------------------------------------------|-------|--|
|                                                                                              |       |  |
| TTEN- 001                                                                                    |       |  |
| A T U A L VALOR DA ANULAÇÃO                                                                  | )     |  |
| V.UNIT : 120,00                                                                              | 30,00 |  |
| V.TOT : 120,00<br>SUB-ITEM: 77                                                               | 30,00 |  |
| TOTAL DA ANULAÇÃO : 30,00                                                                    |       |  |
| CONFIRMA ALTERAÇÃO : C-CONFIRMA, N-NÃO CONF. A-ALT<br>PF3=SAI                                | TERA) |  |

Será exibido os dados da licitação, os dados do empenho de anulação e o campo "FINALIDADE/OBS" para preenchimento.

O usuário deverá preencher a **FINALIDADE/OBS** e teclar "**Enter**", conforme Figura 49.

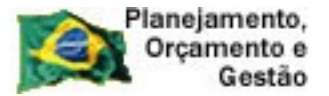

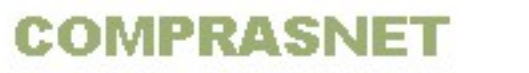

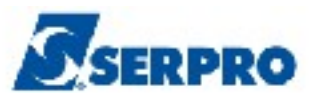

| TREINO-SIASG, SISME, EMPATUAL, ANULEMP ( ANULA EMPENHO )<br>DATA: 29/01/2014 HORA: 08:37:24 USUÁRIO: FERNANDA<br>UASG: 806030 - SERPRO - SEDE BRASILIA |
|----------------------------------------------------------------------------------------------------|
| MODALIDADE LICITAÇÃO : 05 PREGÃO<br>NÚMERO DA LICITAÇÃO : 00005 2014                                                                                   |
| CNP.J/CPF DO FORNECEDOR: 0000000/0001-91                                                                                                    |
| PAZAO SOCIAL DO MOCK DE DESSOA "HIRIDICA (WEBSERVICE DA                                                                                                |
| TIPO DO EMPENHO: ANULAÇÃO NUMERO DO EMPENHO SIASG : 021368                                                                                             |
|                                                                                                    |
| FONTE UG GESTÃO PTRES PI ND UGR                                                                                                    |
| 0209017205 806030 17205 002273 SE1002 339039 808024                                                                                                    |
| DATA DE EMISSÃO 29012014 SALDO DO EMPENHO                                                                                                    |
| EMPENHO ORIGINAL: 800003 GLOBAL 120,00                                                                                                    |
| VALOR DA ANULAÇÃO                                                                                                    |
| TAXA CÂMBIO: , 30,00                                                                                                    |
| FINALIDADE/OBS.                                                                                                    |
| Anulação de valor                                                                                                    |
|                                                                                                    |
|                                                                                                    |
|                                                                                                    |
| PF1=AJUDA PF3=SAI PF12=RETORNA                                                                                                    |

Figura 49

O sistema exibirá tela de confirmação, o usuário deverá informar **C** de confirma e teclar o "**Enter**" conforme Figura 50.

```
TREINO-SIASG, SISME, EMPATUAL, ANULEMP ( ANULA EMPENHO )_
DATA: 29/01/2014 HORA: 08:37:24
                                                USUÁRIO: FERNANDA
UASG: 806030 - SERPRO - SEDE BRASILIA
MODALIDADE LICITAÇÃO : 05 PREGÃO
NÚMERO DA LICITAÇÃO : 00005 2014
CNPJ/CPF DO FORNECEDOR: 0000000/0001-91
                    RAZAO SOCIAL DO MOCK DE PESSOA JURIDICA (WEBSERVICE DA
                                    NUMERO DO EMPENHO SIASG : 021368
TIPO DO EMPENHO: ANULAÇÃO
                                           PI
         FONTE
                   UG GESTÃO PTRES
                                                        ND
                                                                UGR
       0209017205 806030 17205 002273 SE1002
                                                      339039 808024
DATA DE EMISSÃO..... 29012014
                                                       SALDO DO EMPENHO
EMPENHO ORIGINAL..... 800003 GLOBAL
                                                                 120,00
                                                       VALOR DA ANULAÇÃO
TAXA CÂMBIO:
                                                                   30,00
                _ / _
 FINALIDADE/OBS.
ANULAÇÃO DE VALOR
CONFIRMA INCLUSAO : <u>c</u> (C-CONFIRMA, N-NAO CONFIRMA)
PF1=AJUDA
```

Figura 50

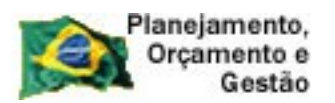

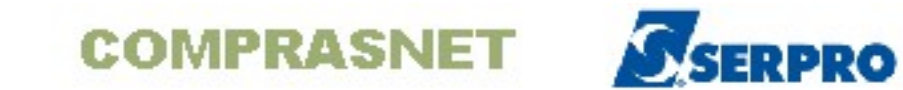

O sistema exibirá a mensagem: "MENSAGEM DO SIAFI: FOI GERADO O EMPENHO 2014800004 NO SIAFI", conforme Figura 51.

| TREINO-SIASG, SISME, EMPATUAL, ANULEMP ( ANULA EMPENHO )<br>DATA: 29/01/2014 HORA: 08:37:24 USUÁRIO: FERNANDA<br>UASG: 806030 - SERPRO - SEDE BRASILIA                                                                                                    |
|----------------------------------------------------------------------------------------------------|
| MODALIDADE LICITAÇÃO : 05 PREGÃO<br>NÚMERO DA LICITAÇÃO : 00005 2014                                                                                                    |
| CNPJ/CPF DO FORNECEDOR: 0000000/0001-91<br>RAZAO SOCIAL DO MOCK DE PESSOA JURIDICA (WEBSERVICE DA<br>TIPO DO EMPENHO: ANULAÇÃO NUMERO DO EMPENHO SIASG : 021368                                                                                                    |
| FONTE         UG         GESTÃO         PTRES         PI         ND         UGR           0209017205         806030         17205         002273         SE1002         339039         808024           DATA DE         EMISSAO         29/01/2014         SALDO DO         EMPENHO           EMPENHO         ORIGINAL         800003         GLOBAL         120,000           TAXA         CÂMBIO:         0,0000         SALDO DO         SALDO DO |
| PENSAGEM DO STAFT. FOT GERADO O EMPENITO ZOTAGOOOOA NO STAFT                                                                                                    |
| PF1=AJUDA PF3=SAI PF12=RETORNA MNF                                                                                                    |

Figura 51

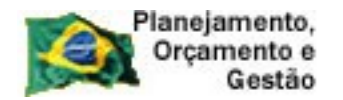

COMPRASNET

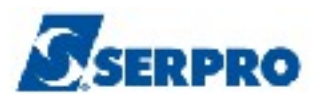

# 4.6 - Reforça Empenho

Esta opção permite ao Órgão/Unidade reforçar uma **Nota de Empenho** gerada através do SIASG.

Após a acessar o **SIASG**, **SISME**, **EMPATUAL**, o usuário deverá posicionar o cursor na opção "REFEMP -> REFORCA EMPENHO" e teclar o **ENTER**, conforme Figura 52.

| TREINO-SIASG, SISME, EMPATUAL ( MINUTA DE EMPENHO ATUAL )<br>NIO1 USUARIO : FERNANDA |      |
|--------------------------------------------------------------------------------------|------|
| **************************************                                               | *    |
| POSICIONE O CURSOR NA OPCAO DESEJADA E PRESSIONE <enter></enter>                     |      |
| GERAMINNP -> GERA MINUTA NÃO PARTICIPANTE                                            |      |
| GERAMINUTA -> GERA MINUTA 25%                                                        |      |
| REFEMP -> REFORCA EMPENHO                                                            |      |
|                                                                                      |      |
|                                                                                      |      |
|                                                                                      |      |
|                                                                                      |      |
|                                                                                      |      |
|                                                                                      |      |
|                                                                                      |      |
|                                                                                      |      |
| COMANDO                                                                              |      |
|                                                                                      |      |
| PF1=DUVIDAS PF3=SAIDA PF7=VOLTA MENU PF8=AVANCA MENU                                 | NT01 |
| Figura 52                                                                            |      |

55

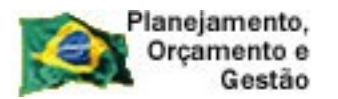

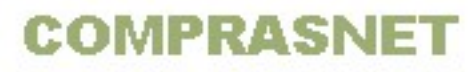

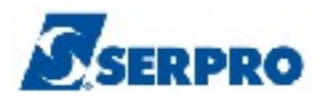

O sistema exibirá o campo "**UASG DA LICITAÇÃO**" preenchido, se necessário, o usuário poderá alterá-lo.

Após teclar o ENTER, serão exibidos os seguintes campos para preenchimento:

- **MODALIDADE DA LICITAÇÃO** Informar a modalidade da licitação;
- NÚMERO DA LICITAÇÃO Informar o número e ano da licitação;
- **CNPJ/CPF DO FORNECEDOR** Não é necessário preencher.

### ----- OU -----

Se o usuário desejar, poderá informar os campos abaixo:

- UNIDADE GESTORA Informar o código da unidade gestora;
- GESTÃO Informar a gestão;
- **EMPENHO** Informar o número do empenho original.

Após preencher os campos desejados, o usuário deverá teclar o **ENTER**, conforme Figura 53.

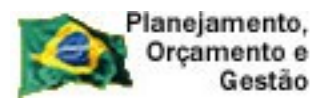

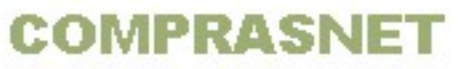

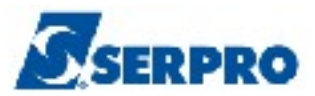

| TREINO-SIASG, SISME, EM                      | PATUAL, REFEMP ( REFORCA EMPENHO )                |
|----------------------------------------------|---------------------------------------------------|
| DATA: 29/01/2014<br>UASG : 806030 - SERPRO - | HORA: 08:49:51 USUÁRIO: FERNANDA<br>SEDE BRASILIA |
| UASG DA LICITAÇÃO                            | : 806030 SERPRO - SEDE BRASILIA                   |
| MODALIDADE DA LICITAÇÃO                      | : 05                                              |
| NÚMERO DA LICITAÇÃO                          | 2014                                              |
| CNPJ/CPF DO FORNECEDOR                       |                                                   |
|                                              | OU                                                |
| UNIDADE GESTORA:                             |                                                   |
| GESTÃO :                                     |                                                   |
| EMPENHO :                                    |                                                   |
|                                              |                                                   |
| PF1=AJUDA PF3=SAI                            |                                                   |
| Figura 53                                    |                                                   |

O sistema exibirá tela com os dados da licitação e a relação de empenhos originais gerados.

O usuário deverá assinalar com **X** o empenho desejado e teclar o **ENTER**, conforme Figura 54.

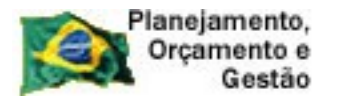

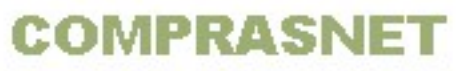

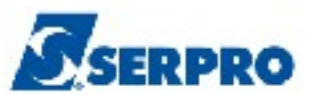

TREINO-SIASG, SISME, EMPATUAL, REFEMP ( REFORCA EMPENHO )\_ DATA: 29/01/2014 HORA: 08:49:51 USUARIO: FERNANDA UASG: 806030 - SERPRO - SEDE BRASILIA MODALIDADE LICITACAO : 05 PREGÃO NUMERO DA LICITACAO : 00005 2014 CNPJ/CPF DO FORNECEDOR: 0000000/0001-91 RAZAO SOCIAL DO MOCK DE PESSOA JURIDICA (WEBSERVICE DA SALDO DO EMPENHO UG GESTAO EMPENHO ND ORIGINAL (<u>x</u>) 806030 17205 800003 339039 90,00 PF1=AJUDA PF3=SAI PF7=RECUA PF8=AVANCA PF12=RETORNA Figura 54

Será exibido a relação dos itens que constam no empenho original.

O usuário deverá assinalar com X o(s) item(ns) que serão reforçados e teclar o **ENTER**, conforme Figura 55.

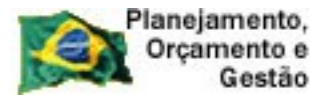

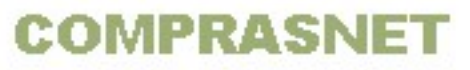

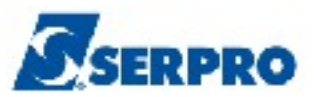

| TREINO-SIASG,SISME,EMPATUAL,REFEMP (REFORCA EMPENHO)<br>DATA: 29/01/2014 HORA: 08:50:20 USUARIO: FERNANDA<br>UASG: 806030 - SERPRO - SEDE BRASILIA |
|----------------------------------------------------------------------------------------------------|
| UNIDADE GESTORA: 806030 SERPRO - SEDE BRASILIA<br>GESTÃO: : 17205<br>EMPENHO : 2014 / 800003                                                       |
| ASSINALE COM 'X' OS ITENS QUE SERÃO OBJETO DO REFORÇO<br>VALOR UNITÁRIO QUANTIDADE VALOR TOTAL                                                     |
| ( <u>×</u> ) 001 90,00 1,00000 90,00                                                                                                    |
| PF1=AJUDA PF3=SAI PF7=RECUA PF8=AVANCA PF12=RETORNA                                                                                                |
| Figura 55                                                                                                    |

O sistema exibirá o item, o valor **ATUAL** do item e o campo **NOVO** para que o usuário possa informar o valor que será reforçado, ou seja, o usuário deverá informar o novo **V. Unitário**, nova **QTE**, novo **V. TOT** e se necessário, alterar o **SUB-ITEM**.

No exemplo será reforçado o valor de R\$ 30,00. Após preencher os campos, o usuário deverá teclar o "**Enter**", conforme Figura 56.

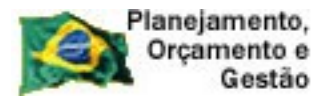

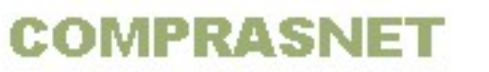

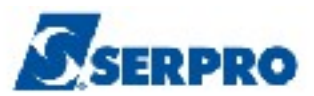

| TREINO-SIASG, SISME, EMPATUAL, REFEMP<br>DATA: 29/01/2014 HORA: 08:50:<br>UASG: 806030 - SERPRO - SEDE BRASILIA                             | (REFORCA EMPENHO)<br>27 USUÁRIO: FERNANDA |
|----------------------------------------------------------------------------------------------------|-------------------------------------------|
| UNIDADE GESTORA:         806030 SERPRO – SEDE E           GESTÃO:         :         17205           EMPENHO         :         2014 / 800003 | BRASILIA                                  |
| ITEM: 001                                                                                                    | N O V O                                   |
| V.UNIT :       90,00       3         QTE :       1,00000       3         V.TOT :       90,00       3         SUB-ITEM:       27       3     | 30,00<br>1,00<br>30,00                    |
| PF1=AJUDA PF3=SAI PF12=RETORNA                                                                                                    |                                           |

O sistema exibirá o valor do reforço, o valor **Total do Reforço** e a solicitação de confirmação.

O usuário deverá informar **C** de confirma e teclar o **ENTER**, conforme Figura 57.

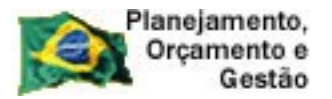

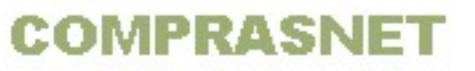

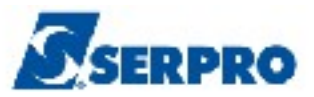

| TREINO-SIASG, SISME, EMPATUAL, REFEMP ( REFORCA EMPENHO ) |                   |  |
|-----------------------------------------------------------|-------------------|--|
| DATA: 29/01/2014 HORA: 08:50:52                           | USUÁRIO: FERNANDA |  |
| UASG: 806030 - SERPRO - SEDE BRASILIA                     |                   |  |
| UNIDADE GESTORA: 806030 SERPRO - SEDE BRASILIA            |                   |  |
| GESTÃO: : 17205                                           |                   |  |
| EMPENHO : 2014 / 800003                                   |                   |  |
|                                                           |                   |  |
|                                                           |                   |  |
| ITEM: 001                                                 |                   |  |
| A T U A L VALOR DO REFORÇO                                |                   |  |
| V.UNIT : 90,00                                            | 30,00             |  |
| QTE : 1,00000                                             | 1,00000           |  |
| V.TOT : 90,00                                             | 30,00             |  |
| SUB-ITEM: 77                                              |                   |  |
| TOTAL DO REFORÇO : 30,00                                  |                   |  |
|                                                           |                   |  |
| CONFIRMA ALTERAÇÃO : C (C-CONFIRMA, N-NÃO CONF, A-ALTERA) |                   |  |
| PF3=SAI                                                   |                   |  |
|                                                           |                   |  |

Figura 57

Será exibido os dados da licitação, os dados do empenho de reforço e o campo "FINALIDADE/OBS" para preenchimento.

O usuário deverá preencher a **FINALIDADE/OBS** e teclar "**Enter**", conforme Figura 58.

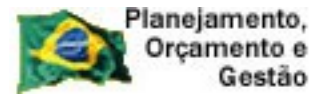

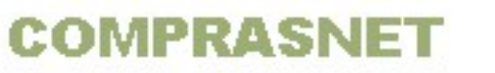

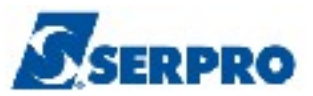

```
TREINO-SIASG, SISME, EMPATUAL, REFEMP ( REFORCA EMPENHO )_
                                                  USUÁRIO: FERNANDA
DATA: 29/01/2014 HORA: 08:49:51
UASG: 806030 - SERPRO - SEDE BRASILIA
MODALIDADE LICITAÇÃO : 05 PREGÃO
NÚMERO DA LICITAÇÃO : 00005 2014
CNPJ/CPF DO FORNECEDOR: 0000000/0001-91
                     RAZAO SOCIAL DO MOCK DE PESSOA JURIDICA (WEBSERVICE DA
TIPO DO EMPENHO: REFORÇO
                                          NUMERO DO EMPENHO SIASG : 021369
         FONTE
                   UG GESTÃO PTRES
                                              PI
                                                          ND
                                                                 UGR
       0209017205 806030 17205
                                   002273 SE1002
                                                       339039
                                                                 808024
DATA DE EMISSÃO..... 29012014
                                                        SALDO DO EMPENHO
EMPENHO ORIGINAL..... 800003 GLOBAL
                                                                    90,00
                                                         VALOR DO REFORÇO
TAXA CÂMBIO:
                                                                    30,00
 FINALIDADE/OBS.
Reforço__
PF1=AJUDA PF3=SAI PF12=RETORNA
```

Figura 58

O sistema exibirá tela de confirmação.

O usuário deverá informar C de confirma e teclar o "Enter" conforme Figura 59.

```
_ TREINO-SIASG, SISME, EMPATUAL, REFEMP ( REFORCA EMPENHO )_
DATA: 29/01/2014
                        HORA: 08:49:51
                                                  USUÁRIO: FERNANDA
UASG: 806030 - SERPRO - SEDE BRASILIA
MODALIDADE LICITAÇÃO : 05 PREGÃO
NÚMERO DA LICITAÇÃO : 00005 2014
CNPJ/CPF DO FORNECEDOR: 0000000/0001-91
                     RAZAO SOCIAL DO MOCK DE PESSOA JURIDICA (WEBSERVICE DA
TIPO DO EMPENHO: REFORÇO
                                          NUMERO DO EMPENHO SIASG : 021369
                    UG
         FONTE
                           GESTÃO
                                    PTRES
                                               PT
                                                           ND
                                                                   UGR
       0209017205 806030 17205
                                    002273 SE1002
                                                          339039
                                                                  808024
DATA DE EMISSÃO..... 29012014
                                                          SALDO DO EMPENHO
EMPENHO ORIGINAL..... 800003 GLOBAL
                                                                     90,00
                                                          VALOR DO REFORÇO
TAXA CÂMBIO:
                                                                     30,00
                __ / _
 FINALIDADE/OBS.
REFORÇO
CONFIRMA INCLUSAO
                    : 🖕 (C-CONFIRMA, N-NAO CONFIRMA)
PF1=AJUDA
```

Figura 59

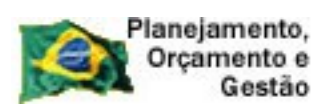

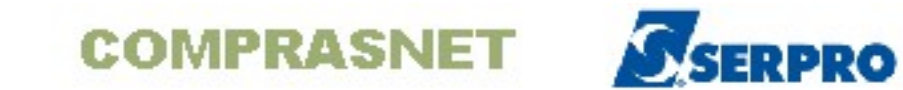

O sistema exibirá a mensagem: "MENSAGEM DO SIAFI: FOI GERADO O EMPENHO 2014800005 NO SIAFI", conforme Figura 60.

| TREINO-SIASG,SISME,EMPATUAL,REFEMP (REFORCA EMPENHO)<br>DATA: 29/01/2014 HORA: 08:49:51 USUÁRIO:<br>UASG: 806030 - SERPRO - SEDE BRASILIA                                                                                                    | FERNANDA                                                                                                    |
|----------------------------------------------------------------------------------------------------|----------------------------------------------------------------------------------------------------|
| MODALIDADE LICITAÇÃO : 05 PREGÃO<br>NÚMERO DA LICITAÇÃO : 00005 2014                                                                                                    |                                                                                                    |
| CNPJ/CPF DO FORNECEDOR: 0000000/0001-91<br>RAZAO SOCIAL DO MOCK DE PESSOA JURIDICA<br>TIPO DO EMPENHO: REFORÇO NUMERO DO EMPENH                                                                                                    | A (WEBSERVICE DA<br>HO SIASG : 021369                                                                                                    |
| FONTE         UG         GESTÃO         PTRES         PI           0209017205         806030         17205         002273         SE1002         3           DATA DE         EMISSAO:         29/01/2014         EMPENHO         ORIGINAL:         800003         GLOBAL           TAXA         CÂMBIO:         0,0000         0,0000         0,0000         0,0000         0,0000 | ND         UGR           339039         808024           SALDO         DO         EMPENHO           90,00         VALOR         DO         REFORÇO           30,00         30,00         00         00 |
| MENSAGEM DO SIAFI: FOI GERADO O EMPENHO 2014800005 NO SIAFI                                                                                                    |                                                                                                    |
| PF1=AJUDA PF3=SAI PF12=RETORNA                                                                                                    | MNE                                                                                                    |

Figura 60

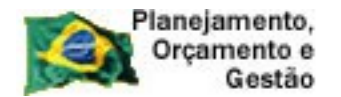

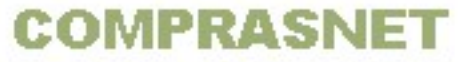

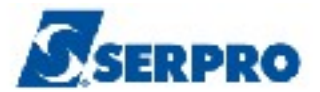

## 4.7 - Consulta Minuta de Empenho

Esta opção permite ao Órgão/Unidade consultar a Minuta de Empenho gerada através do SIASG.

Após a acessar o SIASG, SISME, EMPATUAL, o usuário deverá posicionar o cursor na opção "CONMINEMP -> CONSULTA MINUTA DE EMPENHO" e teclar o ENTER, conforme Figura 61.

| TREINO-SIASG, SISME, EMPATUAL ( MINUTA DE EMPENHO ATUAL )<br>NIO1 USUARIO : FERNANDA                                                                                                    |
|----------------------------------------------------------------------------------------------------|
| ******************** AMBIENTE DE TREINAMENTO ************************************                                                                                                    |
| POSICIONE O CURSOR NA OPCAO DESEJADA E PRESSIONE <enter></enter>                                                                                                    |
| ALTLIEMP -> ALTERA LISTA DE EMPENHO<br>ANULEMP -> ANULA EMPENHO<br>CANCEMP -> CANCELA EMP. FALTA DISP. CAIX<br>CANCEMPPE -> CAN.EMP.DESP.P-EMP.FLT.DISP.CX<br>CANCEMPRP -> OUTROS CANCELAMENTOS DE RP<br>CANRPEMLIQ -> CANC.RP.NAO.PROC.EM.LIQUIDACAO<br>CANRPINSRE -> CANC.RP.INSUFICIENCIA RECURSOS<br>CONMINEMP -> CONSULTA MINUTA DE EMPENHO<br>ENVEMP -> ENVIA MINUTA DE EMPENHO |
| CONTINUA                                                                                                    |
| COMANDO                                                                                                    |
| PF1=DUVIDAS PF3=SAIDA PF7=VOLTA MENU PF8=AVANCA MENU NT01<br>Figura 61                                                                                                    |

Serão exibidos os seguintes campos para preenchimento:

- MODALIDADE DA LICITAÇÃO Informar a modalidade da licitação;
- NÚMERO DA LICITAÇÃO Informar o número e ano da licitação;
- CNPJ/CPF DO FORNECEDOR Não é necessário preencher.

----- OU -----

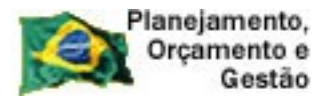

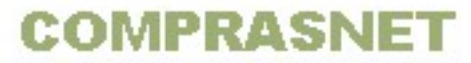

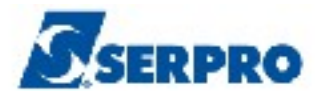

Se o usuário desejar, poderá informar os campos abaixo:

- UNIDADE GESTORA Informar o código da unidade gestora;
- **GESTÃO** Informar a gestão;
- EMPENHO Informar o número do empenho original.

Após preencher os campos desejados, o usuário deverá teclar o **ENTER**, conforme Figura 62.

| TREINO-SIASG,SISME,EMPATUAL,CONMINEMP ( CONSULTA MINUTA DE EMPENHO )<br>DATA: 29/01/2014 HORA: 08:52:56 USUARIO: FERNANDA<br>UASG: 806030 - SERPRO - SEDE BRASILIA |
|----------------------------------------------------------------------------------------------------|
| UASG : 806030                                                                                                    |
| MODALIDADE LICITAÇÃO: 05                                                                                                    |
| NÚMERO LICITAÇÃO : 5 2014                                                                                                    |
| ITEM DA LICITAÇÃO :                                                                                                    |
| NÚMERO PROCESSO :                                                                                                    |
| CNPJ/CPF FORNECEDOR :                                                                                                    |
| OU                                                                                                    |
| UNIDADE GESTORA:                                                                                                    |
| GESTÃO :                                                                                                    |
| MINUTA : OU EMPENHO:                                                                                                    |
| OU                                                                                                    |
| PERÍODO: DE A                                                                                                    |
| PF1=AJUDA PF3=SAI PF6=NE-REF PF12=RETORNA                                                                                                    |

Figura 62

O sistema exibirá a relação dos empenhos gerados para licitação informada. Para visualizar se existe empenho de **anulação** ou **reforço** para o empenho original, o usuário deverá assinalar **X** no empenho desejado e teclar **PF6 - NE-REF**, conforme Figura 63.

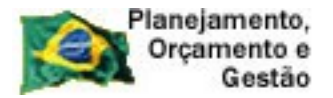

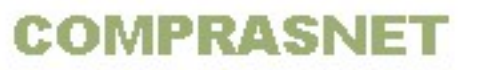

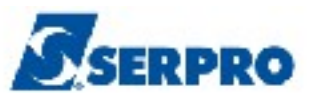

TREINO-SIASG, SISME, EMPATUAL, CONMINEMP ( CONSULTA MINUTA DE EMPENHO ) DATA: 29/01/2014 HORA: 08:52:56 USUÁRIO: FERNANDA UASG: 806030 - SERPRO - SEDE BRASILIA MODALIDADE LICITAÇÃO: 05 PREGÃO NÚMERO DA LICITAÇÃO: 00005 2014 UG GESTÃO MINUTA EMPENHO ITEM FORNECEDOR SITUAÇÃO DATA SALDO PTRES FONTE PI ND UGR (<u>x</u>) 806030 17205 021367 S 800003 001 00000000/0001-91 ENV OK 002273 0209017205 SE1002 339039 808024 29012014 120,00 PF1=AJUDA PF3=SAI PF6=NE-REF PF7=RECUA PF8=AVANÇA PF12=RETORNA Figura 63

Será exibido dados do empenho original e os empenhos de referência com as seguintes informações:

- Número do empenho
- Espécie (Anulação ou Reforço)
- Data de Emissão
- Valor do documento
- Lista
- Situação

Após consultar os empenhos de referência, o usuário deverá teclar o **ENTER**, conforme Figura 64.

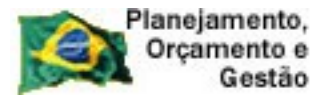

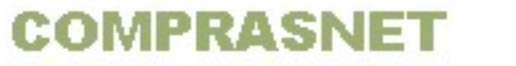

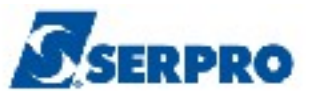

TREINO-SIASG, SISME, EMPATUAL, CONMINEMP ( CONSULTA MINUTA DE EMPENHO ) DATA: 29/01/14 HORA: 08:53:36 **USUÁRIO:** FERNANDA UASG: 806030 - SERPRO - SEDE BRASILIA UNIDADE GESTORA : 806030 - SERPRO - SEDE BRASILIA : 17205 -GESTÃO EMPENHO ORIGINAL: 2014800003 EMISSÃO: 29/01/2014 NATUREZA DE DESPESA: 339039 FAVORECIDO : 00.000/0001-91 VALOR INICIAL 120,00 VALOR EMPENHADO : 120,00 NÚMERO ESPÉCIE EMISSÃO VALOR DO DOCUMENTO LISTA SITUACÃO 800004 ANULAÇÃO 29/01/2014 30,00 800007 EMP. ENVIADO OK 800005 REFORÇO 29/01/2014 30,00 800007 EMP. ENVIADO OK

PF3=SAI PF7=RECUA PF8=AVANCA PF12=RETORNA

Figura 64

Será exibido os dados do empenho original, conforme Figura 65.

```
TREINO-SIASG, SISME, EMPATUAL, CONMINEMP ( CONSULTA MINUTA DE EMPENHO )
DATA: 29/01/2014
                          HORA: 08:52:56
                                                    USUÁRIO: FERNANDA
UASG: 806030 - SERPRO - SEDE BRASILIA
                                                                   PÁG:
                                                                           1
MODALIDADE LICITAÇÃO 05 PREGÃO
                                              NÚMERO DA LICITAÇÃO 00005 2014
CNPJ/CPF FORNEC 00000000/0001-91 RAZAO SOCIAL DO MOCK DE PESSOA -JURIDICA
UG 806030 GESTÃO 17205 MINUTA 2014021367 VLR.INICIAL 120,00
                        DATA 29012014
EMPENHO 800003 GLOBAL
                                           SALDO 120,00
002273 0209017205 339039 SE1002
                                  808024
                                                    SITUAÇÃO ENVIADO OK
ITEM DESCRIÇÃO
                 (LISTA:800007)
                                  TAXA CÂMBIO
                                                    0,0000
                                                                   VALOR
    1,00000 PRESTACAO DE SERVICO DE VIGILANCIA E SEGURA
                                                                      120,00
001
     NÇA - ORGANICA - 44 HORAS SEMANAIS DIURNAS Prestaçã
     o de Serviço de Vigilância e Segurança - Orgânica -
     44 Horas Semanais Diurnas 000023507
     ITEM DO PROCESSO: 00001
                              SUB-ITEM: 77
                                                          FIM DE CONSULTA...
PF3=SAI PF7=RECUA PF8=AVANCA PF12=RETORNA
                                                                         MNJ
```

Figura 65

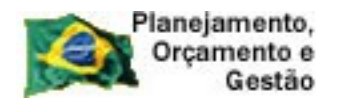

Г

COMPRASNET

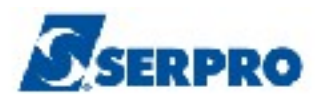

٦

### 4.8 - Gera Minuta de 25%

Esta opção permite ao Órgão/Unidade gerar empenhos para **acrescer ou decrescer** o valor de um item de uma compra em até 25%.

Para o item de **SERVIÇO** - O valor será calculado sobre o **valor** do item. Para o item de **MATERIAL** - O valor será calculado sobre a **quantidade** do item.

Após a acessar o **SIASG**, **SISME**, **EMPATUAL**, o usuário deverá posicionar o cursor na opção "**GERAMINUTA -> GERA MINUTA 25%**" e teclar o **ENTER**, conforme Figura 66.

| TREINO-SIASG, SISME, EMPATUAL ( MINUTA DE EMPENHO ATUAL )                                                                                               | <u> </u> |
|----------------------------------------------------------------------------------------------------|----------|
| ******************* AMBIENTE DE TREINAMENTO ************************************                                                                        |          |
| POSICIONE O CURSOR NA OPCAO DESEJADA E PRESSIONE <enter></enter>                                                                                        |          |
| GERAMINNP -> GERA MINUTA NÃO PARTICIPANTE<br>GERAMINUTA -> GERA MINUTA 25%<br>INFESTPROC -> INFORMA ESTRUTURA POR PROCESSO<br>REFEMP -> REFORCA EMPENHO |          |
|                                                                                                    |          |
| COMANDO                                                                                                    |          |
| PF1=DUVIDAS PF3=SAIDA PF7=VOLTA MENU PF8=AVANCA MENU                                                                                                    | NT01     |
| Figura 66                                                                                                    |          |

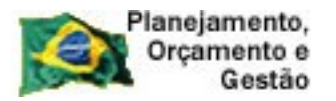

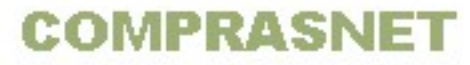

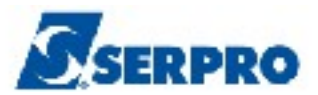

Serão exibidos os seguintes campos para preenchimento:

- Modalidade da Licitação;
- Número da Licitação;
- Número do Processo;
- CNPJ/CPF do Fornecedor.

Observe que não é necessário preencher todos os campos.

Após informar os campos desejados, o usuário deverá teclar o **ENTER**, conforme Figura 67.

| TREINO-SIASG,SISME,EN<br>DATA: 29/01/2014<br>UASG: 806030 - SERPRO -                           | MPATUAL,GERAMINUTA ( GERA MINU<br>HORA: 09:00:23<br>SEDE BRASILIA | TA 25% )<br>USUÁRIO: FERNANDA |
|------------------------------------------------------------------------------------------------|-------------------------------------------------------------------|-------------------------------|
| MODALIDADE DA LICITAÇÃO<br>NÚMERO DA LICITAÇÃO<br>NÚMERO DO PROCESSO<br>CNPJ/CPF DO FORNECEDOR | : 05<br>052014                                                    |                               |
| PF1=AJUDA PF3=SAI PF12=F                                                                       | RETORNA                                                           |                               |

Figura 67

O sistema exibirá a relação dos empenhos realizados para a licitação.

O usuário deverá assinalar com **X** o empenho desejado e teclar o **ENTER**, conforme Figura 68.

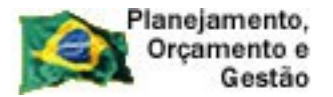

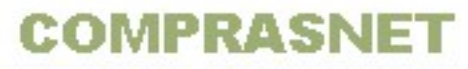

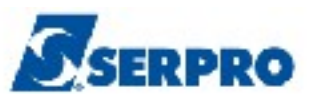

| TREINO-SIASG, SISME, EMPATUAL, GERAMINUTA ( GERA MINUT<br>DATA: 29/01/2014 HORA: 09:00:23 | TA 25% )<br>USUÁRIO: FERNANDA |
|-------------------------------------------------------------------------------------------|-------------------------------|
| UASG: 806030 - SERPRO - SEDE BRASILIA                                                     |                               |
| MODALIDADE LICITAÇÃO: 05 PREGÃO NÚMERO                                                    | DA LICITAÇÃO: 00005 2014      |
|                                                                                           |                               |
| UG GESTÃO MINUTA EMPENHO ITEM FORNECEDO                                                   |                               |
| PTRES FONTE PT ND UGR                                                                     | DATA SALDO                    |
| (x) 806030 17205 021367 S 800003 001 00000000/000                                         | I-91 ENV OK                   |
| 002273 0209017205 SE1002 339039 808024 2                                                  | 9012014 120,00                |
|                                                                                           |                               |
|                                                                                           |                               |
|                                                                                           |                               |
|                                                                                           |                               |
|                                                                                           |                               |
|                                                                                           |                               |
|                                                                                           |                               |
|                                                                                           |                               |
|                                                                                           |                               |
| PF1=AJUDA PF3=SAI PF6=NE-REF PF7=RECUA PF8=AVANÇA PF12                                    | 2=RETORNA                     |
| Figura 68                                                                                 |                               |

Serão exibidos os seguintes campos para preenchimento:

- Número do Item Informar o número do item.
- R- Reforço ou A- Anulação Informar se é Reforço ou Anulação.

No exemplo será realizado um acréscimo de 25% no item de **SERVIÇO**, portanto será **REFORÇO**.

Após preencher os campos, o usuário deverá teclar o ENTER, conforme Figura 69.

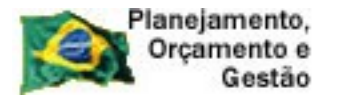

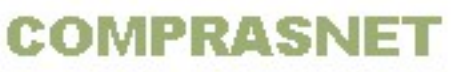

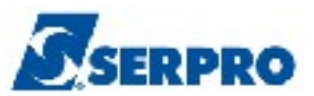

\_\_\_TREINO-SIASG, SISME, EMPATUAL, GERAMINUTA (GERA MINUTA 25%)\_\_\_\_\_ DATA: 29/01/2014 HORA: 09:00:23 USUÁRIO: FERNANDA UASG: 806030 - SERPRO - SEDE BRASILIA UG : 806030 GESTÃO : 17205 EMPENHO: 2014800003 ITEM DO EMPENHO : 1\_\_\_ R-REFORÇA A-ANULA: §

Figura 69

Será exibido os dados da licitação, os dados orçamentários e os dados do item.

Observe que nos dados orçamentários os campos: UG, GESTÃO, PTRES, FONTE, PI e UGR, caso necessário, poderão ser alterados.

Nos dados do item (**serviço**), o sistema calcula automaticamente o valor sobre o valor total do item e o percentual de 25%.

Caso seja necessário, o usuário poderá alterar os campos: VALOR e PERCENTUAL.

No exemplo, os campos não serão alterados.

Após conferir as informações, o usuário deverá teclar o **ENTER**, conforme Figura 70.

| Planejamento,<br>Orçamento e<br>Gestão COMPRASI                                                                                                    | NET SERPRO                                   |
|----------------------------------------------------------------------------------------------------|----------------------------------------------|
| TREINO-SIASG, SISME, EMPATUAL, GERAMINUTA ( GE                                                                                                    | ERA MINUTA 25% )                             |
| DATA: 29/01/2014 HORA: 09:00:23                                                                                                    | USUÁRIO: FERNANDA                            |
| UASG: 806030 - SERPRO - SEDE BRASILIA                                                                                                    |                                              |
| MODALIDADE LICITAÇÃO : 05 PREGÃO                                                                                                    | NÚMERO DA LICITAÇÃO: 00005 2014              |
| CGC/CPF DO FORNECEDOR: 0000000/0001-91                                                                                                    | SALDO: 120,00                                |
| RAZAO SOCIAL DO MOCK DE                                                                                                    | E PESSOA JURIDICA (WEBSERVICE DA             |
| UG: 806030 GESTÃO: 17205 MINUTA: 021367 EMPENE                                                                                                    | HO: 800003 GLOBAL                            |
| PTRES FONTE ND SUB-ITEM PI                                                                                                    | UGR DATA                                     |
| 002273 0209017205 339039 77 SE1002                                                                                                    | <u>808024</u> 29/01/2014                     |
| ITEM DESCRIÇÃO<br>001 1,00000 PRESTACAO DE SERVICO DE VIGILANO<br>NÇA - ORGANICA - 44 HORAS SEMANAIS DIURN<br>o de Serviço de Vigilância e Segurança -<br>44 Horas Semanais Diurnas 000023507<br>ITEM DO PROCESSO: 00001 | CIA E SEGURA<br>NAS Prestaçã<br>- Orgânica - |
| VALOR ITEM: 120,00                                                                                                    | VALOR: 30,00                                 |
|                                                                                                    | PERCENTUAL: 25,00                            |
| PF1=AJUDA PF3=SAI PF12=RETORNA                                                                                                    | MSB                                          |

Figura 70

O sistema exibirá tela com todas as informações do empenho e a mensagem com o número da minuta gerada no SIASG para o item informado.

Nesse momento, o usuário deverá anotar o número da minuta e teclar o **ENTER** conforme Figura 71.
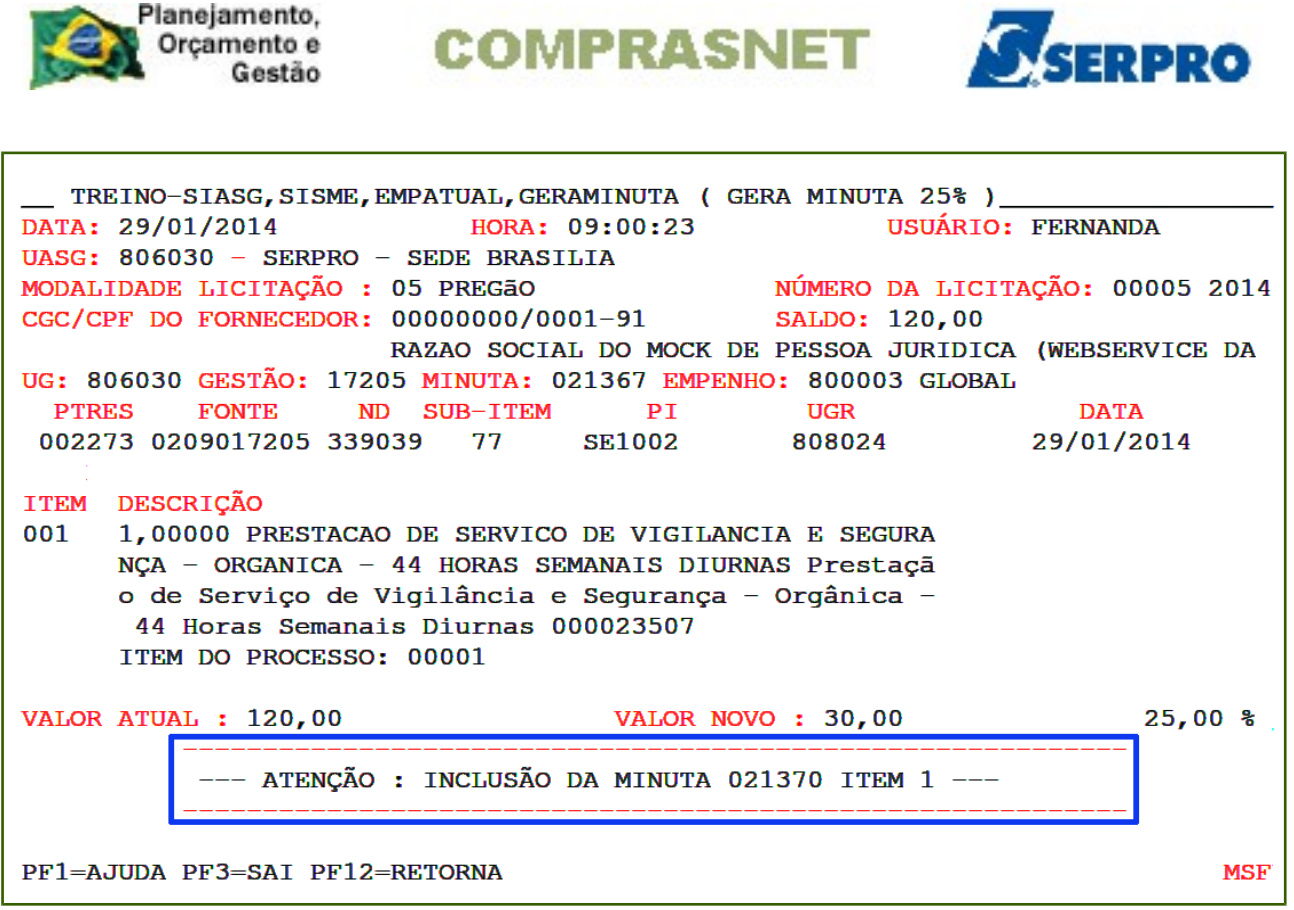

O sistema exibirá tela de confirmação.

O usuário deverá informar C de confirma e teclar o "Enter" conforme Figura 72.

| Planejamento,<br>Orçamento e<br>Gestão | COMPRAS                  | NET             | SISE      | RPRO       |
|----------------------------------------|--------------------------|-----------------|-----------|------------|
| TREINO-STASG, STSME,                   | EMPATUAL, GERAMINUTA ( ( | GERA MINUTA 25% |           |            |
| DATA: 29/01/2014                       | HORA: 09:00:23           | USUÁR           | IO: FERNA | NDA        |
| UASG: 806030 - SERPRO                  | - SEDE BRASILIA          |                 |           |            |
| MODALIDADE LICITAÇÃO :                 | 05 PREGÃO                | NÚMERO DA LI    | CITAÇÃO:  | 00005 2014 |
| CGC/CPF DO FORNECEDOR:                 | 0000000/0001-91          | SALDO: 120,0    | 0         |            |
| ~                                      | RAZAO SOCIAL DO MOCK I   | DE PESSOA JURID | ICA (WEBS | SERVICE DA |
| UG: 806030 GESTAO: 172                 | 05 MINUTA: 021367 EMPER  | NHO: 800003 GLO | BAL       |            |
| PTRES FONTE N                          | D SUB-ITEM PI            | UGR             | DA<br>DA  |            |
| 002273 0209017205 339                  | 039 // SE1002            | 808024          | 29/01     | /2014      |
| 11EM DESCRIÇÃO                         | O DE SEBUICO DE VICILA   |                 |           |            |
| NCA = ORGANICA =                       | 44 HORAS SEMANAIS DI     | RNAS Prestaçã   |           |            |
| o de Servico de V                      | Vigilância e Seguranca   | - Orgânica -    |           |            |
| 44 Horas Semana                        | is Diurnas 000023507     | er gannea       |           |            |
| ITEM DO PROCESSO                       | : 00001                  |                 |           |            |
|                                        |                          |                 |           |            |
| VALOR ATUAL : 120,00                   | VALOR NO                 | <b></b>         |           | 25,00 %    |
| ATENÇÃO                                | : INCLUSÃO DA MINUTA (   | 021370 ІТЕМ 1 - |           |            |
| CONFIRMA INCLUSAO<br>PF1=AJUDA         | : 🖕 (C-CONFIRMA, N-NAG   | D CONFIRMA, A-A | LTERA)    |            |

Ao confirmar, o sistema exibirá a tela inicial da opção, "GERA MINUTA 25%".

O usuário deverá acessar a opção "ENVIA MINUTA DE EMPENHO" para enviar a minuta de 25% ao SIAFI.

Para isso, o usuário deverá teclar **PF3=SAIDA** e em seguida na linha de comando digitar a opção: **> ENVEMP** e teclar o **ENTER**, conforme Figura 73.

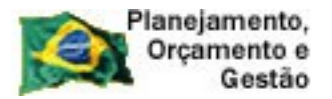

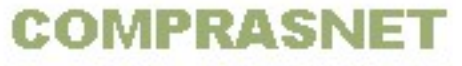

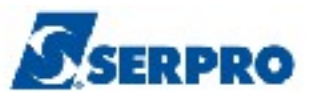

| TREINO-SIASG, SISME, EMPATUAL ( MINUTA DE EMPENHO ATUAL )<br>NIO1 USUARIO : FERNANDA |
|--------------------------------------------------------------------------------------|
| ******************** AMBIENTE DE TREINAMENTO ************************************    |
| POSICIONE O CURSOR NA OPCAO DESEJADA E PRESSIONE <enter></enter>                     |
| GERAMINNP -> GERA MINUTA NÃO PARTICIPANTE<br>GERAMINUTA -> GERA MINUTA 25%           |
| INFESTPROC -> INFORMA ESTRUTURA POR PROCESSO<br>REFEMP -> REFORCA EMPENHO            |
|                                                                                      |
|                                                                                      |
|                                                                                      |
|                                                                                      |
|                                                                                      |
| PF1=DUVIDAS PF3=SAIDA PF7=VOLTA MENU PF8=AVANCA MENU NT01                            |
|                                                                                      |

Serão exibidos os seguintes campos para preenchimento:

- UASG DA LICITAÇÃO Informar o código da UASG da licitação;
- MODALIDADE DA LICITAÇÃO Informar a modalidade da licitação;
- NÚMERO DA LICITAÇÃO Informar o número e ano da licitação;
- CNPJ/CPF DO FORNECEDOR Informar o CNPJ/CPF do fornecedor, se desejar;
- **SUPRIDO** Informar o CPF do suprido, se desejar.

----- OU -----

Se o usuário desejar, poderá informar os campos abaixo:

- UNIDADE GESTORA Informar o código da unidade gestora;
- GESTÃO Informar a gestão;
- MINUTA Informar o número da minuta.

Após preencher os campos desejados, o usuário deverá teclar o **ENTER**, conforme Figura 74.

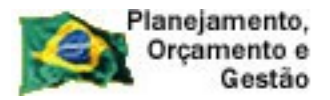

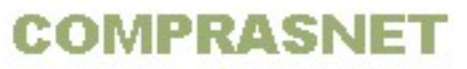

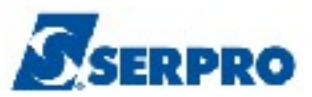

| TREINO-SIASG,SISME,EMPATUAL,ENVEMP ( ENVIA MINUTA DE EMPENHO )                       |
|--------------------------------------------------------------------------------------|
| DATA: 29/01/2014HORA: 09:08:56USUÁRIO: FERNANDAUASG: 806030 - SERPRO - SEDE BRASILIA |
|                                                                                      |
| UASG DA LICITAÇÃO : 806030                                                           |
| MODALIDADE DA LICITAÇÃO : 05                                                         |
| NÚMERO DA LICITAÇÃO : 05 2014                                                        |
| CNPJ/CPF DO FORNECEDOR :                                                             |
| SUPRIDO :                                                                            |
| OU                                                                                   |
| UNIDADE GESTORA:                                                                     |
| GESTÃO :                                                                             |
| MINUTA :                                                                             |
|                                                                                      |
| PF1=AJUDA PF3=SAI                                                                    |
| Figura 74                                                                            |

O sistema exibirá a relação de empenhos e minutas geradas para licitação informada.

O usuário deverá selecionar com **X** a minuta que deseja enviar ao SIAFI e teclar o **ENTER**, conforme Figura 75.

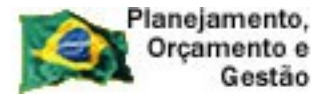

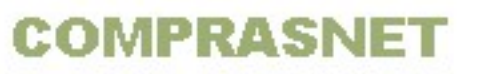

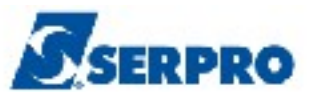

TREINO-SIASG, SISME, EMPATUAL, ENVEMP ( ENVIA MINUTA DE EMPENHO )\_ DATA: 31/01/2014 HORA: 11:23:50 USUARIO: FERNANDA UASG: 806030 - SERPRO - SEDE BRASILIA MODALIDADE LICITACAO : 05 PREGÃO NUMERO DA LICITACAO : 00005 2014 CNPJ/CPF DO FORNECEDOR: 0000000/0001-91 RAZAO SOCIAL DO MOCK DE PESSOA JURIDICA (WEBSERVICE DA UGR UG GESTAO MINUTA ND VALOR PTRES FONTE PT 806030 17205 021374 339039 808024 30,00 ( <u>×</u> ) 002008 0209017205 SE6230 PF1=AJUDA PF3=SAI PF7=RECUA PF8=AVANCA PF12=RETORNA Figura 75

Será exibida tela com as informações da licitação, do fornecedor, número da minuta e os seguintes campos para preenchimento:

- MODALIDADE DO EMPENHO Informar a modalidade do empenho ou teclar a PF1=AJUDA;
- 1 ORDINÁRIO Empenho utilizado para as despesas de valor fixo e previamente determinado, cujo pagamento deva ocorrer de uma só vez;
- 3 ESTIMATIVO Empenho utilizado para as despesas cujo montante não pode ser determinado previamente, tais como serviços de fornecimento de água, energia elétrica, aquisição de combustíveis e outros;
- 5 GLOBAL Empenho utilizado para despesas contratuais ou outras de valor determinado, sujeitas a parcelamento, como, por exemplo, os compromissos decorrentes de aluguéis.
- PRÉ-EMPENHO DE REFERÊNCIA Caso o favorecido tenha uma UG/GESTÃO vinculada ao CNPJ do favorecido, o usuário deverá informar nesse campo o número do pré-empenho gerado. A Nota de Empenho será gerada de acordo com o recurso reservado.

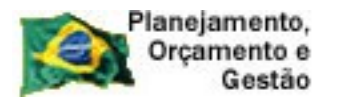

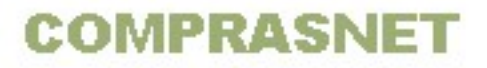

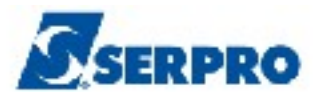

No exemplo não será informado pré-empenho de referência e a modalidade do empenho será **5 - Global**. Após informar a modalidade do empenho, o usuário deverá teclar o **ENTER**, conforme Figura 76.

```
__TREINO-SIASG, SISME, EMPATUAL, ENVEMP ( ENVIA MINUTA DE EMPENHO )

DATA: 29/01/2014 HORA: 09:08:56 USUARIO: FERNANDA

UASG: 806030 - SERPRO - SEDE BRASILIA

MODALIDADE LICITACAO : 05 PREGÃO

NUMERO DA LICITACAO : 00005 2014

CNPJ/CPF DO FORNECEDOR: 0000000/0001-91

RAZAO SOCIAL DO MOCK DE PESSOA JURIDICA (WEBSERVICE DA

NUMERO DA MINUTA: 021370

MODALIDADE DO EMPENHO: <u>5</u>

PRÊ-EMPENHO DE REFERÊNCIA

NÚMERO : _____PE

UG/GESTÃO : 806030 / 17205

PF1=AJUDA PF3=SAI PF12=RETORNA
```

Figura 76

Observe que a modalidade do empenho informado é **Global**, portanto, o sistema exibirá a mensagem "**QUER ATRIBUIR OUTROS VALORES PARA EMPENHAR ?**".

O usuário deverá informar **S** ou **N** e teclar o **ENTER**.

No exemplo não será atribuído outro valor, portanto, será informado **N** de não,conforme Figura 77.

**Importante:** Para as modalidades de empenho **3 - Estimativo** e **5 - Global**, o sistema exibirá a mensagem "QUER ATRIBUIR OUTROS VALORES PARA EMPENHAR ?".

- Se SIM, o valor do empenho poderá ser alterado e posteriormente o empenho reforçado.
- Se NÃO, o valor do empenho será o valor informado inicialmente.

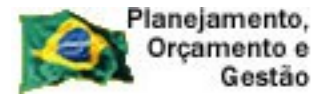

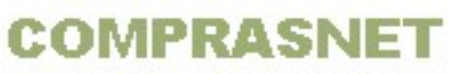

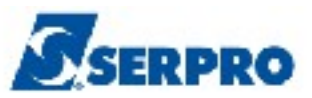

```
____TREINO-SIASG, SISME, EMPATUAL, ENVEMP (ENVIA MINUTA DE EMPENHO)_____
DATA: 29/01/2014 HORA: 09:08:56 USUARIO: FERNANDA
UASG: 806030 - SERPRO - SEDE BRASILIA
MODALIDADE LICITACAO : 05 PREGÃO
NUMERO DA LICITACAO : 00005 2014
CNPJ/CPF DO FORNECEDOR: 0000000/0001-91
RAZAO SOCIAL DO MOCK DE PESSOA JURIDICA (WEBSERVICE DA
NUMERO DA MINUTA: 021370
MODALIDADE DO EMPENHO: 5 - GLOBAL
QUER ATRIBUIR OUTROS VALORES PARA EMPENHAR ? (S/N): ____
PF1=AJUDA PF3=SAI PF12=RETORNA
```

O sistema exibirá tela para o preenchimento dos seguintes campos relativos ao cronograma do empenho:

- DATA LIQUIDAÇÃO Informar a data de liquidação;
- DATA VENCIMENTO Informar a data do vencimento. Se ficar em branco, será calculado automaticamente o 1º dia útil após a data de liquidação.
- VALOR COMPROMISSO Informar o valor do compromisso.

**Importante:** O usuário poderá informar até 12 parcelas para liquidação do empenho. No entanto, a somatória do valor das parcelas não poderá ultrapassar o valor total do empenho.

Após preencher os campos, o usuário deverá teclar o ENTER, conforme Figura 78.

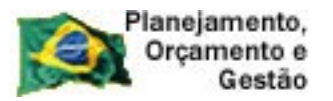

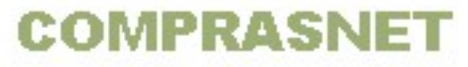

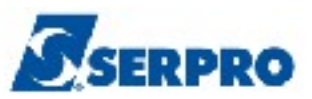

| TREINO-SIASG    | ,SISME,EMPATUAL,ENVEMP ( | ENVIA MINUTA DE | EMPENHO     | )             |
|-----------------|--------------------------|-----------------|-------------|---------------|
| DATA: 29/01/2 + |                          |                 | +           | ERNANDA       |
| UASG: 806030    |                          |                 | 1           |               |
|                 | CRONOG                   | RAMA            | I           |               |
| MODALIDADE LI   | VALOR DO EMPENHO :       | 30,00           | - I         |               |
| NUMERO DA LIC   |                          |                 | I           |               |
|                 | DATAS                    | VALOR           | - I         |               |
| CNPJ/CPF DO F   | LIQUIDAÇÃO VENCIMENTO    | COMPROMISSO     | 1           |               |
|                 | 30012014                 | .30             | <b>,</b> 00 | WEBSERVICE DA |
| NUMERO DA MIN   | <b>_</b>                 |                 | • I         |               |
|                 |                          |                 | • I         |               |
| MODALIDADE DO   |                          |                 | <u> </u>    |               |
|                 |                          |                 | • !         |               |
| QUER ATRIBUIR   |                          |                 | <u> </u>    |               |
|                 |                          |                 | · !         |               |
|                 |                          |                 | ′ — !       |               |
|                 |                          |                 | ′ —         |               |
|                 |                          |                 | ′ — ¦       |               |
|                 |                          |                 | ′ — ¦       |               |
|                 |                          |                 | ′ — ¦       |               |
|                 | PF1=AJUDA PF3=SAT PF12   | =RETORNA        | MOT. 1      |               |
| PF1=AJUDA PF3   |                          | Tust of the     |             |               |
| +               |                          |                 | +           |               |

Serão exibidos os seguintes campos para preenchimento:

- ESFERA Informar a esfera orçamentária, 1 ORÇAMENTO FISCAL e 2 -ORÇAMENTO DE SEGURIDADE SOCIAL ou teclar PF1= AJUDA;
- DATA DE EMISSÃO observe que o sistema exibe a data atual, caso necessário o usuário poderá informar a data desejada;
- INCISO Informar o inciso do artigo da lei pela qual esta sendo adquirido o serviço/material;
- AMPARO LEGAL Informar a lei que ampara a aquisição do serviço/material;
- UG/GESTÃO FAVORECIDO Informar o código da unidade orçamentária ou administrativa que gerencia os recursos orçamentários. Atenção: informar a UG/GESTÃO do Favorecido somente quando o CNPJ do fornecedor estiver vinculado a uma UG/GESTÃO no SIAFI;
- **TAXA DE CÂMBIO** Informar a Taxa utilizada para cálculo do valor a contabilizar. Deve ser informada para documentos com UG's com moedas

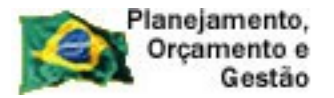

COMPRASNET

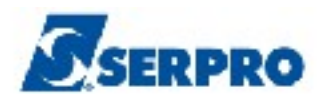

diferentes. Composição: 10 dígitos, sendo 6 posições inteiras e 4 decimais;

- PGTO CONTRA ENTREGA Informar o código: 0 NAO SE APLICA, 1 -FIXADO PELA STN ou 2 - FIXADO PELA PROPRIA UG ou Teclar PF1=AJUDA;
- **FINALIDADE/OBS** Informar a finalidade do empenho.

Após preencher os campos, o usuário deverá teclar o ENTER, conforme Figura 79.

\_ TREINO-SIASG, SISME, EMPATUAL, ENVEMP ( ENVIA MINUTA DE EMPENHO )\_ DATA: 29/01/2014 HORA: 09:08:56 USUÁRIO: FERNANDA UASG: 806030 - SERPRO - SEDE BRASILIA MODALIDADE LICITAÇÃO : 05 PREGÃO NÚMERO DA LICITACAO : 00005 2014 CNPJ/CPF DO FORNECEDOR: 0000000/0001-91 RAZAO SOCIAL DO MOCK DE PESSOA JURIDICA (WEBSERVICE DA NÚMERO DA MINUTA: 021370 FONTE 0209017205 UG 806030 GESTÃO 17205 PTRES 002273 PI SE1002 ND 339039 : 001 VALOR TOTAL EMPENHO: 30,00 OTE DE ITENS 

 MODALIDADE EMPENHO
 : 5 - GLOBAL
 ESFERA: 4
 UG RESPONSÁVEL: 808024

 DATA DE EMISSÃO
 : 29012014
 INCISO: \_\_\_\_\_ AMPARO LEGAL: \_\_\_\_\_

 UG/GESTÃO FAVORECIDO:
 / \_\_\_\_\_
 TAXA DE CÂMBIO: \_\_\_\_\_

 PGTO CONTRA ENTREGA : 0 FINALIDADE/OBS Acrescimo de 25%. PF1=AJUDA PF3=SAI PF12=RETORNA MMK

Figura 79

O sistema exibirá a solicitação de confirmação.

O usuário deverá informar C de confirma e teclar o ENTER, conforme Figura 80.

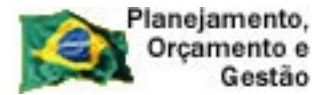

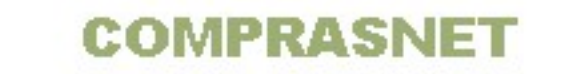

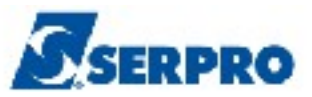

```
_ TREINO-SIASG, SISME, EMPATUAL, ENVEMP ( ENVIA MINUTA DE EMPENHO )___
DATA: 29/01/2014 HORA: 09:08:56
                                                               USUÁRIO: FERNANDA
UASG: 806030 - SERPRO - SEDE BRASILIA
MODALIDADE LICITAÇÃO : 05 PREGÃO
NÚMERO DA LICITACAO : 00005 2014
CNPJ/CPF DO FORNECEDOR: 0000000/0001-91
                           RAZAO SOCIAL DO MOCK DE PESSOA JURIDICA (WEBSERVICE DA
NÚMERO DA MINUTA: 021370
FONTE 0209017205 UG 806030 GESTÃO 17205 PTRES 002273 PI SE1002 ND 339039
QTE DE ITENS : 001 VALOR TOTAL EMPENHO: 30,00

      MODALIDADE EMPENHO : 5 - GLOBAL
      ESFERA: 4 UG RESPONSÁVEL: 808024

      DATA DE EMISSÃO : 29012014
      INCISO: _____ AMPARO LEGAL: ______

      UG/GESTÃO FAVORECIDO: _____ / ____
      TAXA DE CÂMBIO: _____,

PGTO CONTRA ENTREGA : 0
FINALIDADE/OBS
ACRESCIMO DE 25%.
CONFIRMA ENVIO
                          : <u>c</u> (C-CONFIRMA, N-NAO CONFIRMA, A-ALTERA)
PF1=AJUDA
```

Será exibido a mensagem: "FOI GERADO O EMPENHO 800006 NO SIAFI", conforme Figura 81.

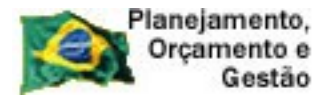

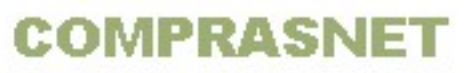

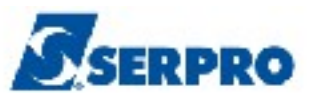

\_ TREINO-SIASG, SISME, EMPATUAL, ENVEMP ( ENVIA MINUTA DE EMPENHO )\_ DATA: 29/01/2014 HORA: 09:08:56 USUARIO: FERNANDA UASG: 806030 - SERPRO - SEDE BRASILIA MODALIDADE LICITACAO : 05 PREGÃO NUMERO DA LICITACAO : 00005 2014 CNPJ/CPF DO FORNECEDOR: 0000000/0001-91 RAZAO SOCIAL DO MOCK DE PESSOA JURIDICA (WEBSERVICE DA TIPO DO EMPENHO : GLOBAL NUMERO DA MINUTA: 021370 DATA EMISSAO: 29/01/2014 FONTE UG GESTAO PTRES PI ND UGR 0209017205 806030 17205 002273 SE1002 339039 808024 QTE DE ITENS VALOR DO EMPENHO 001 30,00 FOI GERADO O EMPENHO 800006 NO SIAFI PF1=AJUDA PF3=SAI PF12=RETORNA

Figura 81

## 4.9 - Gera minuta Não Participante

Esta opção permite ao Órgão/Unidade gerar uma minuta de empenho para uma licitação gerada por outro órgão.

Após a acessar o SIASG, SISME, EMPATUAL, o usuário deverá posicionar o cursor na opção "**GERAMINNP -> GERA MINUTA NÃO PARTICIPANTE**" e teclar o **ENTER**, conforme Figura 82.

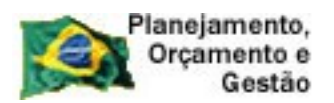

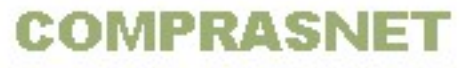

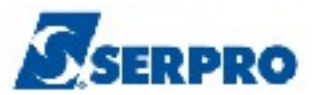

| TREINO-SIASG, SISME, EMPATUAL ( MINUTA DE EMPENHO ATUAL )<br>NIO1 USUARIO : FERNANDA |      |
|--------------------------------------------------------------------------------------|------|
| ********************* AMBIENTE DE TREINAMENTO ***********************************    |      |
| POSICIONE O CURSOR NA OPCAO DESEJADA E PRESSIONE <enter></enter>                     |      |
| GERAMINNP -> GERA MINUTA NÃO PARTICIPANTE<br>GERAMINUTA -> GERA MINUTA 25%           |      |
| REFEMP -> REFORCA EMPENHO                                                            |      |
|                                                                                      |      |
|                                                                                      |      |
|                                                                                      |      |
|                                                                                      |      |
| COMANDO                                                                              |      |
| PF1=DUVIDAS PF3=SAIDA PF7=VOLTA MENU PF8=AVANCA MENU                                 | NT01 |

O sistema exibirá o campo "UASG DA LICITAÇÃO".

O usuário deverá informar o código da UASG onde a licitação foi realizada e em seguida teclar o **ENTER**, conforme Figura 83.

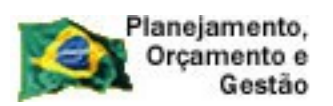

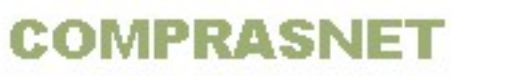

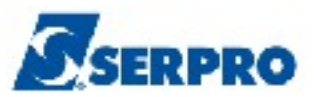

| TREINO-SIASG, SISME, EMPATUAL, GERAMINNP (GERA MINUTA NÃO PARTICIPANTE)<br>DATA: 10/02/2014 HORA: 10:48:27 USUARIO: FERNANDA<br>UASG : 803090 - SERPRO - REGIONAL CURITIBA |
|----------------------------------------------------------------------------------------------------|
| UASG DA LICITAÇÃO: <mark>8</mark> 06030                                                                                                    |
|                                                                                                    |
| PF1=AJUDA PF3=SAI<br>Figura 83                                                                                                    |

Serão exibidos os seguintes campos para preenchimento:

- MODALIDADE DA LICITAÇÃO Informar a modalidade da licitação;
- NÚMERO DA LICITAÇÃO Informar o número e ano da licitação;

Após preencher os campos, o usuário deverá teclar o ENTER, conforme Figura 84.

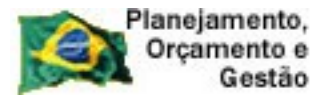

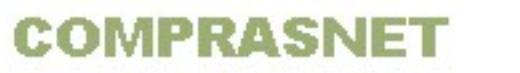

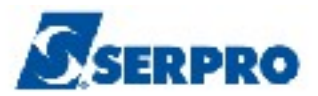

| HASE DA LICITAÇÃO $\cdot$ 806030 SERPRO - SEDE BRASILIA   |
|-----------------------------------------------------------|
| MODALIDADE LICITAÇÃO : 05<br>NÚMERO DA LICITAÇÃO : 122014 |
|                                                           |
|                                                           |
|                                                           |
|                                                           |

O sistema exibirá os seguintes campos para preenchimento com os dados orçamentários da UASG extraordinária:

- UNIDADE GESTORA Informar o código da unidade gestora;
- GESTÃO Informar o código da gestão;
- MINUTA DE EMPENHO Não preencher.

Após preencher os campos, o usuário deverá teclar o ENTER, conforme Figura 85.

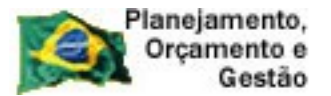

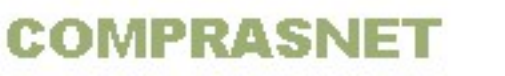

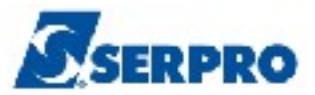

\_\_TREINO-SIASG, SISME, EMPATUAL, GERAMINNP (GERA MINUTA NÃO PARTICIPANTE)\_\_\_\_\_ DATA: 10/02/2014 HORA: 10:48:36 USUÁRIO: FERNANDA UASG: 803090 - SERPRO - REGIONAL CURITIBA UASG DA LICITAÇÃO : 806030 SERPRO - SEDE BRASILIA MODALIDADE LICUTAÇÃO : 05 PREGÃO NÚMERO DA LICITAÇÃO : 00012 2014 EMPENHO UNIDADE GESTORA : 803090 GESTAO : 17205 MINUTA DE EMPENHO : \_\_\_\_\_\_

Figura 85

Serão exibidos os seguintes campos para preenchimento:

- DATA DE EMISSÃO Vem preenchido com a data atual, podendo ser alterada;
- **FONTE -** Informar a fonte;
- **PTRES** Informar o plano de trabalho responsável;
- NATUREZA DE DESPESA Informar a natureza de despesa;
- PLANO INTERNO Informar o código do plano interno;
- UGR Informar a UG responsável, se houver;
- CNPJ/CPF FAVORECIDO Informar o CNPJ ou CPF do favorecido;
- 1- SERVIÇO / 2 MATERIAL Informar o código de material ou serviço;
- MODALIDADE EMPENHO já vem preenchido com 1 ORDINÁRIO;
- VALOR EMPENHO Informe o valor do empenho.

Após preencher os campos, o usuário deverá teclar o ENTER, conforme Figura 86.

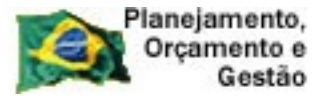

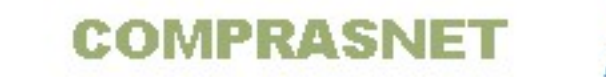

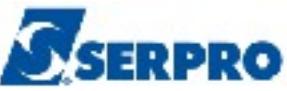

```
__ TREINO-SIASG, SISME, EMPATUAL, GERAMINNP ( GERA MINUTA NÃO PARTICIPANTE )
DATA: 10/02/2014 HORA: 10:49:05 USUÁRIO: FERNANDA
UASG: 803090 - SERPRO - REGIONAL CURITIBA
UASG DA LICITAÇÃO : 806030 SERPRO - SEDE BRASILIA
MODALIDADE LICITAÇÃO : 05 PREGÃO
NÚMERO DA LICITAÇÃO : 00012 2014
UG : 803090 SERPRO - REGIONAL CURITIBA
GESTÃO : 17205
DATA DE EMISSÃO : 10022014
FONTE : 0209017205
PTRES : 084176
NATUREZA DA DESPESA : 339030
PLANO INTERNO : se2014
UGR : 808024
CNPJ/CPF FAVORECIDO : 000000000191
1-SERVIÇO/2-MATERIAL : 2
MODALIDADE EMPENHO : 1 ORDINÁRIO
VALOR EMPENHO : 200_____, 00
```

Será exibido os dados orçamentários e os seguintes campos para preenchimento:

- ITEM DA LICITAÇÃO Informe o item da licitação;
- QUANTIDADE Informe a quantidade que será adquirida;

Após informar os campos, o usuário deverá teclar o ENTER, conforme Figura 87.

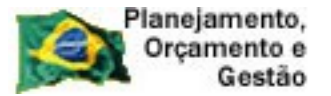

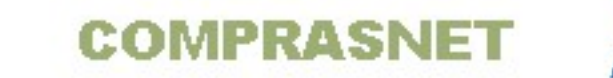

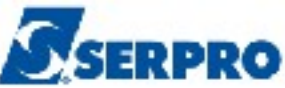

```
__ TREINO-SIASG,SISME,EMPATUAL,GERAMINNP ( GERA MINUTA NÃO PARTICIPANTE )___
 DATA: 10/02/2014 HORA: 10:50:02 USUÁRIO: FERNANDA
 UASG: 803090 - SERPRO - REGIONAL CURITIBA
 UASG DA LICITAÇÃO : 806030 SERPRO - SEDE BRASILIA
 MODALIDADE LICITAÇÃO : 05 PREGÃO
 NUMERO DA LICITAÇÃO : 00012 2014
 UG / GESTÃO
         STÃO: 803090 / 17205FONTEPTRESPIUGR
                                                              VALOR EMPENHO
                                           ND
                                   808024 339030
      0209017205 084176 SE2014
                                                                      200,00
 CGC/CPF FAVORECIDO : 00000000/0001-91
                     RAZAO SOCIAL DO MOCK DE PESSOA JURIDICA (WEBSERVICE DA RE
 NÚMERO DO ITEM : 001
 ITEM DA LICITAÇÃO: 1____
QUANTIDADE : 1____, 0___
PF1=AJUDA PF3=SAI/ENCERRA PF12=RETORNA
Figura 87
```

O sistema exibirá tela para preenchimento dos campos:

- **VALOR ITEM** Informe o valor do item;
- SUB-ITEM Informe o subitem.

Importante: O valor do item deve ser o valor unitário do item X a quantidade do item informado na tela anterior.

Após informar os campos, o usuário deverá teclar o ENTER, conforme Figura 88.

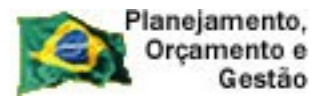

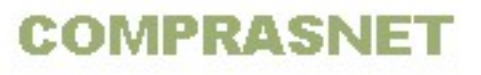

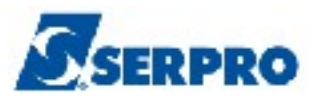

| TREINO-SIASG,SISME,EMPATUAL,GERAMINNP (GERA MINUTA NÃO PARTICIPANTE)<br>DATA: 10/02/2014 HORA: 10:50:15 USUÁRIO: FERNANDA<br>UASG: 803090 - SERPRO - REGIONAL CURITIBA |
|----------------------------------------------------------------------------------------------------|
| UG / GESTÃO: 803090 / 17205 VALOR ITEM: 200 , 00                                                                                                    |
| DESCRIÇÃO DO ITEM: 001 - 00038563-1 MAT NATUREZA DESPESA: 339030 SUB-ITEM: 01<br>MICROCOMPUTADOR PESSOAL NOTEBOOK                                                      |
|                                                                                                    |
|                                                                                                    |
|                                                                                                    |
|                                                                                                    |
|                                                                                                    |
|                                                                                                    |
|                                                                                                    |
|                                                                                                    |
| PF1=AJUDA PF3=SAT/ENCERRA PF12=RETORNA                                                                                                    |
|                                                                                                    |

O sistema exibirá campo para preenchimento do próximo item. Se não houver outro item, o usuário deverá informar o **C** de confirma e teclar o **ENTER** conforme Figura 89.

| TREINO-SIASG, SISME, EMPATUAL, GERAMINNP (GERA MINUTA NÃO PARTICIPANTE)<br>DATA: 10/02/2014 HORA: 10:50:35 USUÁRIO: FERNANDA<br>UASG: 803090 - SERPRO - REGIONAL CURITIBA                              |
|----------------------------------------------------------------------------------------------------|
| UASG DA LICITAÇÃO : 806030 SERPRO - SEDE BRASILIA<br>MODALIDADE LICITAÇÃO : 05 PREGÃO<br>NUMERO DA LICITAÇÃO : 00012 2014                                                                              |
| UG / GESTÃO       : 803090 / 17205         FONTE       PTRES       PI       UGR       ND       VALOR       EMPENHO         0209017205       084176       SE2014       808024       339030       200,00 |
| CGC/CPF FAVORECIDO : 0000000/0001-91<br>RAZAO SOCIAL DO MOCK DE PESSOA JURIDICA (WEBSERVICE DA RE<br>NÚMERO DO ITEM : 002<br>ITEM DA LICITAÇÃO:<br>QUANTIDADE :,                                       |
| CONFIRMA INCLUSÃO : C-CONFIRMA, N-NAO CONFIRMA, A-ALTERA)<br>PF1=AJUDA                                                                                                    |

Figura 89

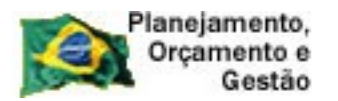

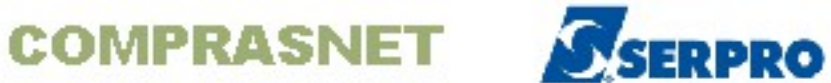

O sistema exibirá a mensagem "**FOI GERADA A MINUTA 2014000192**", conforme Figura 90.

| TREINO-SIASG,SISME,EMPATUAL,GERAMINNP (GERA MINUTA NÃO PARTICIPANTE)<br>DATA: 10/02/2014 HORA: 10:51:04 USUÁRIO: FERNANDA<br>UASG: 803090 - SERPRO - REGIONAL CURITIBA |
|----------------------------------------------------------------------------------------------------|
| UASG DA LICITAÇÃO : 806030 SERPRO - SEDE BRASILIA<br>MODALIDADE LICITAÇÃO :<br>NÚMERO DA LICITAÇÃO :                                                                   |
|                                                                                                    |
|                                                                                                    |
|                                                                                                    |
| ******** FOI GERADA A MINUTA : 2014000192 *********                                                                                                    |

Após gerar a minuta, o usuário deverá posicionar o cursor na opção ENVEMP - > ENVIA MINUTA DE EMPENHO e teclar o ENTER, conforme Figura 91.

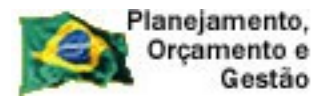

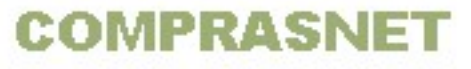

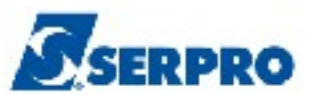

| TREINO-SIASG, SISME, EMPATUAL ( MINUTA DE EMPENHO ATUAL )<br>NIO1 USUARIO : FERNANDA                                                                                                    |
|----------------------------------------------------------------------------------------------------|
| ******************** AMBIENTE DE TREINAMENTO ************************************                                                                                                    |
| POSICIONE O CURSOR NA OPCAO DESEJADA E PRESSIONE <enter></enter>                                                                                                    |
| ALTLIEMP-> ALTERA LISTA DE EMPENHOANULEMP-> ANULA EMPENHOCANCEMP-> CANCELA EMP. FALTA DISP. CAIXCANCEMPPE-> CAN.EMP.DESP.P-EMP.FLT.DISP.CXCANCEMPRP-> OUTROS CANCELAMENTOS DE RPCANRPEMLIQ-> CANC.RP.NAO.PROC.EM.LIQUIDACAOCANRPINSRE-> CANC.RP.INSUFICIENCIA RECURSOSCONMINEMP-> CONSULTA MINUTA DE EMPENHOENVEMP-> ENVIA MINUTA DE EMPENHO |
| CONTINUA                                                                                                    |
| COMANDO                                                                                                    |
| PF1=DUVIDAS PF3=SAIDA PF7=VOLTA MENU PF8=AVANCA MENU NT01                                                                                                    |
|                                                                                                    |

Serão exibidos os seguintes campos para preenchimento:

- UASG DA LICITAÇÃO Informar a UASG da licitação;
- MODALIDADE DA LICITAÇÃO Informar a modalidade da licitação;
- NÚMERO DA LICITAÇÃO Informar o número e ano da licitação;
- CNPJ/CPF DO FORNECEDOR Não é necessário preencher;

## ----- OU -----

Se o usuário desejar, poderá informar os campos abaixo:

- UNIDADE GESTORA Informar o código da unidade gestora;
- GESTÃO Informar a gestão;
- MINUTA Informar o número da minuta.

Após preencher os campos desejados, o usuário deverá teclar o **ENTER**, conforme Figura 92.

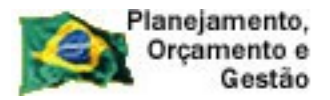

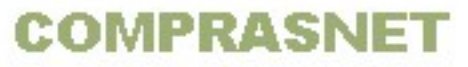

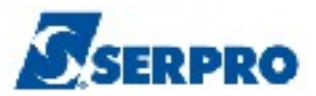

| TREINO-SIASG, SISME, EMPATUAL, ENVEMP (ENVIA MINUTA DE EMPENHO)<br>DATA: 10/02/2014 HORA: 10:54:18 USUÁRIO: FERNANDA<br>UASG : 803090 - SERPRO - REGIONAL CURITIBA |
|----------------------------------------------------------------------------------------------------|
| UASG DA LICITAÇÃO : 806030                                                                                                    |
| MODALIDADE DA LICITAÇÃO :                                                                                                    |
| NÚMERO DA LICITAÇÃO :                                                                                                    |
| CNPJ/CPF DO FORNECEDOR :                                                                                                    |
| SUPRIDO : OU                                                                                                    |
| UNIDADE GESTORA: 803090                                                                                                    |
| GESTÃO : 17205                                                                                                    |
| MINUTA : 2014000192                                                                                                    |
| PF1=AJUDA PF3=SAI                                                                                                    |

Serão exibidos os seguintes campos para preenchimento:

- MODALIDADE DO EMPENHO Informar a modalidade do empenho ou teclar a PF1=AJUDA;
- 1 ORDINÁRIO Empenho utilizado para as despesas de valor fixo e previamente determinado, cujo pagamento deva ocorrer de uma só vez;
- 3 ESTIMATIVO Empenho utilizado para as despesas cujo montante não pode ser determinado previamente, tais como serviços de fornecimento de água, energia elétrica, aquisição de combustíveis e outros;
- 5 GLOBAL Empenho utilizado para despesas contratuais ou outras de valor determinado, sujeitas a parcelamento, como, por exemplo, os compromissos decorrentes de aluguéis.
- PRÉ-EMPENHO DE REFERÊNCIA Caso o favorecido tenha uma UG/GESTÃO vinculada ao CNPJ do favorecido, o usuário deverá informar nesse campo o número do pré-empenho gerado. A Nota de Empenho será gerada de acordo com o recurso reservado.

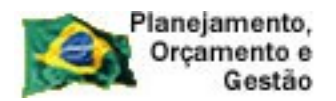

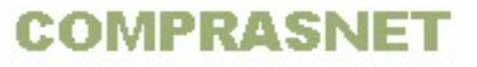

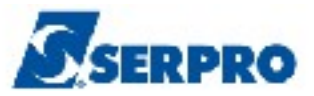

O usuário deverá informar os dados solicitados e teclar o ENTER, conforme Figura

93.

```
__TREINO-SIASG, SISME, EMPATUAL, ENVEMP (ENVIA MINUTA DE EMPENHO)_____
DATA: 10/02/2014 HORA: 10:54:18 USUARIO: FERNANDA
UASG: 803090 - SERPRO - REGIONAL CURITIBA
806030 SERPRO - SEDE BRASILIA
MODALIDADE LICITACAO : 05 PREGÃO
NUMERO DA LICITACAO : 00012 2014
CNPJ/CPF DO FORNECEDOR: 0000000/0001-91
RAZAO SOCIAL DO MOCK DE PESSOA JURIDICA (WEBSERVICE DA
NUMERO DA MINUTA: 000192
MODALIDADE DO EMPENHO: 1
PRÊ-EMPENHO DE REFERÊNCIA
NÚMERO : ____ PE
UG/GESTÃO : 803090 / 17205
```

Figura 93

O sistema exibirá tela para o preenchimento dos seguintes campos relativos ao cronograma do empenho:

- DATA LIQUIDAÇÃO Informar a data de liquidação;
- DATA VENCIMENTO Informar a data do vencimento. Se ficar em branco, será calculado automaticamente o 1º dia útil após a data de liquidação.
- VALOR COMPROMISSO Informar o valor do compromisso.

**Importante:** O usuário poderá informar até 12 parcelas para liquidação do empenho. No entanto, a somatória do valor das parcelas não pode ultrapassar o valor total do empenho.

Após preencher os campos, o usuário deverá teclar o ENTER, conforme Figura 94.

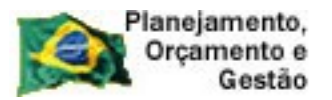

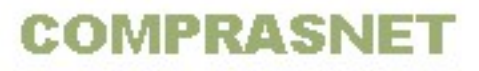

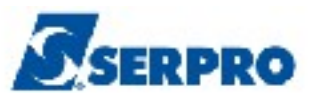

| TREINO-SIASG<br>DATA: 10/02/2 +<br>UASG: 803090 | ,SISME,EMPATUAL,ENVEMP ( | ENVIA MINUTA DE | EMPENHC<br>+   | )<br>ERNANDA  |
|-------------------------------------------------|--------------------------|-----------------|----------------|---------------|
|                                                 | CRONOG                   | RAMA            | I              |               |
| MODALIDADE LI                                   | VALOR DO EMPENHO :       | 200,00          |                |               |
|                                                 | DATAS                    | VALOR           |                |               |
| CNPJ/CPF DO F                                   | LIQUIDAÇÃO VENCIMENTO    | COMPROMISSO     |                | WEBSERVICE DA |
| NUMERO DA MIN                                   |                          |                 | , <u></u>      | WEDJERVICE DA |
| MODALIDADE DO                                   |                          |                 | /  <br>/       |               |
| PRÊ-EMPENHO D                                   |                          |                 | /  <br>/       |               |
| NÚMERO :  <br>UG/GESTÃO :                       |                          |                 |                |               |
|                                                 |                          |                 | ·              |               |
|                                                 |                          |                 | ; =            |               |
|                                                 |                          |                 | <b>′</b> —     |               |
| <br>  PF1=AJUDA PF3  <br>+                      | PF1=AJUDA PF3=SAI PF12   | =RETORNA        | MOL  <br> <br> |               |

Serão exibidos os seguintes campos para preenchimento:

- ESFERA Informar a esfera orçamentária, 1 ORÇAMENTO FISCAL e 2 -ORÇAMENTO DE SEGURIDADE SOCIAL ou teclar PF1= AJUDA;
- DATA DE EMISSÃO observe que o sistema exibe a data atual, caso necessário o usuário poderá informar a data desejada;
- INCISO Informar o inciso do artigo da lei pela qual esta sendo adquirido o serviço/material;
- AMPARO LEGAL Informar a lei que ampara a aquisição do serviço/material;
- UG/GESTÃO FAVORECIDO Informar o código da unidade orçamentaria ou administrativa que gerencia os recursos orçamentários. Atenção: informar a UG/GESTÃO do Favorecido somente quando o CNPJ do fornecedor estiver vinculado a uma UG/GESTÃO no SIAFI;
- **TAXA DE CÂMBIO** Informar a Taxa utilizada para cálculo do valor a contabilizar. Deve ser informada para documentos com UG's com moedas

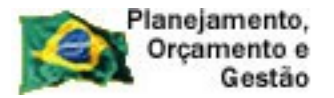

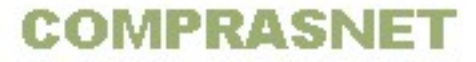

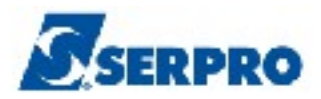

diferentes. Composição: 10 dígitos, sendo 6 posições inteiras e 4 decimais;

- PGTO CONTRA ENTREGA Informar o código: 0 NAO SE APLICA, 1 -FIXADO PELA STN ou 2 - FIXADO PELA PROPRIA UG ou Teclar PF1=AJUDA;
- **ORIGEM DO MATERIAL** Informe a origem do material;
- FINALIDADE/OBS Informar a finalidade do empenho.

Após preencher os campos, o usuário deverá teclar o ENTER, conforme Figura 95.

```
_ TREINO-SIASG,SISME,EMPATUAL,ENVEMP ( ENVIA MINUTA DE EMPENHO )_
DATA: 10/02/2014 HORA: 10:54:18 USUARIO: FERNANDA
UASG: 803090 - SERPRO - REGIONAL CURITIBA
                     806030 SERPRO - SEDE BRASILIA
MODALIDADE LICITACAO : 05 PREGÃO
NUMERO DA LICITACAO : 00012 2014
CNPJ/CPF DO FORNECEDOR: 0000000/0001-91
                     RAZAO SOCIAL DO MOCK DE PESSOA JURIDICA (WEBSERVICE DA
NUMERO DA MINUTA: 000192
FONTE 0209017205 UG 803090 GESTÃO 17205 PTRES 084176 PI SE2014
                                                                 ND 339030
QTE DE ITENS : 001 VALOR TOTAL EMPENHO: 200,00
MODALIDADE EMPENHO : 1 - ORDINARIO ESFERA: 4 UG RESPONSÁVEL: 808024
UG/GESTÃO FAVORECIDO: /
PGTO CONTRA ENTREGA : 0 ORIGEM DO MATERIAL: 1
FINALIDADE/OBS
Empenho relativo aquisição de computadores_
PF1=AJUDA PF3=SAI PF12=RETORNA
```

Figura 95

Será exibido tela de confirmação.

O usuário deverá informar C de confirma e teclar o ENTER, conforme Figura 96.

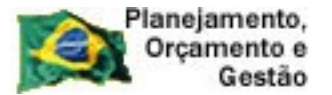

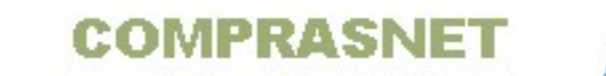

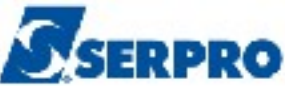

```
_ TREINO-SIASG,SISME,EMPATUAL,ENVEMP ( ENVIA MINUTA DE EMPENHO )
DATA: 10/02/2014 HORA: 10:54:18
                                                 USUARIO: FERNANDA
UASG: 803090 - SERPRO - REGIONAL CURITIBA
                    806030 SERPRO - SEDE BRASILIA
MODALIDADE LICITACAO : 05 PREGÃO
NUMERO DA LICITACAO : 00012 2014
CNPJ/CPF DO FORNECEDOR: 0000000/0001-91
                    RAZAO SOCIAL DO MOCK DE PESSOA JURIDICA (WEBSERVICE DA
NUMERO DA MINUTA: 000192
FONTE 0209017205 UG 803090 GESTÃO 17205 PTRES 084176 PI SE2014 ND 339030
QTE DE ITENS : 001 VALOR TOTAL EMPENHO: 200,00
MODALIDADE EMPENHO : 1 - ORDINARIO ESFERA: 4 UG RESPONSÁVEL: 808024
DATA DE EMISSAO : 10022014 INCISO: ____ AMPARO LEGAL: _____
                                             TAXA DE CÂMBIO: _____,
UG/GESTÃO FAVORECIDO: _____ / ____
PGTO CONTRA ENTREGA : 0 ORIGEM DO MATERIAL: 1
FINALIDADE/OBS
EMPENHO RELATIVO AQUISIÇÃO DE COMPUTADORES___
CONFIRMA ENVIO
                    : <u>c</u> (C-CONFIRMA, N-NAO CONFIRMA, A-ALTERA)
PF1=AJUDA
```

O sistema exibirá a mensagem "MENSAGEM DO SIAFI: FOI GERADO O EMPENHO 2014800009 NO SIAFI", conforme Figura 97.

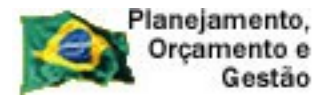

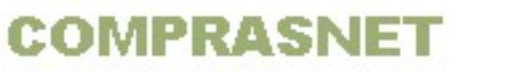

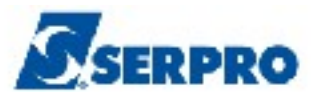

| TREINO-SIASG, SISME, EMPATUAL, ENVEMP (ENVIA MINUTA DE EMPENHO)<br>DATA: 10/02/2014 HORA: 10:54:18 USUARIO: FERNANDA<br>UASG: 803090 - SERPRO - REGIONAL CURITIBA<br>806030 SERPRO - SEDE BRASILIA<br>MODALIDADE LICITACAO : 05 PREGÃO<br>NUMERO DA LICITACAO : 00012 2014 |
|----------------------------------------------------------------------------------------------------|
|                                                                                                    |
| CNPJ/CPF DO FORNECEDOR: 0000000/0001-91                                                                                                    |
| RAZAO SOCIAL DO MOCK DE PESSOA JURIDICA (WEBSERVICE DA                                                                                                    |
| TIPO DO EMPENHO : ORDINARIO NUMERO DA MINUTA: 000192 DATA EMISSAO: 10/02/2014                                                                                                    |
|                                                                                                    |
| FONTE UG GESTAO PTRES PI ND UGR                                                                                                    |
| 0209017205 803090 17205 084176 SE2014 339030 808024                                                                                                    |
|                                                                                                    |
|                                                                                                    |
|                                                                                                    |
| 001 200,00                                                                                                    |
|                                                                                                    |
|                                                                                                    |
|                                                                                                    |
|                                                                                                    |
| MENSAGEM DO SIAFI: FOI GERADO O EMPENHO 2014800009 NO SIAFI                                                                                                    |
| CONTINUA                                                                                                    |
| PF1=AJUDA PF3=SAI PF12=RETORNA                                                                                                    |
|                                                                                                    |

## 4.10 - Corrige Quantidade Empenho

Esta opção permite ao Órgão/Unidade corrigir a quantidade do item e deverá ser utilizada quando o usuário gerou uma minuta e esta foi excluída.

Ao excluir a minuta, a quantidade do item não retorna para o item. O próprio usuário poderá retornar a quantidade do item utilizando essa opção. Porém, somente a **UASG Gerenciadora e Participante**, poderá corrigir a quantidade empenhada.

Para acertar a quantidade do item, após a acessar o SIASG, SISME, EMPATUAL, o usuário deverá posicionar o cursor na opção "OCORRIGQTDE -> CORRIGE QUANTIDADE EMPENHO" e teclar o ENTER, conforme Figura 98.

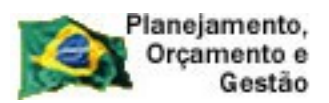

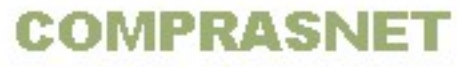

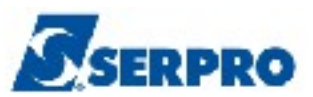

| TREINO-SIASG, SISME, EMPATUAL ( MINUTA DE EMPENHO ATUAL )<br>NIO1 USUARIO : FERNANDA |
|--------------------------------------------------------------------------------------|
| ********************* AMBIENTE DE TREINAMENTO ***********************************    |
| POSICIONE O CURSOR NA OPCAO DESEJADA E PRESSIONE <enter></enter>                     |
| ALTLIEMP -> ALTERA LISTA DE EMPENHO                                                  |
| ANULEMP -> ANULA EMPENHO                                                             |
| CANCEMP -> CANCELA EMP. FALTA DISP. CAIX                                             |
| CANCEMPPE -> CAN.EMP.DESP.P-EMP.FLT.DISP.CX                                          |
| CANCEMPRP -> OUTROS CANCELAMENTOS DE RP                                              |
| CANRPEMLIQ -> CANC.RP.NAO.PROC.EM.LIQUIDACAO                                         |
| CANRPINSRE -> CANC.RP.INSUFICIENCIA RECURSOS                                         |
| CONMINEMP -> CONSULTA MINUTA DE EMPENHO                                              |
| CORRIGQIDE -> CORRIGE QUANTIDADE EMPENHO                                             |
| CONTINUA                                                                             |
| COMANDO                                                                              |
| PF1=DUVIDAS PF3=SAIDA PF7=VOLTA MENU PF8=AVANCA MENU NT01                            |
| Figura 98                                                                            |

O sistema exibirá o campo "UASG DA LICITAÇÃO".

O usuário deverá informar o código da UASG onde a licitação foi realizada e em seguida teclar o **ENTER**, conforme Figura 99.

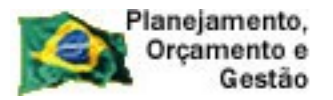

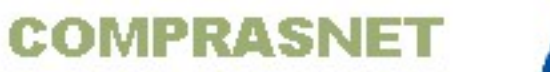

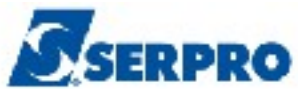

| TREINO-SIASG,SIS<br>DATA: 10/02/2014<br>UASG: 803090 - SERPI | E,EMPATUAL,CORRIG<br>HORA: 16:4<br>O - REGIONAL CURI | GQTDE ( CORRIGE<br>12:07<br>ITIBA | QUANTIDADE<br>USUÁRIO: | EMPENHO )<br>FERNANDA |
|--------------------------------------------------------------|------------------------------------------------------|-----------------------------------|------------------------|-----------------------|
| UASG DA LICITAÇÃO                                            | : <mark>8</mark> 06030                               |                                   |                        |                       |
|                                                              |                                                      |                                   |                        |                       |
|                                                              |                                                      |                                   |                        |                       |
|                                                              |                                                      |                                   |                        |                       |
|                                                              |                                                      |                                   |                        |                       |
|                                                              |                                                      |                                   |                        |                       |
|                                                              |                                                      |                                   |                        |                       |
|                                                              |                                                      |                                   |                        |                       |
| PF1=AJUDA PF3=SAI                                            |                                                      |                                   |                        | МВҮ                   |

Serão exibidos os seguintes campos para preenchimento:

- MODALIDADE LICITAÇÃO Informar a modalidade da licitação;
- NÚMERO LICITAÇÃO Informar o número da licitação.

Após informar os campos, o usuário deverá teclar o ENTER, conforme Figura 100.

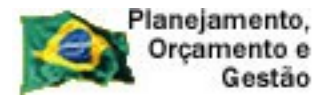

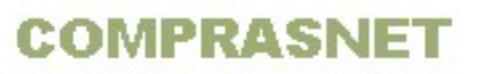

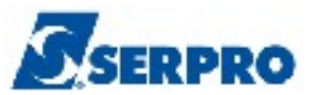

| TREINO-SIASG, SISME, EMPATUAL, CORRIGQTDE ( CORRIGE QUANTIDADE EMPENHO )<br>DATA: 10/02/2014 HORA: 16:42:16 USUÁRIO: FERNANDA<br>UASG: 803090 - SERPRO - REGIONAL CURITIBA |     |
|----------------------------------------------------------------------------------------------------|-----|
| UASG: 806030MODALIDADE LICITAÇÃO: 05NÚMERO LICITAÇÃO: 12 2014                                                                                                    |     |
|                                                                                                    |     |
| PF1=AJUDA PF3=SAI PF12=RETORNA                                                                                                    | MB2 |

O sistema exibirá a relação de itens da licitação e observe que só serão exibidos os itens com as quantidades divergentes. Essas quantidades ficaram retidas no sistema no momento em que a minuta foi excluída.

Será exibida a mensagem "HÁ 1 ITEM(s) A CORRIGIR DO TOTAL DE 1".

O usuário deverá teclar o ENTER para corrigir, conforme Figura 101.

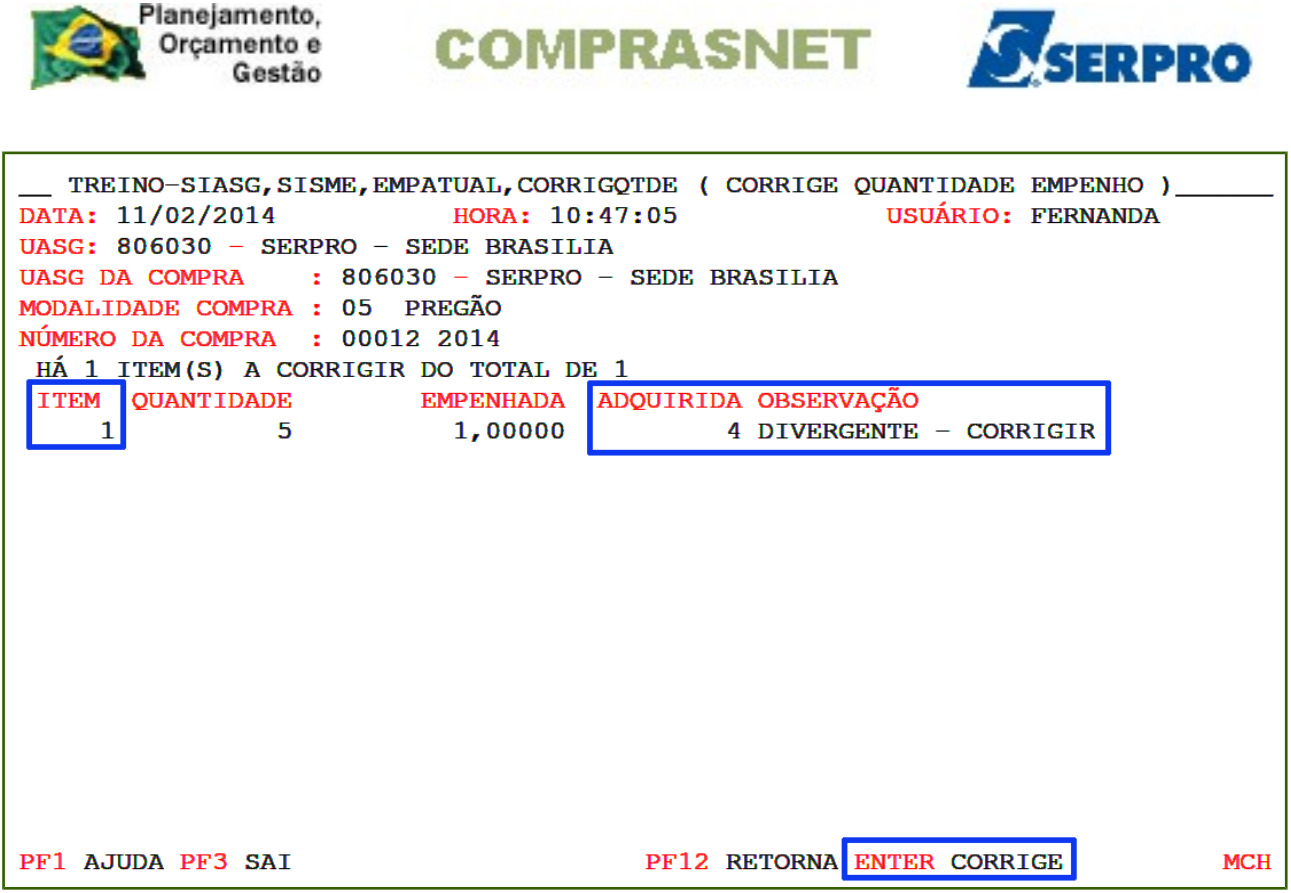

Será exibida tela de confirmação.

O usuário deverá informar **C** de confirma e teclar o **ENTER**, conforme Figura 102.

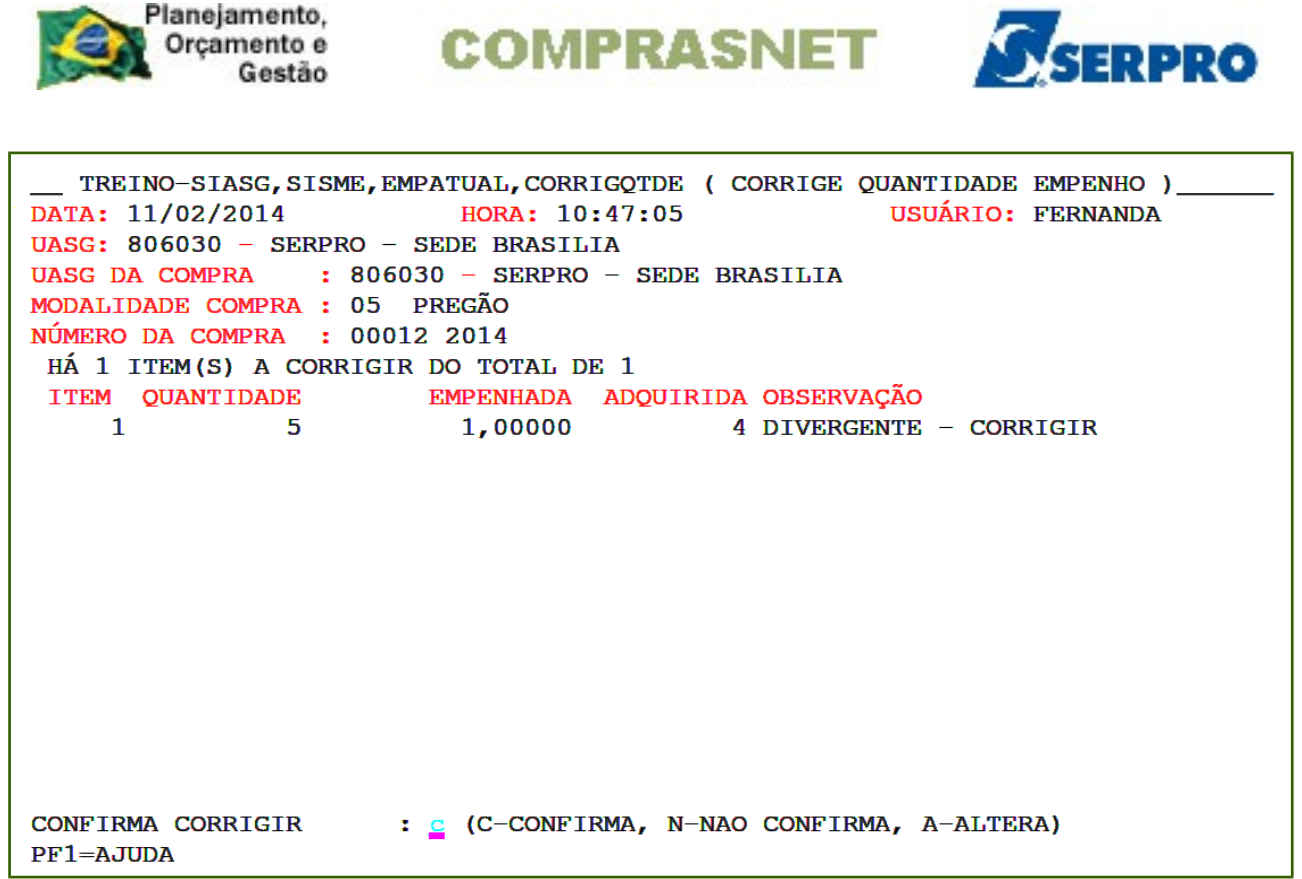

O sistema exibirá mensagem informando "Quantidades corrigidas com sucesso.", conforme Figura 103.

Após o procedimento acima, o usuário deverá gerar novamente a minuta de empenho e enviar ao SIAFI. Somente a **UASG Gerenciadora e Participante**, poderão corrigir a quantidade empenhada.

|            | Planejamento, |
|------------|---------------|
| <b>SEX</b> | Orçamento e   |
| 150-04     | Gestão        |

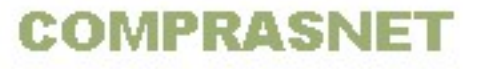

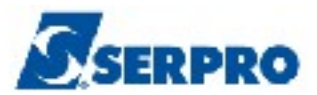

| TREINO-SIASG,SISME,EMPATUAL,CORRIGQTDE (CORRIGE QUANTIDADE EMPENHO)<br>DATA: 11/02/2014 HORA: 10:47:05 USUÁRIO: FERNANDA<br>UASG: 806030 - SERPRO - SEDE BRASILIA<br>UASG DA COMPRA : 806030 - SERPRO - SEDE BRASILIA<br>MODALIDADE COMPRA : 05 PREGÃO<br>NÚMERO DA COMPRA : 00012 2014 |     |
|----------------------------------------------------------------------------------------------------|-----|
| ITEM OUANTIDADE EMPENHADA ADOUIRIDA OBSERVAÇÃO                                                                                                    |     |
| 1 5 1,00000 1                                                                                                    |     |
|                                                                                                    |     |
| QUANTIDADES CORRIGIDAS COM SUCESSO                                                                                                    | MOU |
| PF1 AJUDA PF3 SA1 PF12 RETORNA                                                                                                    | MCH |

## 4.11 - Cancela Empenho Falta Disponibilidade Caixa

Esta opção permite ao Órgão/Unidade cancelar empenho por falta de disponabilidade de caixa.

Após a acessar o SIASG, SISME, EMPATUAL, o usuário deverá posicionar o cursor na opção "CANCEMP -> CANCELA EMP. FALTA DISP. CAIX" e teclar o ENTER, conforme Figura 104.

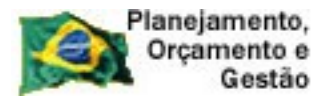

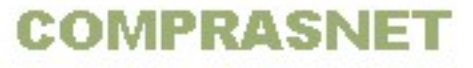

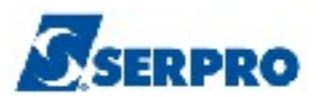

\_ TREINO-SIASG, SISME, EMPATUAL ( MINUTA DE EMPENHO ATUAL )\_ NI01 **USUARIO : FERNANDA** POSICIONE O CURSOR NA OPCAO DESEJADA E PRESSIONE <ENTER> ALTLIEMP -> ALTERA LISTA DE EMPENHO ANULEMP -> ANULA EMPENHO CANCEMP -> CANCELA EMP. FALTA DISP. CAIX CANCEMPPE -> CAN.EMP.DESP.P-EMP.FLT.DISP.CX CANCEMPRP -> OUTROS CANCELAMENTOS DE RP CANRPEMLIQ -> CANC.RP.NAO.PROC.EM.LIQUIDACAO CANRPINSRE -> CANC.RP.INSUFICIENCIA RECURSOS CONMINEMP -> CONSULTA MINUTA DE EMPENHO ENVEMP -> ENVIA MINUTA DE EMPENHO CONTINUA... COMANDO.... PF1=DUVIDAS PF3=SAIDA PF7=VOLTA MENU PF8=AVANCA MENU N Figura 104

O sistema exibirá tela para o preenchimento da UASG da Licitação.

O usuário deverá informar a UASG da licitação e teclar o **ENTER**, conforme Figura 105.

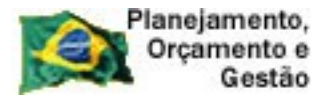

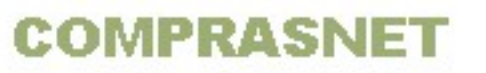

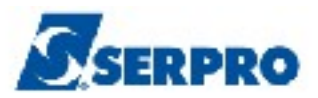

| TREINO-SIASG,SISME,E<br>DATA: 04/02/2014<br>UASG : 200999 - MIN. DO | MPATUAL, CANCEMP ( CANCELA EMP. FALTA DISP. CAIX )         HORA: 11:05:49         USUARIO: FERNANDA         PLANEJAMENTO ORCAMENTO E GESTAO/DF |
|---------------------------------------------------------------------|----------------------------------------------------------------------------------------------------|
| UASG DA LICITAÇÃO                                                   | : <u>8</u> 06030                                                                                                    |
|                                                                     |                                                                                                    |
| •                                                                   |                                                                                                    |
| PF1=AJUDA PF3=SAI                                                   |                                                                                                    |

Serão exibidos os seguintes campos para preenchimento:

- MODALIDADE DA LICITAÇÃO Informar a modalidade da licitação;
- NÚMERO DA LICITAÇÃO Informar o número e ano da licitação;
- CNPJ/CPF DO FORNECEDOR Não é necessário preencher;

----- OU -----

Se o usuário desejar, poderá informar os campos abaixo:

- UNIDADE GESTORA Informar o código da unidade gestora;
- **GESTÃO** Informar a gestão;
- EMPENHO Informar o número do empenho original.

Após preencher os campos desejados, o usuário deverá teclar o **ENTER**, conforme Figura 106.

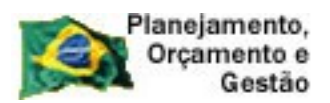

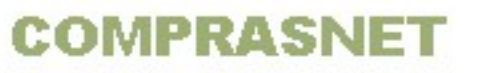

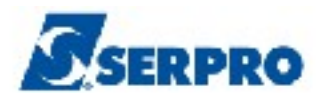

| TREINO-SIASG, SISME, EMPATUAL, CANCEMP ( CANCELA EMP. FALTA DISP. CAIX )<br>DATA: 04/02/2014 HORA: 11:06:08 USUÁRIO: FERNANDA<br>UASG : 806030 - SERPRO - SEDE BRASILIA |
|----------------------------------------------------------------------------------------------------|
| UASG DA LICITAÇÃO : 806030 SERPRO - SEDE BRASILIA                                                                                                    |
| MODALIDADE DA LICITAÇÃO : 05                                                                                                    |
| NÚMERO DA LICITAÇÃO : 12 2014                                                                                                    |
| CNPJ/CPF DO FORNECEDOR :                                                                                                    |
| OU                                                                                                    |
| UNIDADE GESTORA:                                                                                                    |
| GESTÃO :                                                                                                    |
| EMPENHO :                                                                                                    |
|                                                                                                    |
| PF1=AJUDA PF3=SAI                                                                                                    |
| Figura 106                                                                                                    |

O sistema exibirá a relação de empenhos gerados para a licitação informada.

O usuário deverá assinalar um **X** no empenho desejado e teclar o **ENTER**, conforme Figura 107.

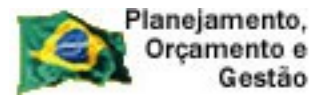

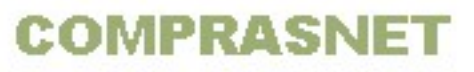

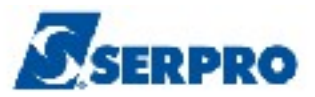

\_ TREINO-SIASG, SISME, EMPATUAL, CANCEMP ( CANCELA EMP. FALTA DISP. CAIX ) DATA: 04/02/2014 HORA: 11:06:08 **USUARIO:** FERNANDA UASG: 806030 - SERPRO - SEDE BRASILIA MODALIDADE LICITACAO : 05 PREGÃO NUMERO DA LICITACAO : 00012 2014 CNPJ/CPF DO FORNECEDOR: 0000000/0001-91 RAZAO SOCIAL DO MOCK DE PESSOA JURIDICA (WEBSERVICE DA UG GESTAO EMPENHO ND SALDO DO EMPENHO ORIGINAL (<u>×</u>) 806030 17205 800002 339030 200,00 PF1=AJUDA PF3=SAI PF7=RECUA PF8=AVANCA PF12=RETORNA

Figura 107

O sistema exibirá o item, o valor **ATUAL** do item e o campo **NOVO.** 

O usuário deverá preencher o NOVO valor para os campos V. Unitário, QTE e V.

TOT.

Para essa opção, não é possível cancelar o empenho parcialmente, portanto o usuário deverá informar o valor total e teclar o **ENTER** conforme Figura 108.

Observe que, se necessário, é possível alterar o SUB-ITEM.
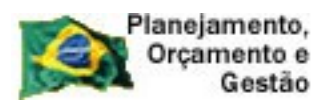

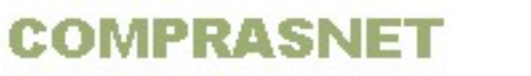

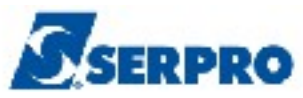

| TREINO-SIASG,SISME,EMPATUAL,CANCEMP ( CANCELA EMP. FALTA DISP. CAIX )<br>DATA: 04/02/2014 HORA: 11:06:39 USUÁRIO: FERNANDA<br>UASG: 806030 - SERPRO - SEDE BRASILIA |
|----------------------------------------------------------------------------------------------------|
| UNIDADE GESTORA: 806030 SERPRO - SEDE BRASILIA<br>GESTÃO: : 17205<br>EMPENHO : 2014 / 800002                                                                        |
| ITEM: 001                                                                                                    |
| ATUAL NOVO                                                                                                    |
| V.UNIT : 200,00 200,00                                                                                                    |
| QTE : 1,00000 1,00                                                                                                    |
| V.TOT : 200,00 200 , 00                                                                                                    |
| SUB-ITEM: 01                                                                                                    |
|                                                                                                    |
| PF1=AJUDA PF3=SAI PF12=RETORNA                                                                                                    |

Figura 108

Será exibida tela de confirmação.

O usuário deverá informar **C** de confirma e teclar o **ENTER**, conforme Figura 109.

| TREINO-SIASG, SISME, E                     | MPATUAL, CANCEMP ( CANCELA EMP. | FALTA DISP. CAIX ) |  |  |  |
|--------------------------------------------|---------------------------------|--------------------|--|--|--|
| <b>DATA:</b> $04/02/2014$                  | HORA: 11:07:16                  | USUÁRIO: FERNANDA  |  |  |  |
| HASC = 806030 - SERPRO -                   | SEDE BRASTLIA                   |                    |  |  |  |
| CADO: COUCOU DERTINO                       | SHOE DIVISITILY                 |                    |  |  |  |
| UNIDADE GESTORA: 806030<br>GESTÃO: : 17205 | SERPRO – SEDE BRASILIA          |                    |  |  |  |
| EMPENHO : 2014 / 800002                    |                                 |                    |  |  |  |
|                                            |                                 |                    |  |  |  |
|                                            |                                 |                    |  |  |  |
|                                            |                                 |                    |  |  |  |
|                                            | ITEM: 001                       |                    |  |  |  |
|                                            |                                 |                    |  |  |  |
| ΑΤυΑ                                       | L VALOR DO CANCELAM             | ENTO               |  |  |  |
| V.UNIT :                                   | 200,00                          | 200,00             |  |  |  |
| QTE :                                      | 1,00000                         | 1,00000            |  |  |  |
| V.TOT :                                    | 200,00                          | 200,00             |  |  |  |
| SUB-ITEM: 01                               | -                               | -                  |  |  |  |
|                                            |                                 |                    |  |  |  |
| TOTAL DO CANCELAMENTO                      | : 200-00                        |                    |  |  |  |
|                                            | . 200700                        |                    |  |  |  |
|                                            |                                 |                    |  |  |  |
| CONFIRMA ALTERAÇÃO · C                     | C-CONFIRMA N-NÃO CONF A-ALT     | FDA)               |  |  |  |
| DE2_CAT                                    |                                 |                    |  |  |  |
| PF J=BAI                                   |                                 |                    |  |  |  |
|                                            |                                 |                    |  |  |  |

Figura 109

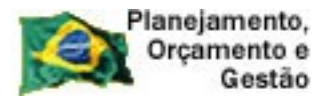

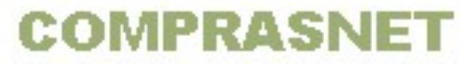

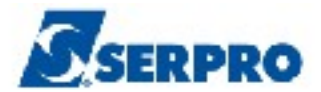

Serão exibidos os seguintes campos para preenchimento:

- DATA DE EMISSÃO vem preenchido e poderá ser alterado caso seja necessário;
- OBSERVAÇÃO/FINALIDADE Informe a finalidade da geração do empenho;

Após preencher os campos o usuário deverá teclar o ENTER, conforme Figura 110.

```
_ TREINO-SIASG,SISME,EMPATUAL,CANCEMP ( CANCELA EMP. FALTA DISP. CAIX )_
 DATA: 04/02/2014 HORA: 11:06:08
                                                    USUÁRIO: FERNANDA
 UASG: 806030 - SERPRO - SEDE BRASILIA
 MODALIDADE LICITAÇÃO : 05 PREGÃO
 NÚMERO DA LICITAÇÃO : 00012 2014
 CNPJ/CPF DO FORNECEDOR: 0000000/0001-91
                      RAZAO SOCIAL DO MOCK DE PESSOA JURIDICA (WEBSERVICE DA
 TIPO DO EMPENHO: CANCL.
                                          NUMERO DO EMPENHO SIASG : 021380
          FONTE
                                     PTRES
                    UG
                            GESTÃO
                                                 PI
                                                            ND
                                                                    UGR
        0209017205 806030 17205
                                     002273 SE1002
                                                                   808024
                                                          339030
 DATA DE EMISSÃO..... 04022014
                                                           SALDO DO EMPENHO
 EMPENHO ORIGINAL..... 800002 ORDINARIO
                                                                     200,00
                                                            VALOR DO CANCL.
 TAXA CÂMBIO:
                  0,0000
                                                                     200,00
  FINALIDADE/OBS.
 Cancelamento _
 PF1=AJUDA PF3=SAI PF12=RETORNA
                                                                        MNC
Figura 110
```

O sistema exibirá a mensagem "MENSAGEM DO SIAFI: FOI GERADO O EMPENHO 2014800007 no SIAFI", conforme Figura 111.

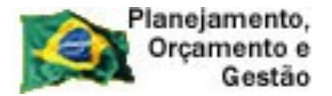

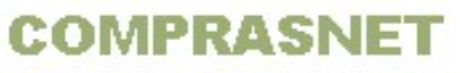

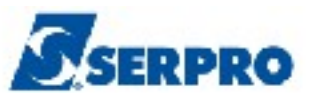

```
TREINO-SIASG, SISME, EMPATUAL, CANCEMP ( CANCELA EMP. FALTA DISP. CAIX )
DATA: 04/02/2014
                         HORA: 11:06:08
                                                   USUÁRIO: FERNANDA
UASG: 806030 - SERPRO - SEDE BRASILIA
MODALIDADE LICITAÇÃO : 05 PREGÃO
NÚMERO DA LICITAÇÃO : 00012 2014
CNPJ/CPF DO FORNECEDOR: 0000000/0001-91
                     RAZAO SOCIAL DO MOCK DE PESSOA JURIDICA (WEBSERVICE DA
TIPO DO EMPENHO: CANCL.
                                           NUMERO DO EMPENHO SIASG : 021380
                                    PTRES
                                                PI
         FONTE
                    UG
                           GESTÃO
                                                            ND
                                                                   UGR
       0209017205 806030
                            17205
                                    002273 SE1002
                                                          339030
                                                                  808024
DATA DE EMISSAO..... 04/02/2014
                                                          SALDO DO EMPENHO
EMPENHO ORIGINAL..... 800002 ORDINARIO
                                                                    200,00
                                                            VALOR DO CANCL.
TAXA CÂMBIO:
                0,0000
                                                                    200,00
MENSAGEM DO SIAFI: FOI GERADO O EMPENHO 2014800007 NO SIAFI
PF1=AJUDA PF3=SAT PF12=RETORNA
                                                                       MNE
```

Figura 111

## 4.12 - Estorna Cancelamento Empenho Falta Disponibilidade de Caixa

Esta opção permite ao Órgão/Unidade estornar o cancelamento do empenho por falta de disponabilidade de caixa.

Após a acessar o SIASG, SISME, EMPATUAL, o usuário deverá posicionar o cursor na opção "ESTCANCEMP -> EST. CANC. EMP. FALTA DISP. CX" e teclar o ENTER.

O usuário poderá apenas estornar o valor total, ou seja, quando o usuário identificar que é um estorno de cancelamento o campo valor não poderá ser editado.

O sistema recuperará todos os dados do empenho anterior, permitindo informar apenas os dados do campo: **Observação/Finalidade** e **Data de Emissão**.

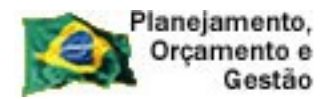

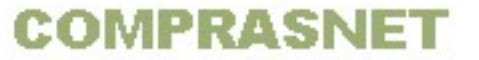

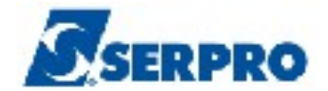

# 4.13 - Cancela Empenho Despesa Pré-empenho Falta Disponibilidade Caixa

Esta opção permite ao Órgão/Unidade cancelar despesa pré-empenhada por falta de disponabilidade de caixa.

Após a acessar o SIASG, SISME, EMPATUAL, o usuário deverá posicionar o cursor na opção "CANCEMPPE -> CAN.EMP.DESP.P-EMP.FLT.DISP.CX" e teclar o ENTER.

O usuário poderá cancelar o valor parcial ou total do empenho. Deverá ser informado apenas os campos de valor, observação/finalidade e data de emissão da nota. O **SIAFI** validará todos os campos obrigatórios.

# 4.14 - Estorna Cancelamento Empenho Despesa Pré-empenhada por Falta de Disponibilidade Caixa

Esta opção permite ao Órgão/Unidade estornar o cancelamento de despesa préempenhada por falta de disponabilidade de caixa.

Após a acessar o SIASG, SISME, EMPATUAL, o usuário deverá posicionar o cursor na opção "ESTCAEMPPE -> EST.CANC.EMP.DESP.P-EMP.FLT.CX" e teclar o ENTER.

O usuário poderá apenas estornar o valor total, ou seja, quando o usuário identificar que é um estorno de cancelamento o campo valor não será editado.

O sistema recuperará todos os dados do empenho original da éspecie 10, permitindo informar apenas os dados dos campos: **Observação/Finalidade** e **Data de Emissão**.

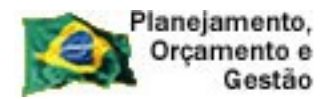

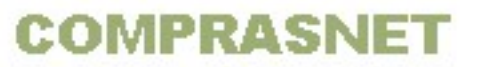

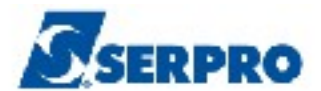

#### 4.15 - Outros Cancelamentos de Resto a Pagar

Esta opção permite ao Órgão/Unidade cancelar empenho de outro exercício que esteja inscrito em restos a pagar.

Após a acessar o SIASG, SISME, EMPATUAL, o usuário deverá posicionar o cursor na opção "CANCEMPRP -> OUTROS CANCELAMENTOS DE RP" e teclar o ENTER.

O sistema recuperará todos os dados da nota de empenho informada, permitindo ao usuário incluir os dados dos campos Valor, Observação/Finalidade e Data de Emissão.

O usuário poderá cancelar o valor parcial ou total do empenho.

O SIAFI validará todos os campos obrigatórios.

# 4.16 - Estorno Outros Cancelamentos de Resto a Pagar

Esta opção permite ao Órgão/Unidade estornar outros cancelamento de resto a pagar.

Após a acessar o SIASG, SISME, EMPATUAL, o usuário deverá posicionar o cursor na opção "ESTOUCANRP -> ESTORNO OUTROS CANC. DE RP" e teclar o ENTER.

O usuário poderá apenas estornar o valor total, ou seja, quando o usuário identificar que é um estorno de cancelamento o campo valor não será editado.

O sistema recuperará todos os dados do empenho original da espécie 13, permitindo informar apenas os dados dos campos: **Observação/Finalidade** e **Data de Emissão**.

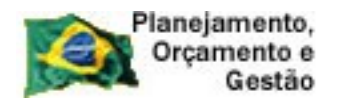

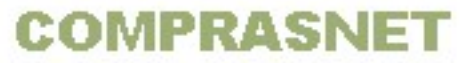

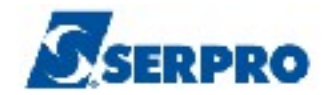

## 4.17 - Cancelamento Resto a Pagar Insuficiência Recurso

Esta opção permite ao Órgão/Unidade cancelar empenho de outro exercício que esteja inscrito em restos a pagar por insuficiência de recurso.

Após a acessar o SIASG, SISME, EMPATUAL, o usuário deverá posicionar o cursor na opção "CANRPINSRE -> CANC.RP.INSUFICIENCIA RECURSOS" e teclar o ENTER.

O sistema recuperará todos os dados da nota de empenho informada, permitindo ao usuário incluir os dados dos campos Valor, Observação/Finalidade e Data de Emissão.

\_\_\_\_O usuário poderá cancelar o valor parcial ou total do empenho. Será validado pelo **SIAFI**, todos os campos obrigatórios.

# 4.18 - Estorno Cancelamento Resto a Pagar por Insuficiência de recurso

Esta opção permite ao Órgão/Unidade estornar o cancelamento de resto a pagar por insuficiencia de recurso.

Após a acessar o SIASG, SISME, EMPATUAL, o usuário deverá posicionar o cursor na opção "ESTCANRPIN -> ESTORNO CANC.RP.INS.DE RECURSO" e teclar o ENTER.

O usuário poderá apenas estornar o valor total, ou seja, quando o usuário identificar que é um estorno de cancelamento o campo valor não será editado.

O sistema recuperará todos os dados do empenho original da espécie 14, permitindo informar apenas os dados dos campos: **Observação/Finalidade** e **Data de Emissão**.

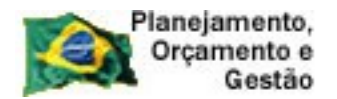

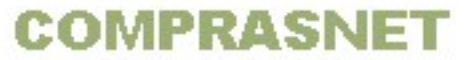

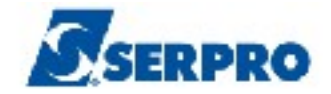

## 4.19 - Anulação de Empenho de Despesa Pré-empenhada

Esta opção permite ao Órgão/Unidade anular empenho de despesa préempenhada.

Após a acessar o SIASG, SISME, EMPATUAL, o usuário deverá posicionar o cursor na opção "ANULEMP -> ANULACAO DE EMPENHO" e teclar o ENTER.

O sistema recuperará todos os dados da nota de empenho original da espécie 7, permitindo ao usuário incluir os dados dos campos Valor, Observação/Finalidade e Data de Emissão.

- O usuário poderá cancelar o valor parcial ou total do empenho.
- O SIAFI validará todos os campos obrigatórios.

## 4.20 - Estorna Anulação de Empenho Despesa Pré-Empenhada

Esta opção permite ao Órgão/Unidade estornar a anulação do empenho de despesa pré-empenhada.

Após a acessar o SIASG, SISME, EMPATUAL, o usuário deverá posicionar o cursor na opção "ESTANEMPPE -> ESTORNA ANUL.EMP.DESP.PRE-EMP." e teclar o ENTER.

O sistema recuperará todos os dados da nota de empenho original da espécie 9 permitindo ao usuário incluir os dados dos campos, **Observação/Finalidade** e **Data de Emissão.** 

- O usuário poderá cancelar apenas o valor total do empenho.
- O SIAFI validará todos os campos obrigatórios.

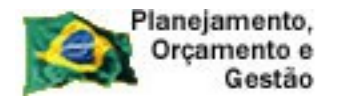

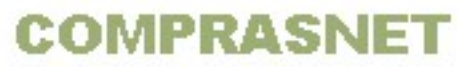

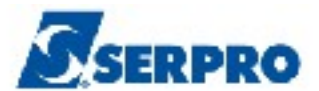

#### 4.21 - Estorna Anulação do Empenho

Esta opção permite ao Órgão/Unidade estornar a anulação do empenho. Após a acessar o SIASG, SISME, EMPATUAL, o usuário deverá posicionar o cursor na opção "ESTANEMPPE -> ESTORNA ANUL.EMP.DESP.PRE-EMP." e teclar o ENTER.

O sistema recuperará todos os dados da nota de empenho original da espécie 3, permitindo ao usuário incluir os dados dos campos, **Observação/Finalidade** e **Data de Emissão.** 

O usuário poderá apenas estornar o valor total do empenho. O **SIAFI** validará todos os campos obrigatórios.

## 4.22 - Estorno Outros Cancelamentos de Resto a Pagar

Esta opção permite ao Órgão/Unidade estornar o cancelamento de empenho de outro exercício que esteja inscrito em restos a pagar.

Após a acessar o SIASG, SISME, EMPATUAL, o usuário deverá posicionar o cursor na opção "ESTOUCANRP -> ESTORNO OUTROS CANC. DE RP" e teclar o ENTER.

O sistema recuperará todos os dados da nota de empenho original da espécie 13, permitindo ao usuário incluir os dados dos campos Valor, Observação/Finalidade e Data de Emissão.

O usuário poderá estornar o valor total do empenho. O **SIAFI** validará todos os campos obrigatórios.

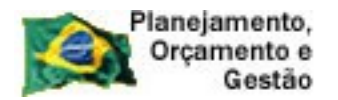

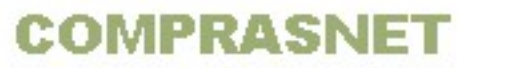

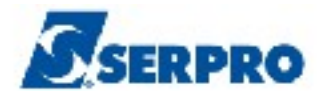

# 4.23 - Cancelamento de Restos a Pagar Não Processados Em Liquidação.

Esta opção permite ao Órgão/Unidade estornar o cancelamento de restos a pagar não processados em liquidação.

Essa transação deverá ser utilizada para cancelar saldo de empenho inscrito na contábil 29.511.01.02.

O usuário deverá informar o número da lista original que poderá ser obtido através da consulta na opção **CONMINEMP -> CONSULTA MINUTA DE EMPENHO**.

O saldo apresentado na consulta dos empenhos inscritos em **RP** corresponde ao somatório dos saldos das duas contas contábeis.

O sistema recuperará todos os dados da nota de empenho original da espécie 17.

Para cancelar o saldo da conta **29.511.01.01 (antiga 29.511.01.00),** o usuário deverá utilizar as opções de cancelamento de restos a pagar.

Após a acessar o SIASG, SISME, EMPATUAL, o usuário deverá posicionar o cursor na opção "CANRPEMLIQ -> CANC.RP.NAO.PROC.EM.LIQUIDACAO" e teclar o ENTER.

# 4.24 - Estorno do Cancelamento de Restos a Pagar Não Processados Em Liquidação.

Esta opção permite ao Órgão/Unidade estornar o cancelamento de restos a pagar não processados em liquidação.

Nessa opção, o usuário deverá informar exatamente o valor cancelado na opção **CANRPEMLIQ.** Deverá ser informando também **quantidade 1, valor unitário** e **total iguais ao valor cancelado,** mesmo que o sistema apresente valores diferentes na coluna da esquerda.

O sistema recuperará todos os dados da nota de empenho original da espécie 18.

Após a acessar o SIASG, SISME, EMPATUAL, o usuário deverá posicionar o cursor na opção "ESCARPEMLI -> EST.CANC.RP.NAO.PROC.EM.LIQUID" e teclar o ENTER.

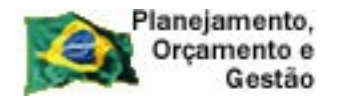

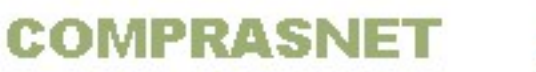

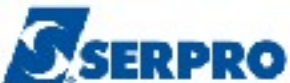

#### 4.25 - Exclui Minuta de Empenho

Esta opção permite ao Órgão/Unidade excluir uma minuta de empenho que ainda não foi enviada ao SIAFI.

Após a acessar o SIASG, SISME, EMPATUAL, o usuário deverá posicionar o cursor na opção "EXCMINUTA -> EXCLUI MINUTA DE EMPENHO" e teclar o ENTER, conforme Figura 112.

TREINO-SIASG, SISME, EMPATUAL ( MINUTA DE EMPENHO ATUAL ) NI01 USUARIO : FERNANDA POSICIONE O CURSOR NA OPCAO DESEJADA E PRESSIONE <ENTER> ESCARPEMLI -> EST.CANC.RP.NAO.PROC.EM.LIQUID ESTANEMPPE -> ESTORNA ANUL.EMP.DESP.PRE-EMP. ESTANULEMP -> ESTORNA ANULACAO DO EMPENHO ESTCAEMPPE -> EST.CANC.EMP.DESP.P-EMP.FLT.CX ESTCANCEMP -> EST. CANC. EMP. FALTA DISP. CX ESTCANRPIN -> ESTORNO CANC.RP.INS.DE RECURSO ESTOUCANRP -> ESTORNO OUTROS CANC. DE RP EXCMINUTA -> EXCLUI MINUTA DE EMPENHO GERAMIN -> GERA MINUTA DE EMPENHO CONTINUA... COMANDO.... PF1=DUVIDAS PF3=SAIDA PF7=VOLTA MENU PF8=AVANCA MENU NT01 Figura 112

O sistema exibirá tela com o campo: UASG DA LICITAÇÃO.

O usuário deverá informar o código da UASG da licitação e teclar o ENTER, conforme Figura 113.

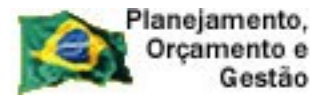

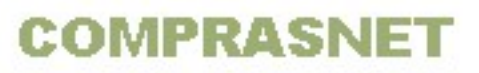

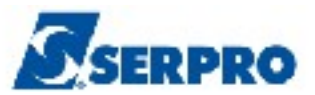

\_\_ TREINO-SIASG, SISME, EMPATUAL, EXCMINUTA ( EXCLUI MINUTA DE EMPENHO )\_\_\_\_\_ DATA: 06/02/2014 HORA: 14:14:11 USUARIO: FERNANDA UASG : 200999 - MIN. DO PLANEJAMENTO ORCAMENTO E GESTAO/DF UASG DA LICITAÇÃO : 206030 PF1=AJUDA PF3=SAI

Figura 113

Serão exibidos os seguintes campos para preenchimento:

- MODALIDADE DA LICITAÇÃO Informar a modalidade da licitação;
- NÚMERO DA LICITAÇÃO Informar o número e ano da licitação;
- CNPJ/CPF DO FORNECEDOR Não é necessário preencher;

----- OU -----

Se o usuário desejar, poderá informar os campos abaixo:

- UNIDADE GESTORA Informar o código da unidade gestora;
- **GESTÃO** Informar a gestão;
- MINUTA DE EMPENHO Informar o número da minuta.

Após preencher os campos desejados, o usuário deverá teclar o **ENTER**, conforme Figura 114.

| Planejamento,<br>Orçamento e<br>Gestão                                   |                                                                                    |  |  |  |
|--------------------------------------------------------------------------|------------------------------------------------------------------------------------|--|--|--|
| TREINO-SIASG,SISME,EM<br>DATA: 06/02/2014<br>UASG: 806030 - SERPRO -     | MPATUAL, EXCMINUTA ( EXCLUI MINUTA DE EMPENHO )<br>HORA: 14:14:55<br>SEDE BRASILIA |  |  |  |
| MODALIDADE DA LICITAÇÃO<br>NÚMERO DA LICITAÇÃO<br>CNPJ/CPF DO FORNECEDOR | : 05<br>: 00012 2014<br>:                                                          |  |  |  |
|                                                                          | OU                                                                                 |  |  |  |
| UNIDADE GESTORA<br>GESTÃO<br>MINUTA DE EMPENHO                           | :<br>:                                                                             |  |  |  |
|                                                                          |                                                                                    |  |  |  |
|                                                                          |                                                                                    |  |  |  |
| PF1=AJUDA PF3=SAI PF12=RETORNA                                           |                                                                                    |  |  |  |

Figura 114

Será exibido a relação das minutas gerada para a licitação informada.

O usuário deverá assinalar com **X** a minuta desejada e teclar o **ENTER**, conforme Figura 115.

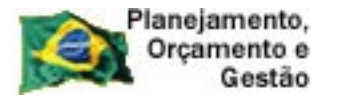

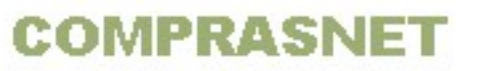

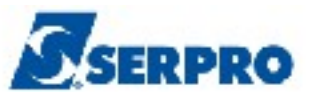

\_ TREINO-SIASG, SISME, EMPATUAL, EXCMINUTA ( EXCLUI MINUTA DE EMPENHO )\_ DATA: 06/02/2014 HORA: 14:14:55 USUÁRIO: FERNANDA UASG: 200999 - MIN. DO PLANEJAMENTO ORCAMENTO E GESTAO/DF UASG DA LICITAÇÃO : 806030 SERPRO - SEDE BRASILIA NÚMERO DA LICITAÇÃO: 00012 2014 MODALIDADE LICITAÇÃO: 05 PREGÃO FORNECEDOR SITUAÇÃO UG GESTÃO MINUTA EMPENHO ITEM 
 PTRES
 FONTE
 PI
 ND
 UGR
 DATA

 (x)
 806030
 00001
 000092
 M
 001
 0000000/0001-91

 000007
 0100000000
 ADM0001
 339030
 31012014

 (\_\_\_\_)
 806030
 00001
 000091
 M
 001
 0000000/0001-91

 000007
 0100000000
 SE0007
 339030
 31012014
 SALDO N ENV 400,00 N ENV 400,00 PF1=AJUDA PF3=SAI PF6=NE-REF PF7=RECUA PF8=AVANÇA PF12=RETORNA Figura 115

0

O sistema exibirá tela de confirmação.

O usuário deverá informar C de confirma e teclar o ENTER, conforme Figura 116.

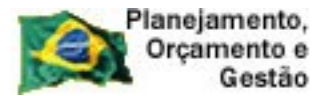

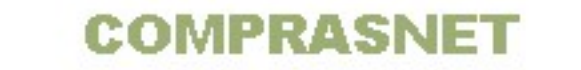

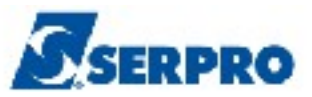

\_ TREINO-SIASG, SISME, EMPATUAL, EXCMINUTA ( EXCLUI MINUTA DE EMPENHO )\_ DATA: 06/02/2014 HORA: 14:14:55 USUÁRIO: FERNANDA UASG: 200999 - MIN. DO PLANEJAMENTO ORCAMENTO E GESTAO/DF UASG DA LICITAÇÃO : 806030 SERPRO - SEDE BRASILIA MODALIDADE LICITAÇÃO: 05 PREGÃO NÚMERO DA LICITAÇÃO: 00012 2014 UG GESTÃO MINUTA EMPENHO ITEM FORNECEDOR SITUAÇÃO 
 PTRES
 FONTE
 PI
 ND
 UGR
 DATA

 (X)
 806030
 00001
 000092
 M
 001
 0000000/0001-91

 000007
 0100000000
 ADM0001
 339030
 31012014

 (\_\_\_)
 806030
 00001
 000091
 M
 001
 0000000/0001-91

 000007
 0100000000
 SE0007
 339030
 31012014
 SALDO N ENV 400,00 N ENV N 400,00 CONFIRMA EXCLUSÃO : <u>c</u> (C-CONFIRMA, N-NAO CONFIRMA) PF1=AJUDA

Figura 116

Г

O sistema exibirá a mensagem: "EXCLUSÃO EFETUADA COM SUCESSO", conforme Figura 117.

| TREINO-SIASG,SISME,EMPATUAL,<br>DATA: 06/02/2014 HORA<br>UASG: 806030 - SERPRO - SEDE BR | EXCMINUTA ( EXCLU<br>14:15:24<br>RASILIA | I MINUTA DE EMPENHO )<br>USUÁRIO: FERNANDA |        |
|------------------------------------------------------------------------------------------|------------------------------------------|--------------------------------------------|--------|
| MODALIDADE DA LICITAÇÃO :<br>NÚMERO DA LICITAÇÃO :<br>CNPJ/CPF DO FORNECEDOR :           | ·                                        |                                            |        |
|                                                                                          | OU                                       |                                            |        |
| UNIDADE GESTORA :<br>GESTÃO :<br>MINUTA DE EMPENHO :                                     |                                          |                                            |        |
| PF1=AJUDA PF3=SAI PF12=RETORNA                                                           | [                                        | EXCLUSÃO EFETUADA COM SU                   | UCESSO |

Figura 117

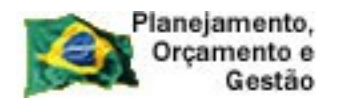

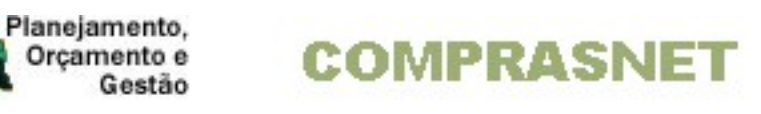

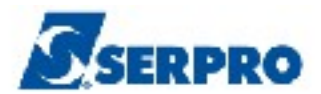

## 5 - Manuais

Veja os Manuais que estão disponíveis no sitio www.comprasnet.gov.br/ aba Publicações/Manuais/SIASG.

6 - Em caso de dúvidas acione a Central de Serviço SERPRO:

- www.css.serpro
- 0800-978.2329
- css.serpro@serpro.gov.br